# Dell™ OptiPlex™ 330 Quick Reference Guide

Model DCSM and DCNE

## Notes, Notices, and Cautions

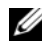

**NOTE:** A NOTE indicates important information that helps you make better use of your computer.

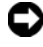

**NOTICE:** A NOTICE indicates either potential damage to hardware or loss of data and tells you how to avoid the problem.

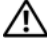

CAUTION: A CAUTION indicates a potential for property damage, personal injury, or death.

Other trademarks and trade names may be used in this document to refer to either the entities claiming the marks and names or their products. Dell Inc. disclaims any proprietary interest in trademarks and trade names other than its own.

Model DCSM and DCNE

Rev. A00 September 2007 P/N KP286

Information in this document is subject to change without notice. © 2007 Dell Inc. All rights reserved.

Reproduction in any manner whatsoever without the written permission of Dell Inc. is strictly forbidden.

Trademarks used in this text: Dell, the DELL logo, Inspiron, Dell Precision, Dimension, OptiPlex, Latitude, PowerEdge, PowerVault, PowerApp, and Dell OpenManage are trademarks of Dell Inc.; Intel, Pentium, and Celeron are registered trademarks of Intel Corporation; Microsoft and Windows are registered trademarks of Microsoft Corporation.

# Contents

| Finding Information                         |
|---------------------------------------------|
| Before You Begin                            |
| Before Working Inside Your Computer 10      |
| Adding and Replacing Parts                  |
| Setting Up Your Computer                    |
| Installing Your Computer in an Enclosure 13 |
| Setting Up a Home and Office Network 15     |
| Connecting to a Network Adapter             |
| Network Setup                               |
| Connecting to the Internet                  |
| Moving Information to a New Computer        |
| Setting Up a Printer                        |
| Connecting Two Monitors                     |
| Power Protection Devices                    |
| Desktop Computer                            |
| Front View                                  |
| Back View                                   |
| Back Panel Connectors                       |
| Removing the Computer Cover                 |
| Inside View of Your Computer                |

| System Board Components      | <br>36 |
|------------------------------|--------|
| Replacing the Computer Cover | <br>37 |
| Mini Tower Computer          | <br>38 |
| Front View                   | <br>38 |
| Back View                    | <br>40 |
| Back Panel Connectors        | <br>41 |
| Removing the Computer Cover  | <br>43 |
| Inside View of Your Computer | <br>45 |
| System Board Components      | <br>46 |
| Replacing the Computer Cover | <br>47 |
| Solving Problems             | <br>47 |
| Dell Diagnostics             | <br>48 |
| Power Lights                 | <br>51 |
| Beep Codes                   | <br>53 |
| System Messages              | <br>54 |
| Diagnostic Lights            | <br>56 |
| Clearing Forgotten Passwords | <br>60 |
| Clearing CMOS Settings       | <br>62 |
| Flashing the BIOS            | <br>63 |
| Index                        | <br>65 |

# **Finding Information**

**NOTE:** Some features or media may be optional and may not ship with your computer. Some features or media may not be available in certain countries.

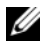

**NOTE:** Additional information may ship with your computer.

| What Are You Looking For?       | Find It Here                                                                                                    |
|---------------------------------|----------------------------------------------------------------------------------------------------|
| • A diagnostic program for my   | Drivers and Utilities Media                                                                                                    |
| computer                        | NOTE: The <i>Drivers and Utilities</i> media may be                                                                                                    |
| • Drivers for my computer       | optional and may not ship with your computer.                                                                                                    |
| • Desktop System Software (DSS) | Drivers are already installed on your<br>computer. You can use the media to reinstall<br>drivers (see the online <i>User's Guide</i> ), to run<br>the Dell Diagnostics (see "Dell Diagnostics"<br>on page 48). |
|                                 | Readme files may be included on your media<br>to provide last-minute updates about<br>technical changes to your computer or<br>advanced technical-reference material for<br>technicians or experienced users.  |

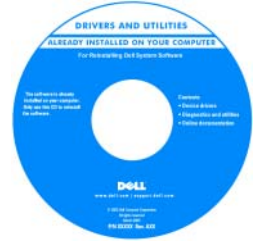

**NOTE:** Drivers and documentation updates can be found at support.dell.com.

#### What Are You Looking For?

#### Find It Here

- Basic troubleshooting information Quick Reference Guide
- How to run the Dell Diagnostics
- Tools and utilities
- · How to set up a printer

**NOTE:** This document may be optional and may not ship with your computer.

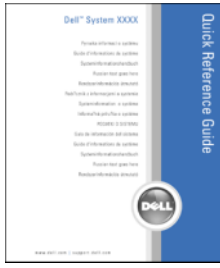

**NOTE:** This document is available as a PDF at **support.dell.com**.

- Warranty information
- Terms and Conditions (U.S. only)
- Safety instructions
- Regulatory information
- Ergonomics information
- End User License Agreement

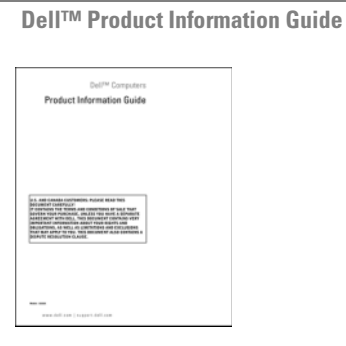

- · How to remove and replace parts
- Specifications
- · How to configure system settings
- How to troubleshoot and solve problems

Dell OptiPlex™ 330 User's Guide

Microsoft Windows Help and Support Center

- 1 Click the Windows Vista Start button→ Help and Support→ Dell User and System Guides→ System Guides.
- 2 Click the User's Guide for your computer.

| What Are You Looking For?              | Find It Here                                                                                                    |
|----------------------------------------|----------------------------------------------------------------------------------------------------|
| • Service Tag and Express Service Code | Service Tag and Microsoft <sup>®</sup> Windows <sup>®</sup><br>License                                                      |
| • Microsoft Windows License Label      | These labels are located on your computer.                                                                                  |
|                                        | <ul> <li>Use the Service Tag to identify your<br/>computer when you use support.dell.com or<br/>contact support.</li> </ul> |
|                                        | • Enter the Express Service Code to direct your call when contacting support.                                               |
|                                        | SERVICE IN BUILDED EXPRESS SERVICE CODE                                                                                     |

**NOTE:** As an increased security measure, the newly designed Microsoft Windows license label incorporates a missing portion or "hole" to discourage removal of the label.

| What Are You Looking For?                                                                                                    | Find It Here                                                                                                    |
|----------------------------------------------------------------------------------------------------|----------------------------------------------------------------------------------------------------|
| • Solutions — Troubleshooting hints<br>and tips, articles from technicians,<br>and online courses, frequently<br>asked questions | Dell Support Website — support.dell.com<br>NOTE: Select your region or business segment<br>to view the appropriate support site. |
| • Community — Online discussion with other Dell customers                                                                        |                                                                                                    |
| • Upgrades — Upgrade information<br>for components, such as memory,<br>the hard drive, and the operating<br>system               |                                                                                                    |
| • Customer Care — Contact<br>information, service call and order<br>status, warranty, and repair<br>information                  |                                                                                                    |
| • Service and support — Service call status and support history, service contract, online discussions with technical support     |                                                                                                    |
| • Dell Technical Update Service —<br>Proactive e-mail notification of<br>software and hardware updates for<br>your computer      |                                                                                                    |
| • Reference — Computer<br>documentation, details on my<br>computer configuration, product<br>specifications, and white papers    |                                                                                                    |
| <ul> <li>Downloads — Certified drivers,<br/>patches, and software updates</li> </ul>                                             |                                                                                                    |
|                                                                                                    |                                                                                                    |
|                                                                                                    |                                                                                                    |

| What Are You Looking For?                                                                                                    | Find It Here                                                                                                    |
|----------------------------------------------------------------------------------------------------|----------------------------------------------------------------------------------------------------|
| <ul> <li>Desktop System Software<br/>(DSS) — If you reinstall the<br/>operating system for your<br/>computer, you should also reinstall<br/>the DSS utility. DSS provides<br/>critical updates for your operating<br/>system and support for processors,<br/>optical drives, USB devices, and so<br/>on. DSS is necessary for correct<br/>operation of your Dell computer.<br/>The software automatically detects<br/>your computer and operating<br/>system and installs the updates<br/>appropriate for your configuration.</li> </ul> | <ul> <li>To download Desktop System Software:</li> <li>1 Go to support.dell.com, select your region<br/>or business segment, and enter your Service<br/>Tag.</li> <li>2 Select Drivers &amp; Downloads and click Go.</li> <li>3 Click your operating system and search for<br/>the keyword Desktop System Software.</li> <li>NOTE: The support.dell.com user interface may<br/>vary depending on your selections.</li> </ul> |
| <ul> <li>How to use Windows</li> <li>How to work with programs and files</li> <li>How to personalize my desktop</li> </ul>                                                                                                    | <ul> <li>Windows Help and Support Center</li> <li>1 To access Windows Help and Support: <ul> <li>In Windows XP, click Start and click Help and Support.</li> <li>In Windows Vista™, click the Windows Vista start button → Help and Support.</li> </ul> </li> <li>2 Type a word or phrase that describes your problem and click the arrow icon.</li> <li>3 Click the topic that describes your problem.</li> </ul>           |
| • How to reinstall my operating system                                                                                                    | Operating System Media<br>NOTE: The <i>Operating System</i> media may be<br>optional and may not ship with your computer.                                                                                                    |

| What Are You Looking For? | Find It Here                                                                                                    |
|---------------------------|----------------------------------------------------------------------------------------------------|
|                           | The operating system is already installed on<br>your computer. To reinstall your operating<br>system, use the <i>Operating System</i> disc, and see<br>the online <i>User's Guide</i> .                                                                                                    |
|                           | <section-header><section-header></section-header></section-header> |
|                           | After you reinstall your operating system, use<br>the <i>Drivers and Utilities</i> disc to reinstall<br>drivers for the devices that came with your<br>computer.                                                                                                    |
|                           | Your operating system product key label is located on your computer.                                                                                                    |
|                           | <b>NOTE:</b> The color of your disc varies based on the operating system you ordered.                                                                                                    |

### **Before You Begin**

### **Before Working Inside Your Computer**

Use the following safety guidelines to help protect your computer from potential damage and to help to ensure your own personal safety.

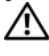

#### ightarrow CAUTION: Before you begin any of the procedures in this section, follow the safety instructions in the Product Information Guide.

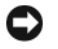

**NOTICE:** Handle components and cards with care. Do not touch the components or contacts on a card. Hold a card by its edges or by its metal mounting bracket. Hold a component such as a processor by its edges, not by its pins.

**NOTICE:** Only a certified service technician should perform repairs on your computer. Damage due to servicing that is not authorized by Dell is not covered by your warranty.

**NOTICE:** When you disconnect a cable, pull on its connector or on its pull-tab, not on the cable itself. Some cables have connectors with locking tabs; if you are disconnecting this type of cable, press in on the locking tabs before you disconnect the cable. As you pull connectors apart, keep them evenly aligned to avoid bending any connector pins. Also, before you connect a cable, ensure that both connectors are correctly oriented and aligned.

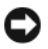

**NOTICE:** To avoid damaging the computer, perform the following steps before you begin working inside the computer.

**1** Turn off your computer (see "Turning Off Your Computer" on page 12).

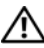

 $extsf{A}
extsf{A}
extsf{CAUTION: Never apply power to the computer when the cover has been removed.}$ 

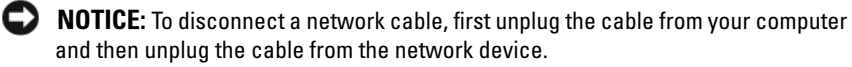

- 2 Disconnect all telephone or network cables from the computer.
- 3 Disconnect your computer and all attached devices from their electrical outlets.
- **4** Press the power button to ground the system board.

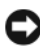

**NOTICE:** Before touching anything inside your computer, ground yourself by touching an unpainted metal surface, such as the metal at the back of the computer. While you work, periodically touch an unpainted metal surface to dissipate static electricity, which could harm internal components.

# Adding and Replacing Parts

This section provides procedures for removing and installing the components in your computer. Unless otherwise noted, each procedure assumes that the following conditions exist:

- You have performed the steps in "Turning Off Your Computer" on page 12 • and "Before Working Inside Your Computer" on page 10.
- You have read the safety information in the Dell<sup>™</sup> Product Information • Guide.
- A component can be replaced or—if purchased separately—installed by • performing the removal procedure in reverse order.

#### **Recommended Tools**

The procedures in this document may require the following tools:

- Small flat-blade screwdriver
- Small Phillips screwdriver ٠
- Small plastic scribe

#### **Turning Off Your Computer**

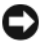

**NOTICE:** To avoid losing data, save and close all open files and exit all open programs before you turn off your computer.

- Shut down the operating system: 1
  - Save and close all open files and exit all open programs. а
  - In the Microsoft<sup>®</sup> Windows<sup>®</sup> XP operating system, click Start $\rightarrow$  Shut b  $Down \rightarrow Shut down.$

In Microsoft<sup>®</sup> Windows Vista<sup>™</sup>, click the Windows Vista Start button 🧐, in the lower-left corner of the desktop, click the arrow in the lower-right corner of the Start menu as shown below, and then click Shut Down.

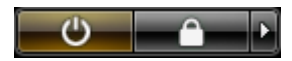

The computer turns off after the operating system shutdown process is complete.

2 Ensure that the computer and all attached devices are turned off. If your computer and attached devices did not automatically turn off when you shut down your operating system, press and hold the power button for about 4 seconds to turn them off.

# **Setting Up Your Computer**

### **Installing Your Computer in an Enclosure**

Installing your computer in an enclosure can restrict the airflow and impact your computer's performance, possibly causing it to overheat. Follow the guidelines below when installing your computer in an enclosure:

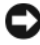

**NOTICE:** The operating temperature specifications indicated in this manual reflects the maximum ambient operating temperature. The room ambient temperature needs to be a consideration when installing your computer in an enclosure. For example, if the ambient room temperature is at 25°C (77°F), depending on your computer's specifications, you only have 5° to 10°C (9° to 18°F) temperature margin before you reach your computer's maximum operating temperature. For details about your computer's specifications, see the online *User's Guide*.

- Leave a 10.2 cm (4 in) minimum clearance on all vented sides of the computer to permit the airflow required for proper ventilation.
- If your enclosure has doors, they need to be of a type that allows at least 30 percent airflow through the enclosure (front and back).

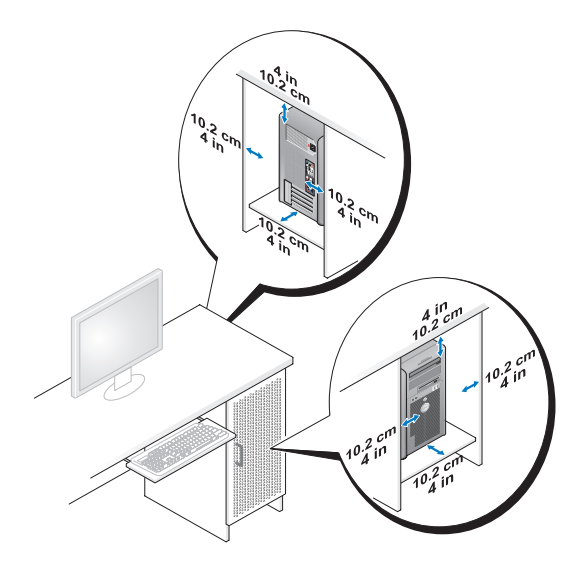

• If your computer is installed in a corner on a desk or under a desk, leave at least 5.1 cm (2 in) clearance from the back of the computer to the wall to permit the airflow required for proper ventilation.

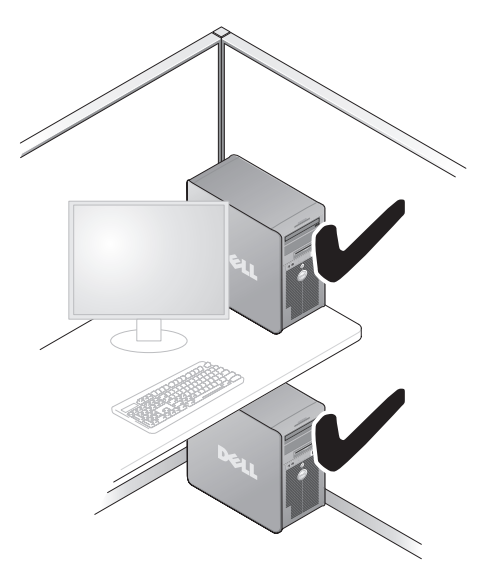

NOTICE: Do not install your computer in an enclosure that does not allow airflow. Restricting the airflow impacts your computer's performance, possibly causing it to overheat.

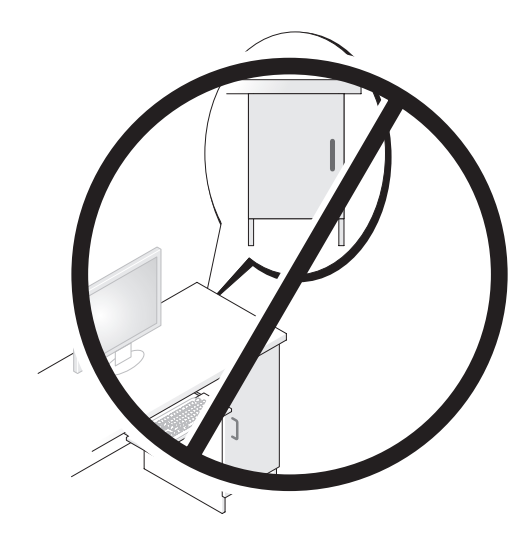

# **Setting Up a Home and Office Network**

### **Connecting to a Network Adapter**

To connect a network cable:

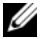

- **NOTE:** Plug the network cable into the network adapter connector on the computer. Do not plug the network cable into the modem connector on the computer. Do not plug a network cable into a telephone wall jack.
  - 1 Connect the network cable to the network adapter connector on the back of your computer.

Insert the cable until it clicks into place, and then gently pull it to ensure that it is secure.

**2** Connect the other end of the network cable to a network device.

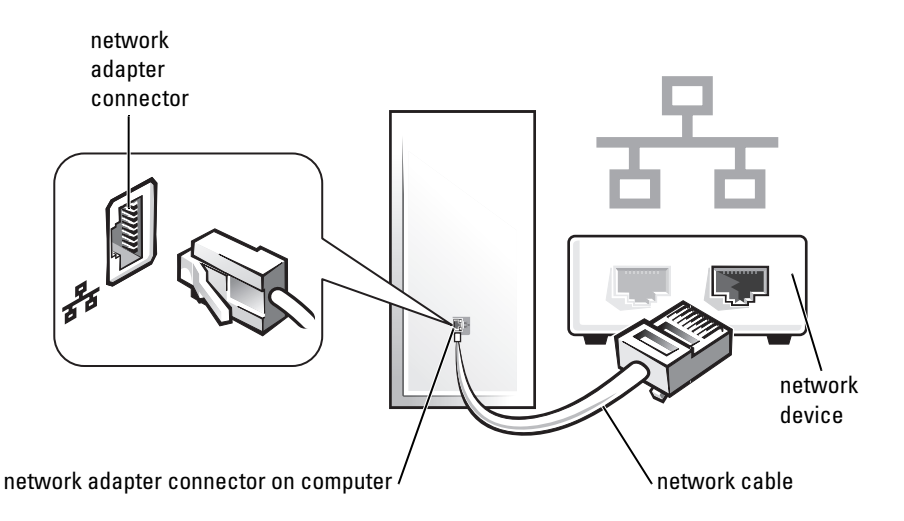

### **Network Setup**

#### Windows XP

The Microsoft<sup>®</sup> Windows<sup>®</sup> XP operating system provides a Network Setup Wizard to guide you through the process of sharing files, printers, or an Internet connection between computers in a home or small office.

- 1 Click the Start button, point to All Programs→ Accessories→ Communications, and then click Network Setup Wizard.
- 2 On the Network Setup Wizard welcome screen, click Next.
- **3** Click Checklist for creating a network.
- **NOTE:** Selecting the connection method **This computer connects directly to the Internet** enables the integrated firewall provided with Windows XP Service Pack 1 (SP1) or later.
  - 4 Complete the checklist and required preparations.
  - **5** Return to the Network Setup Wizard and follow the instructions on the screen.

#### Windows Vista

To make changes to your network setup in Microsoft<sup>®</sup> Windows Vista<sup>™</sup>:

- Click the Windows Vista Start button, 5, and then click Network $\rightarrow$ 1 Network and Sharing Center.
- 2 Click Set up a connection or network.
- **3** Select the type of network connection you want to make and follow the instructions on the screen.
- **4** When finished, close the Network and Sharing Center.

# Connecting to the Internet

### **NOTE:** ISPs and ISP offerings vary by country.

To connect to the Internet, you need a modem or network connection and an Internet service provider (ISP). Your ISP will offer one or more of the following Internet connection options:

- DSL connections that provide high-speed Internet access through your existing telephone line or cellular telephone service. With a DSL connection, you can access the Internet and use your telephone on the same line simultaneously.
- Cable modem connections that provide high-speed Internet access • through your local cable TV line.
- Satellite modem connections that provide high-speed Internet access through a satellite television system.
- Dial-up connections that provide Internet access through a telephone line. • Dial-up connections are considerably slower than DSL and cable (or satellite) modem connections.
- Wireless LAN connections that provide Internet access using Bluetooth® wireless technology.

If you are using a dial-up connection, connect a telephone line to the modem connector on your computer and to the telephone wall jack before you set up your Internet connection. If you are using a DSL or cable/satellite modem connection, contact your ISP or cellular telephone service for setup instructions.

### **Setting Up Your Internet Connection**

To set up an Internet connection with a provided ISP desktop shortcut:

- Save and close any open files, and exit any open programs. 1
- Double-click the ISP icon on the Microsoft<sup>®</sup> Windows<sup>®</sup> desktop. 2
- **3** Follow the instructions on the screen to complete the setup.

If you do not have an ISP icon on your desktop or if you want to set up an Internet connection with a different ISP, perform the steps in the following section that corresponds to the operating system your computer is using.

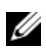

**NOTE:** If you are having problems connecting to the Internet, see "Setting Up a Home and Office Network" on page 15. If you cannot connect to the Internet but have successfully connected in the past, the ISP might have a service outage. Contact your ISP to check the service status, or try connecting again later.

### Windows XP

- 1 Save and close any open files, and exit any open programs.
- 2 Click Start→ Internet Explorer.

The New Connection Wizard appears.

- **3** Click Connect to the Internet.
- **4** In the next window, click the appropriate option:
  - If you do not have an ISP and want to select one, click Choose from a list of Internet service providers (ISPs).
  - If you have already obtained setup information from your ISP but you did not receive a setup CD, click Set up my connection manually.
  - If you have a CD, click Use the CD I got from an ISP.
- 5 Click Next.

If you selected **Set up my connection manually**, continue to step 6. Otherwise, follow the instructions on the screen to complete the setup.

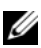

**NOTE:** If you do not know which type of connection to select, contact your ISP.

- 6 Click the appropriate option under How do you want to connect to the Internet?, and then click Next.
- 7 Use the setup information provided by your ISP to complete the setup.

#### Windows Vista<sup>TM</sup>

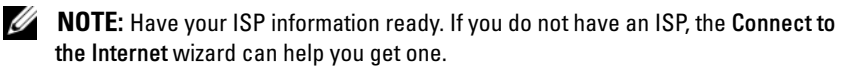

- 1 Save and close any open files, and exit any open programs.
- 2 Click the Windows Vista Start button 🚱, and click Control Panel.
- **3** Under Network and Internet, click Connect to the Internet.

The Connect to the Internet window appears.

- 4 Click either Broadband (PPPoE) or Dial-up, depending on how you want to connect:
  - Choose **Broadband** if you will use a DSL, satellite modem, cable TV modem, or Bluetooth wireless technology connection.
  - Chose **Dial-up** if you will use a dial-up modem or ISDN.

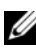

- **NOTE:** If you do not know which type of connection to select, click **Help me choose** or contact your ISP.
  - 5 Follow the instructions on the screen and use the setup information provided by your ISP to complete the setup.

# Moving Information to a New Computer

You can use your operating system "wizards" to help you transfer files and other data from one computer to another—for example, from an *old* computer to a *new* computer. For instructions, see the following section that corresponds to the operating system that your computer is running.

### Microsoft<sup>®</sup> Windows<sup>®</sup> XP (Optional)

The Microsoft Windows XP operating system provides the Files and Settings Transfer Wizard to move data from a source computer to a new computer. You can transfer data, such as:

- E-mail messages
- Toolbar settings
- Window sizes •
- Internet bookmarks •

You can transfer the data to the new computer over a network or serial connection, or you can store it on removable media, such as a writable CD, for transfer to the new computer.

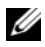

**NOTE:** You can transfer information from an old computer to a new computer by directly connecting a serial cable to the input/output (I/O) ports of the two computers. To transfer data over a serial connection, you must access the Network Connections utility from the Control Panel and perform additional configuration steps, such as setting up an advanced connection and designating the host computer and the quest computer.

For instructions on setting up a direct cable connection between two computers, see Microsoft Knowledge Base Article #305621, titled How to Set Up a Direct Cable Connection Between Two Computers in Windows XP. This information may not be available in certain countries.

For transferring information to a new computer, you must run the Files and Settings Transfer Wizard. You can use the optional Operating System media for this process or you can create a wizard disk with the Files and Settings Transfer Wizard.

#### Running the Files and Settings Transfer Wizard With the Operating System Media

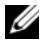

**NOTE:** This procedure requires the *Operating System* media. This media is optional and may not be included with certain computers.

To prepare a new computer for the file transfer:

- 1 Open the Files and Settings Transfer Wizard: click Start  $\rightarrow$  All Programs  $\rightarrow$ Accessories→ System Tools→ Files and Settings Transfer Wizard.
- 2 When the Files and Settings Transfer Wizard welcome screen appears, click Next.
- 3 On the Which computer is this? screen, click New Computer  $\rightarrow$  Next.
- 4 On the Do you have a Windows XP CD? screen, click I will use the wizard from the Windows XP  $CD \rightarrow Next$ .
- **5** When the **Now go to your old computer** screen appears, go to your old or source computer. Do not click Next at this time.

To copy data from the old computer:

- 1 On the old computer, insert the Windows XP Operating System media.
- 2 On the Welcome to Microsoft Windows XP screen, click Perform additional tasks.
- 3 Under What do you want to do?, click Transfer files and settings→ Next.
- 4 On the Which computer is this? screen, click Old Computer  $\rightarrow$  Next.
- **5** On the **Select a transfer method** screen, click the transfer method you prefer.
- 6 On the What do you want to transfer? screen, select the items you want to transfer and click Next.

After the information has been copied, the **Completing the Collection Phase** screen appears.

7 Click Finish.

To transfer data to the new computer:

- 1 On the Now go to your old computer screen on the new computer, click Next.
- 2 On the Where are the files and settings? screen, select the method you chose for transferring your settings and files and click Next.

The wizard reads the collected files and settings and applies them to your new computer.

When all of the settings and files have been applied, the **Finished** screen appears.

3 Click Finished and restart the new computer.

#### Running the Files and Settings Transfer Wizard Without the Operating System Media

To run the Files and Settings Transfer Wizard without the *Operating System* media, you must create a wizard disk that will allow you to create a backup image file to removable media.

To create a wizard disk, use your new computer with Windows XP and perform the following steps:

1 Open the Files and Settings Transfer Wizard: click Start→ All Programs→ Accessories→ System Tools→ Files and Settings Transfer Wizard.

- 2 When the Files and Settings Transfer Wizard welcome screen appears, click Next.
- 3 On the Which computer is this? screen, click New Computer  $\rightarrow$  Next.
- 4 On the Do you have a Windows XP CD? screen, click I want to create a Wizard Disk in the following drive→ Next.
- 5 Insert the removable media, such as a writable CD, and click OK.
- 6 When the disk creation completes and the Now go to your old computer message appears, *do not* click Next.
- 7 Go to the old computer.

To copy data from the old computer:

- **1** On the old computer, insert the wizard disk.
- **2** Click Start  $\rightarrow$  Run.
- **3** In the **Open** field on the **Run** window, browse to the path for **fastwiz** (on the appropriate removable media) and click **OK**.
- 4 On the Files and Settings Transfer Wizard welcome screen, click Next.
- 5 On the Which computer is this? screen, click Old Computer  $\rightarrow$  Next.
- 6 On the Select a transfer method screen, click the transfer method you prefer.
- 7 On the What do you want to transfer? screen, select the items you want to transfer and click Next.

After the information has been copied, the **Completing the Collection Phase** screen appears.

8 Click Finish.

To transfer data to the new computer:

- 1 On the Now go to your old computer screen on the new computer, click Next.
- 2 On the Where are the files and settings? screen, select the method you chose for transferring your settings and files and click Next. Follow the instructions on the screen.

The wizard reads the collected files and settings and applies them to your new computer.

When all of the settings and files have been applied, the **Finished** screen appears.

**3** Click **Finished** and restart the new computer.

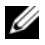

**NOTE:** For more information about this procedure, search support.dell.com for document #154781 (What Are The Different Methods To Transfer Files From My Old Computer To My New Dell™ Computer Using the Microsoft<sup>®</sup> Windows<sup>®</sup> XP Operating System?).

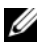

**IV NOTE:** Access to the Dell<sup>™</sup> Knowledge Base document may not be available in certain countries

#### Microsoft Windows Vista<sup>™</sup> (Optional)

- Click the Windows Vista Start button 🚳, and then click Transfer files 1 and settings→ Start Windows Easy Transfer.
- 2 In the User Account Control dialog box, click Continue.
- Click Start a new transfer or Continue a transfer in progress. 3

Follow the instructions provided on the screen by the Windows Easy Transfer wizard.

# **Setting Up a Printer**

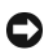

**NOTICE:** Complete the operating system setup before you connect a printer to the computer.

See the documentation that came with the printer for setup information, including how to:

- ٠ Obtain and install updated drivers.
- Connect the printer to the computer. ٠
- ٠ Load paper and install the toner or ink cartridge.

For technical assistance, refer to the printer owner's manual or contact the printer manufacturer.

#### **Printer Cable**

Your printer connects to your computer with either a USB cable or a parallel cable. Your printer may not come with a printer cable, so if you purchase a cable separately, ensure that it is compatible with your printer and computer. If you purchased a printer cable at the same time you purchased your computer, the cable may arrive in the computer's shipping box.

## **Connecting Two Monitors**

#### A CAUTION: Before you begin any of the procedures in this section, follow the safety instructions in the Product Information Guide.

If you purchased a graphics card that supports dual monitors, follow these instructions to connect and enable your monitors. The instructions tell you how to connect either two monitors (each with a VGA connector), one monitor with a VGA connector and one monitor with a DVI connector, or a TV.

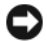

**NOTICE:** If you are connecting two monitors that have VGA connectors, you must have the optional DVI adapter to connect the cable. If you are connecting two flat-panel monitors, at least one of them must have a VGA connector. If you are connecting a TV, you may connect only one monitor (VGA or DVI) in addition to the TV.

#### **Connecting Two Monitors With VGA Connectors**

1 Shutdown your system.

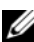

**NOTE:** If your computer has integrated video, do not connect either monitor to the integrated video connector. If the integrated video connector is covered by a cap, do not remove the cap to connect the monitor or the monitor will not function.

- **2** Connect one of the monitors to the VGA (blue) connector on the back of the computer.
- **3** Connect the other monitor to the optional DVI adapter and connect the DVI adapter to the DVI (white) connector on the back of the computer.
- **4** Restart your system.

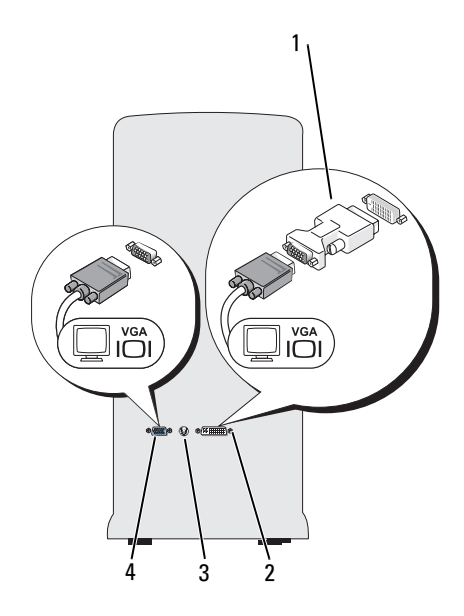

- 1 optional DVI adapter
- 3 TV-OUT connector

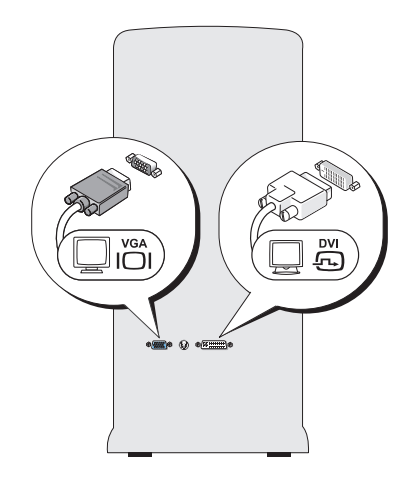

- 2 DVI (white) connector
- 4 VGA (blue) connector

#### Connecting One Monitor With a VGA Connector and One Monitor With a DVI Connector

- 1 Shutdown your system.
- **2** Connect the VGA connector on the monitor to the VGA (blue) connector on the back of the computer.
- **3** Connect the DVI connector on the other monitor to the DVI (white) connector on the back of the computer.
- **4** Restart your system.

#### Connecting a TV

- **NOTE:** You must purchase an S-video cable, available at most consumer electronics stores, to connect a TV to your computer. It is not included with your computer.
  - 1 Shutdown your system.
  - **2** Connect one end of the S-video cable to the optional TV-OUT connector on the back of the computer.
  - **3** Connect the other end of the S-video cable to the S-video input connector on your TV.
  - 4 Connect the VGA or DVI monitor.
  - **5** Restart your system.

### **Changing the Display Settings**

- After you connect the monitor(s) or TV, turn on the computer. The Microsoft<sup>®</sup> Windows<sup>®</sup> desktop displays on the primary monitor.
- 2 Enable extended desktop mode in the display settings. In extended desktop mode, you can drag objects from one screen to the other, effectively doubling the amount of viewable work space.

# **Power Protection Devices**

Several devices are available to protect against power fluctuations and failures:

- Surge protectors
- Line conditioners
- Uninterruptible power supplies (UPS)

### **Surge Protectors**

Surge protectors and power strips equipped with surge protection help prevent damage to your computer from voltage spikes that can occur during electrical storms or after power interruptions. Some surge protector manufacturers include warranty coverage for certain types of damage. Carefully read the device warranty when choosing a surge protector. A device with a higher joule rating offers more protection. Compare joule ratings to determine the relative effectiveness of different devices. **NOTICE:** Most surge protectors do not protect against power fluctuations or power interruptions caused by nearby lightning strikes. When lightning occurs in your area, disconnect the telephone line from the telephone wall jack and disconnect your computer from the electrical outlet.

Many surge protectors have a telephone jack for modem protection. See the surge protector documentation for modem connection instructions.

**NOTICE:** Not all surge protectors offer network adapter protection. Disconnect the network cable from the network wall jack during electrical storms.

#### Line Conditioners

**NOTICE:** Line conditioners do not protect against power interruptions.

Line conditioners are designed to maintain AC voltage at a fairly constant level.

#### **Uninterruptible Power Supplies**

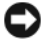

**NOTICE:** Loss of power while data is being saved to the hard drive may result in data loss or file damage.

**NOTE:** To ensure maximum battery operating time, connect only your computer to a UPS. Connect other devices, such as a printer, to a separate power strip that provides surge protection.

A UPS protects against power fluctuations and interruptions. UPS devices contain a battery that provides temporary power to connected devices when AC power is interrupted. The battery charges while AC power is available. See the UPS manufacturer documentation for information on battery operating time and to ensure that the device is approved by Underwriters Laboratories (UL).

### **Desktop Computer**

#### **Front View**

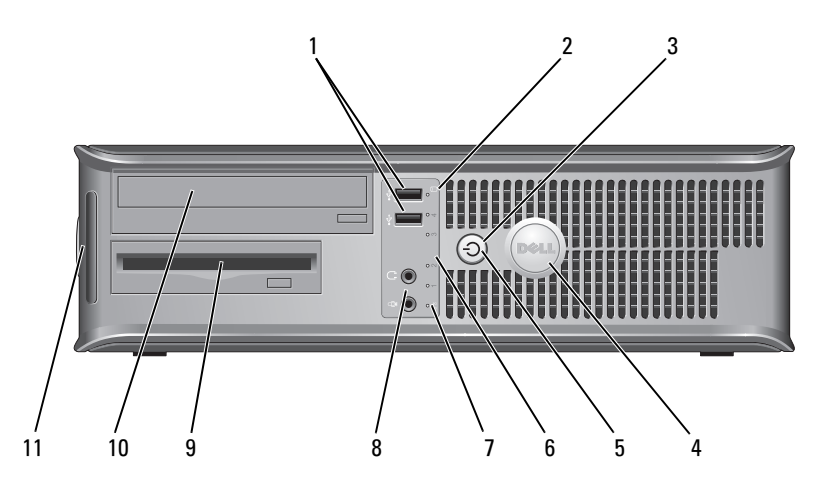

- 1 USB 2.0 connectors (2)
- 2 drive activity light
- 3 power button, power light

Use the front USB connectors for devices that you connect occasionally, such as joysticks or cameras, or for bootable USB devices (see "System Setup Options in the online *User's Guide* for more information on booting to a USB device). It is recommended that you use the back USB connectors for devices that typically remain connected, such as printers and keyboards.

The drive activity light is on when the computer reads data from or writes data to the hard drive. The light might also be on when a device such as an optical drive is operating.

Press the power button to turn on the computer. The light in the center of this button indicates power state.

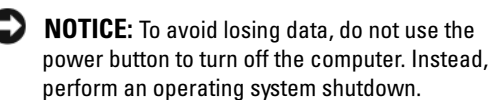

| 4  | Dell badge                                | This badge can be rotated to match the orientation of<br>your computer. To rotate the badge, place your fingers<br>around the outside of the badge, press firmly, and turn<br>the badge. You can also rotate the badge using the slot<br>provided near the bottom of the badge.                |
|----|-------------------------------------------|----------------------------------------------------------------------------------------------------|
| 5  | power light                               | The power light illuminates and blinks or remains solid to indicate different operating states:                                                                                                    |
|    |                                           | • No light — The computer is turned off.                                                                                                    |
|    |                                           | <ul> <li>Steady green — The computer is in a normal operating state.</li> </ul>                                                                                                    |
|    |                                           | • Blinking green — The computer is in a power-saving mode.                                                                                                    |
|    |                                           | • Blinking or solid amber — See "Power Problems" in the online User's Guide.                                                                                                    |
|    |                                           | To exit from a power-saving mode, press the power<br>button or use the keyboard or the mouse if it is<br>configured as a wake device in the Windows Device<br>Manager. For more information about sleep modes and<br>exiting from a power-saving mode, see the online<br><i>User's Guide</i> . |
|    |                                           | See"Diagnostic Lights" on page 56" for a description of light codes that can help you troubleshoot problems with your computer.                                                                                                    |
| 6  | diagnostic lights                         | Use the lights to help you troubleshoot a computer problem based on the diagnostic code. For more information, see "Diagnostic Lights" on page 56.                                                                                                    |
| 7  | LAN indicator light                       | This light indicates that a LAN (local area network) connection is established.                                                                                                    |
| 8  | headphone and<br>microphone<br>connectors | Use the microphone connector to attach a personal computer microphone. On computers with a sound card, the microphone connector is on the card.                                                                                                    |
|    |                                           | Use the headphone connector to attach headphones and most kinds of speakers.                                                                                                    |
| 9  | floppy drive                              | Can contain an optional floppy drive.                                                                                                    |
| 10 | optical drive                             | Use the optical drive to play a CD/DVD.                                                                                                    |
| 11 | Service Tag                               | Use the Service Tag to identify your computer when you access the Dell Support website or call Support.                                                                                                    |

### **Back View**

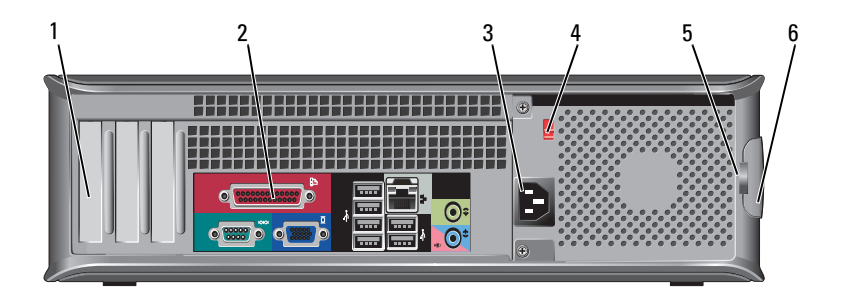

| 1 | card slots                 | Access connectors for any installed PCI and PCI Express cards.                                                                                                    |
|---|----------------------------|----------------------------------------------------------------------------------------------------|
| 2 | back panel<br>connectors   | Plug USB, audio, and other devices into the appropriate<br>connector (see "Back Panel Connectors" on page 31 for<br>more information).                                                                                                    |
| 3 | power connector            | Insert the power cable.                                                                                                    |
| 4 | voltage selector<br>switch | For selecting voltage rating.                                                                                                    |
| 5 | padlock rings              | Padlock rings are for attaching a commercially available<br>antitheft device. The padlock rings allows you to secure the<br>computer cover to the chassis with a padlock to prevent<br>unauthorized access to the inside of the computer. To use<br>the padlock rings, insert a commercially available padlock<br>through the rings, and then lock the padlock. |
| 6 | cover release latch        | Use this latch to open the computer cover.                                                                                                    |
|   |                            |                                                                                                    |

# CAUTION: Ensure that none of the system air vents are blocked. Blocking them would cause serious thermal problems.

#### **Back Panel Connectors**

2

link integrity

light

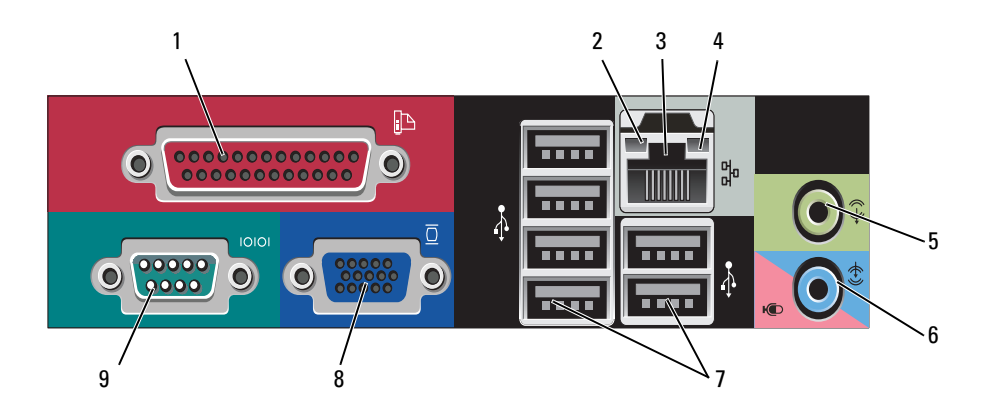

 1 parallel
 Connect a parallel device, such as a printer, to the parallel connector

 1 connector
 Connect a parallel device, such as a printer, to the parallel connector. If you have a USB printer, plug it into a USB connector.

 NOTE: The integrated parallel connector is sutematically.

**NOTE:** The integrated parallel connector is automatically disabled if the computer detects an installed card containing a parallel connector configured to the same address. For more information, see "System Setup Options" in the online *User's Guide*.

- Green A good connection exists between a 10-Mbps network and the computer.
- Orange A good connection exists between a 100-Mbps network and the computer.
- Yellow A good connection exists between a 1-Gbps (1000-Mbps) network and the computer.
- Off The computer is not detecting a physical connection to the network.

| 3 | network adapter<br>connector     | To attach your computer to a network or broadband device,<br>connect one end of a network cable to either a network jack<br>or your network or broadband device. Connect the other<br>end of the network cable to the network adapter connector<br>on the back panel of your computer. A click indicates that<br>the network cable has been securely attached. |
|---|----------------------------------|----------------------------------------------------------------------------------------------------|
|   |                                  | <b>NOTE:</b> Do not plug a telephone cable into the network connector.                                                                                                    |
|   |                                  | On computers with a network adapter card, use the connector on the card.                                                                                                    |
|   |                                  | It is recommended that you use at least Category 5 wiring<br>and connectors for your network. If you must use Category 3<br>wiring, force the network speed to 10 Mbps to ensure<br>reliable operation.                                                                                                    |
| 4 | network activity<br>light        | This light flashes yellow when the computer is transmitting<br>or receiving network data. A high volume of network traffic<br>may make this light appear to be in a steady "on" state.                                                                                                    |
| 5 | line-out<br>connector            | Use the green line-out connector to attach headphones and most speakers with integrated amplifiers.                                                                                                    |
|   |                                  | On computers with a sound card, use the connector on the card.                                                                                                    |
| 6 | microphone/line-<br>in connector | Use the blue line-in connector to attach a record/playback device such as a cassette player, CD player, or VCR.                                                                                                    |
|   |                                  | Use the pink microphone connector to attach a personal computer microphone for voice or musical input into a sound or telephony program.                                                                                                    |
|   |                                  | On computers with a sound card, use the connector on the card.                                                                                                    |
| 7 | USB 2.0<br>connectors (6)        | Use the back USB connectors for devices that typically remain connected, such as printers and keyboards.                                                                                                    |
|   |                                  | It is recommended that you use the front USB connectors<br>for devices that you connect occasionally, such as joysticks or<br>cameras.                                                                                                    |

| 8 | VGA video<br>connector | Connect the monitor's VGA cable to the VGA connector on the computer.                                                           |
|---|------------------------|----------------------------------------------------------------------------------------------------|
|   |                        | On computers with a video card, use the connector on the card.                                                                  |
| 9 | 9 serial connector     | Connect a serial device, such as a handheld device, to the serial port. The default designation is COM1 for serial connector 1. |
|   |                        | For more information, see "System Setup Options" in the online User's Guide.                                                    |

## **Removing the Computer Cover**

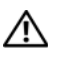

ightarrow CAUTION: Before you begin any of the procedures in this section, follow the safety instructions in the Product Information Guide.

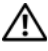

🕂 CAUTION: To guard against electrical shock, always unplug your computer from the electrical outlet before removing the cover.

Follow the procedures in "Before You Begin" on page 10. 1

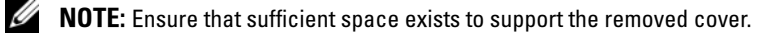

**D** NOTICE: Ensure that you are working on a level, protected surface to avoid scratching either the computer or the surface on which it is resting.

- **2** If you have installed a padlock through the padlock ring on the back panel, remove the padlock.
- Slide the cover release latch back as you lift the cover. 3

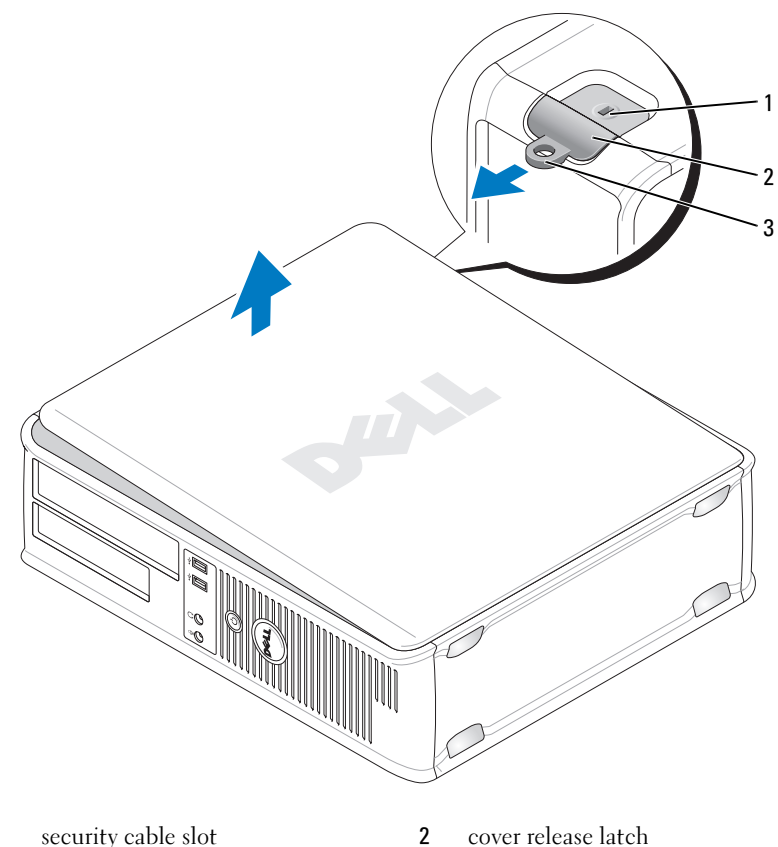

1 security cable slot

- 3 padlock ring
- Pivot the cover up using the hinge tabs as leverage points. 4
- Remove the cover from the hinge tabs and set it aside on a soft 5 nonabrasive surface.

cover release latch

# **Inside View of Your Computer**

 ${
m 
m A}$  CAUTION: Before you begin any of the procedures in this section, follow the safety instructions in the Product Information Guide.

CAUTION: To avoid electrical shock, always unplug your computer from the electrical outlet before removing the computer cover.

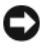

**NOTICE:** Be careful when opening the computer cover to ensure that you do not accidentally disconnect cables from the system board.

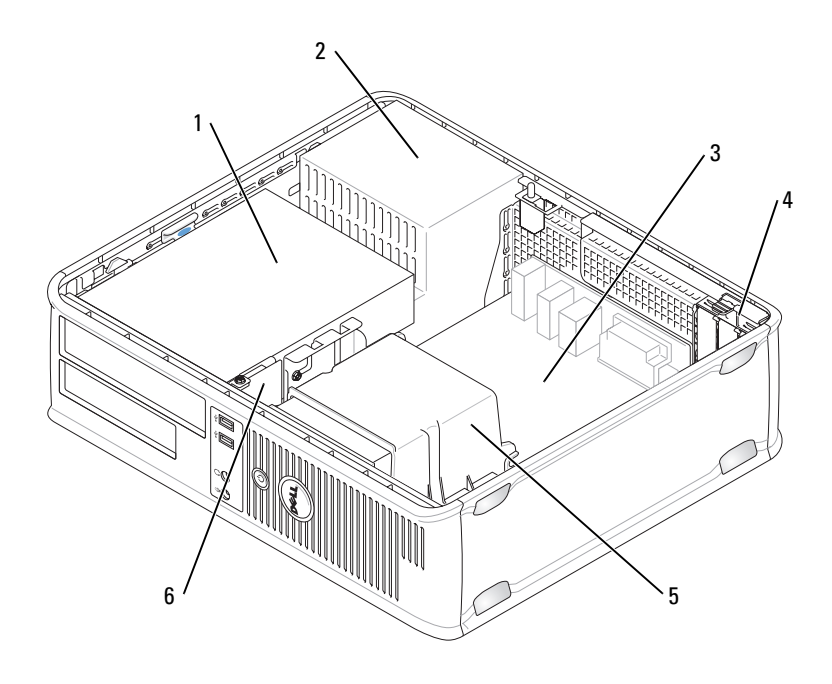

- 1 drives bay (CD/DVD, floppy, and hard drive)
- 3 system board
- 5 heat sink assembly

- 2 power supply
- 4 card slots
- 6 front I/O panel

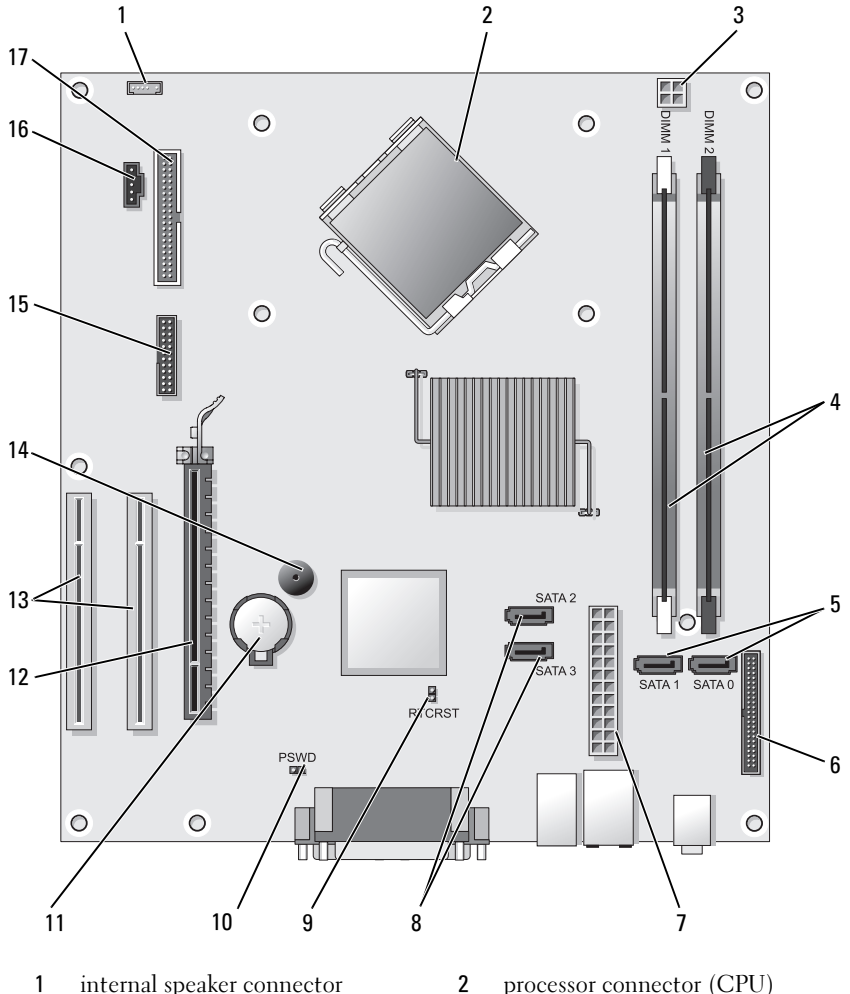

### **System Board Components**

- internal speaker connector 1 (INT\_SPKR)
- processor power connector 3 (12VPOWER)
- processor connector (CPU)
- 4 memory module connectors (DIMM\_1, DIMM\_2)
- 5 SATA drive connectors (SATA0, SATA1)
- 7 power connector (POWER)
- 9 RTC reset jumper (RTCRST)
- 11 battery socket (BATTERY)
- **13** PCI card connectors (SLOT2 and SLOT3)
- **15** serial/ PS/2 connector (PS2/SER2)
- 17 floppy drive connector (FLOPPY)

### **Replacing the Computer Cover**

# CAUTION: Before you begin any of the procedures in this section, follow the safety instructions located in the *Product Information Guide*.

- 1 Ensure that all cables are connected, and fold cables out of the way.
- 2 Ensure that no tools or extra parts are left inside the computer.
- **3** To replace the cover:
  - **a** Align the bottom of the cover with the hinge tabs located along the bottom edge of the computer.
  - **b** Using the hinge tabs as leverage, rotate the cover downward to close it.
  - **c** Snap the cover into place by pulling back on the cover release latch and then releasing the latch when the cover is properly seated.
  - **d** Ensure that the cover is seated correctly before moving the computer.

- 6 front-panel connector (FRONTPANEL)
- 8 SATA drive connectors (SATA2, SATA3)
- 10 password jumper (PSWD)
- 12 PCI Express x16 card connector (SLOT1)
- 14 internal buzzer (SPKR)
- 16 fan connector (FAN\_CPU)

# **Mini Tower Computer**

#### **Front View**

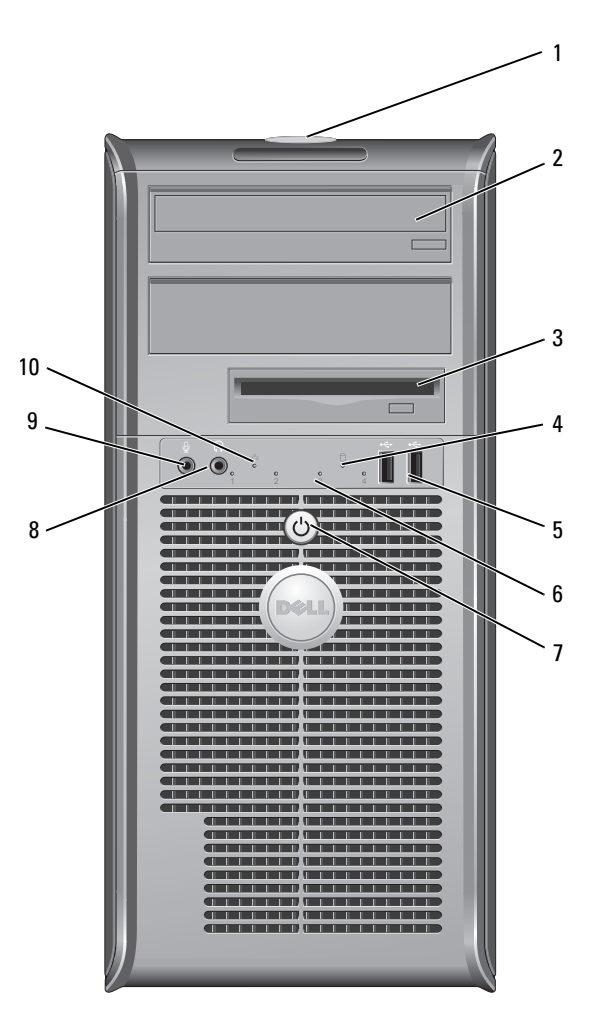

1 Service Tag

2 optical drive

Use the Service Tag to identify your computer when you access the Dell Support website or call Support. Use the optical drive to play a CD/DVD.

| 3  | floppy drive                 | A floppy drive is optional.                                                                                                    |
|----|------------------------------|----------------------------------------------------------------------------------------------------|
| 4  | drive activity light         | The drive activity light is on when the computer reads<br>data from or writes data to the hard drive. The light<br>might also be on when a device such as an optical drive<br>is operating.                                                                                                    |
| 5  | USB 2.0 connectors (2)       | Use the front USB connectors for devices that you connect<br>occasionally, such as joysticks or cameras, or for bootable<br>USB devices (see "System Setup Options" in the online<br><i>User's Guide</i> for more information on booting to a<br>USB device). It is recommended that you use the back<br>USB connectors for devices that typically remain<br>connected, such as printers and keyboards. |
| 6  | diagnostic lights            | Use these lights to help you troubleshoot a computer problem based on the diagnostic code. For more information, see "Diagnostic Lights" on page 56.                                                                                                    |
| 7  | power button,<br>power light | Press the power button to turn on the computer.<br>The light in the center of this button indicates<br>power state.                                                                                                    |
|    |                              | NOTICE: To avoid losing data, do not use the power button to turn off the computer. Instead, perform an operating system shutdown.                                                                                                    |
| 8  | headphone connector          | Use the headphone connector to attach headphones and most kinds of speakers.                                                                                                    |
| 9  | microphone<br>connector      | Use the microphone connector to attach a personal<br>computer microphone for voice or musical input into a<br>sound or telephony program.<br>On computers with a sound card, the microphone<br>connector is on the card.                                                                                                    |
| 10 | LAN indicator light          | This light indicates that a LAN (local area network) connection is established.                                                                                                    |

#### **Back View**

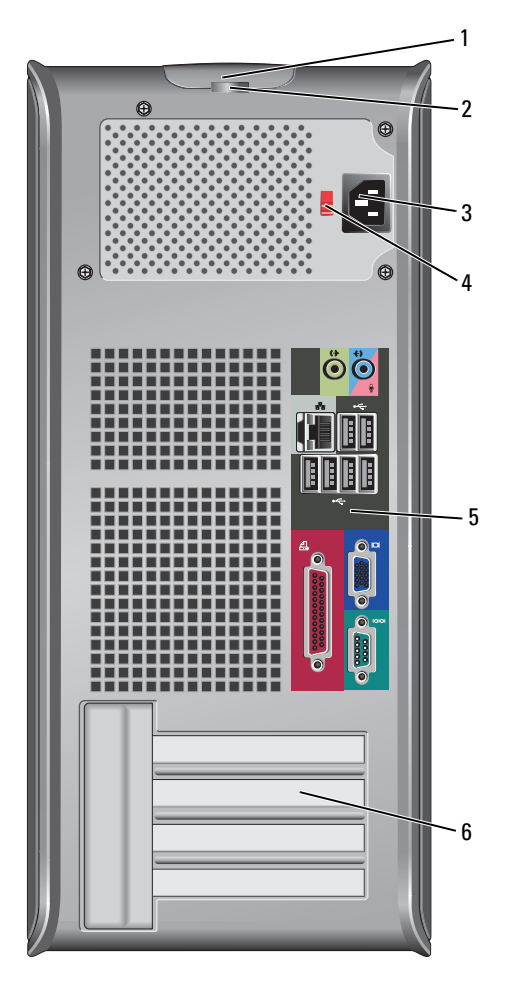

- 1 cover release latch This latch allows you to open the computer cover.
- 2 padlock rings Padlock rings are for attaching a commercially available antitheft device. The padlock rings allows you to secure the computer cover to the chassis with a padlock to prevent unauthorized access to the inside of the computer. To use the padlock rings, insert a commercially available padlock through the rings, and then lock the padlock.

- **3** power connector Insert the power cable.
- 4 voltage selector For selecting voltage rating. switch
- 5 back panel connectors
   Plug USB, audio, and other devices into the appropriate connector (see "Back Panel Connectors" on page 31 for more information.
- 6 card slots Access connectors for any installed PCI and PCI Express cards.

# CAUTION: Ensure that none of the system air vents are blocked. Blocking them would cause serious thermal problems.

### **Back Panel Connectors**

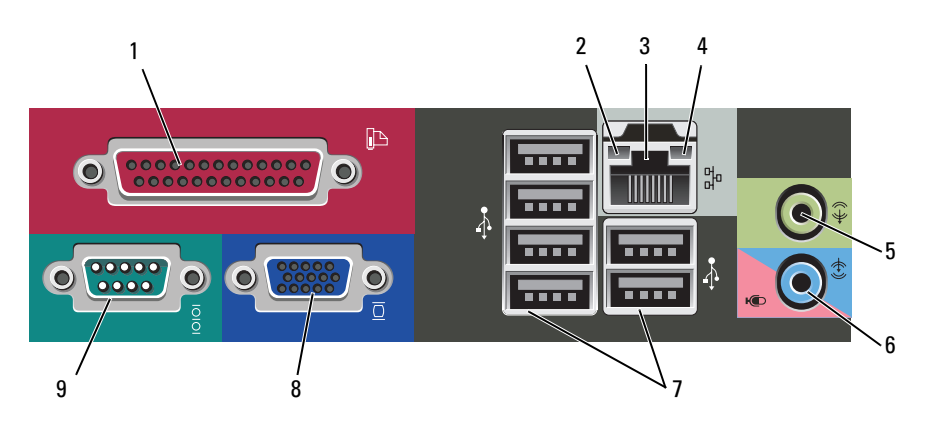

1 parallel Connect a parallel device, such as a printer, to the parallel connector. If you have a USB printer, plug it into a USB connector.

**NOTE:** The integrated parallel connector is automatically disabled if the computer detects an installed card containing a parallel connector configured to the same address. For more information, see "System Setup Options" in the online *User's Guide.* 

| 2 | link integrity<br>light          | <ul> <li>Green — A good connection exists between a 10-Mbps<br/>network and the computer.</li> </ul>                                                                                                    |  |
|---|----------------------------------|----------------------------------------------------------------------------------------------------|--|
|   |                                  | • Orange — A good connection exists between a 100-Mbps network and the computer.                                                                                                    |  |
|   |                                  | • Yellow — A good connection exists between a 1-Gbps (1000-Mbps) network and the computer.                                                                                                    |  |
|   |                                  | • Off — The computer is not detecting a physical connection to the network.                                                                                                    |  |
| 3 | network adapter<br>connector     | To attach your computer to a network or broadband device,<br>connect one end of a network cable to either a network jack<br>or your network or broadband device. Connect the other<br>end of the network cable to the network adapter connector<br>on the back panel of your computer. A click indicates that<br>the network cable has been securely attached. |  |
|   |                                  | <b>NOTE:</b> Do not plug a telephone cable into the network connector.                                                                                                    |  |
|   |                                  | On computers with a network adapter card, use the connector on the card.                                                                                                    |  |
|   |                                  | It is recommended that you use at least Category 5 wiring<br>and connectors for your network. If you must use Category 3<br>wiring, force the network speed to 10 Mbps to ensure<br>reliable operation.                                                                                                    |  |
| 4 | network activity<br>light        | This light flashes yellow when the computer is transmitting<br>or receiving network data. A high volume of network traffic<br>may make this light appear to be in a steady "on" state.                                                                                                    |  |
| 5 | line-out<br>connector            | Use the green line-out connector to attach headphones and most speakers with integrated amplifiers.                                                                                                    |  |
|   |                                  | On computers with a sound card, use the connector on the card.                                                                                                    |  |
| 6 | microphone/line-<br>in connector | Use the blue and pink line-in connector to attach a record/playback device such as a cassette player, CD player, or VCR; or personal computer microphone.                                                                                                    |  |
| 7 | USB 2.0<br>connectors (6)        | Use the back USB connectors for devices that typically remain connected, such as printers and keyboards.                                                                                                    |  |
|   |                                  | It is recommended that you use the front USB connectors<br>for devices that you connect occasionally, such as joysticks or<br>cameras.                                                                                                    |  |

| 8 | VGA video<br>connector | Connect the monitor's VGA cable to the VGA connector on the computer.                                                           |
|---|------------------------|----------------------------------------------------------------------------------------------------|
|   |                        | On computers with a video card, use the connector on the card.                                                                  |
| 9 | serial connector       | Connect a serial device, such as a handheld device, to the serial port. The default designation is COM1 for serial connector 1. |
|   |                        | For more information, see "System Setup Options" in the online User's Guide.                                                    |

### **Removing the Computer Cover**

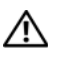

ightarrow CAUTION: Before you begin any of the procedures in this section, follow the safety instructions in the Product Information Guide.

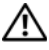

🔨 CAUTION: To guard against electrical shock, always unplug your computer from the electrical outlet before removing the cover.

Follow the procedures in "Before You Begin" on page 10. 1

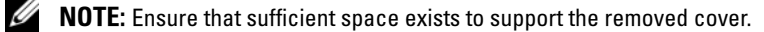

**D** NOTICE: Ensure that you are working on a level, protected surface to avoid scratching either the computer or the surface on which it is resting.

**2** Lay your computer on its side with the computer cover facing up.

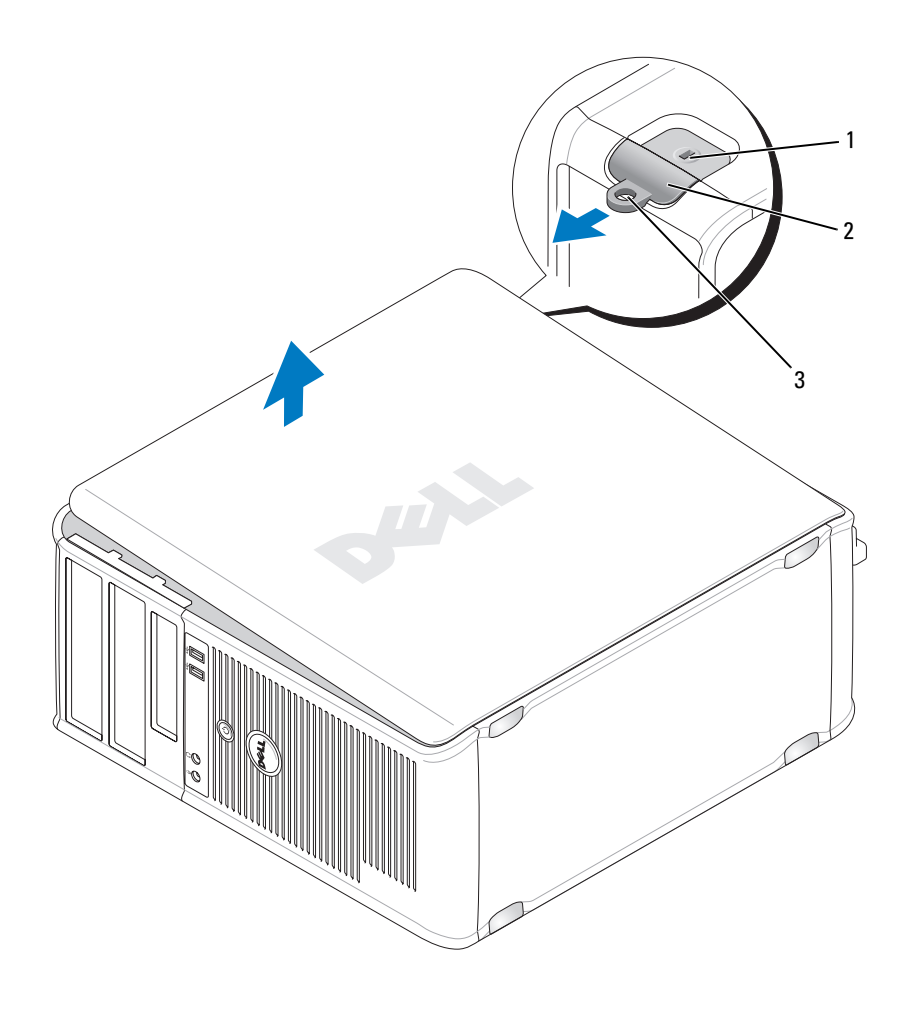

1 security cable slot

2 cover release latch

- 3 padlock ring
- **3** Release the computer cover by pulling it away from the front of the computer and lifting it up.
- **4** Set the cover aside in a secure location.

### **Inside View of Your Computer**

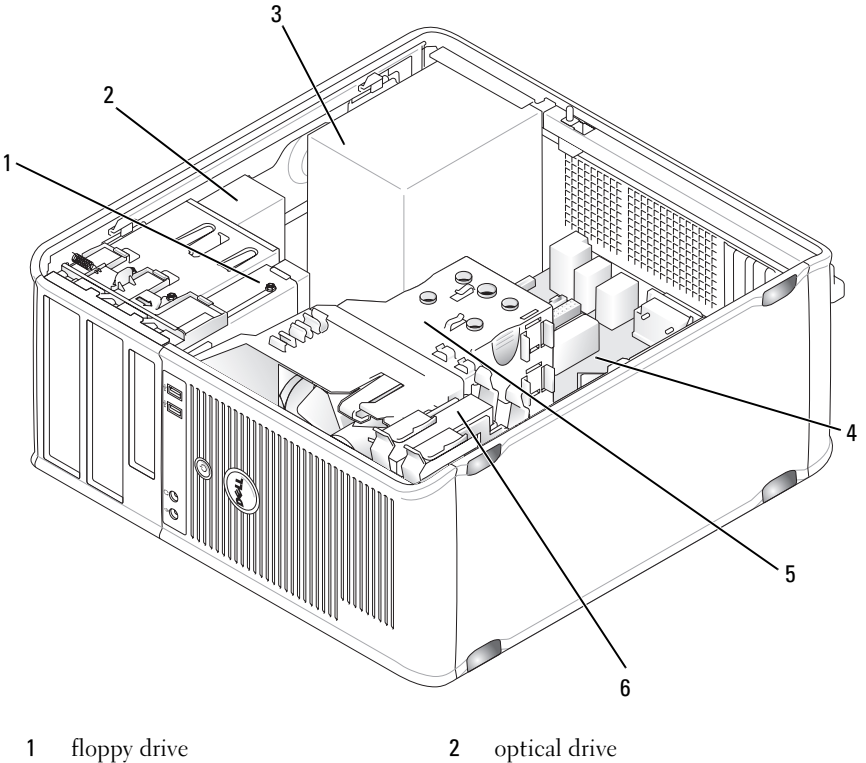

- 3 power supply
- 5 heat sink assembly

- system board 4
- hard drive 6

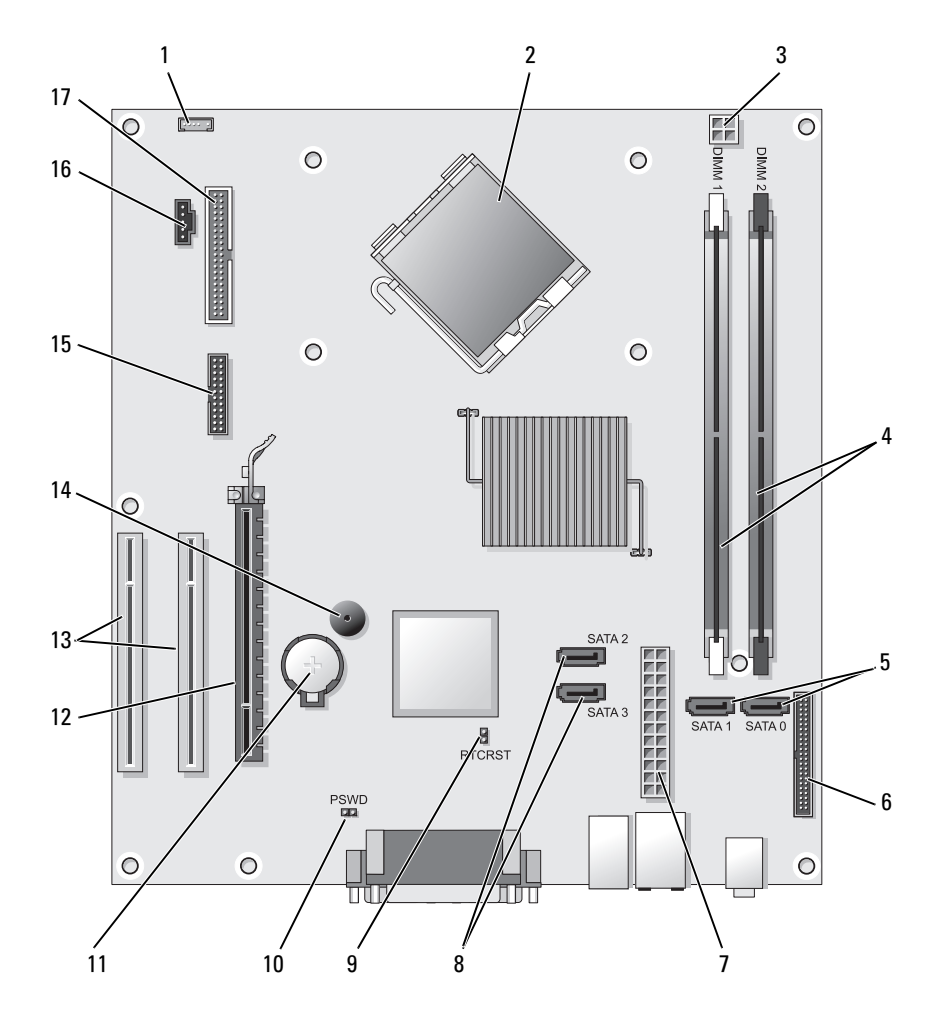

2

### **System Board Components**

- 1 internal speaker connector (INT SPKR)
- 3 processor power connector (12VPOWER)
- processor connector (CPU)

4 memory module connectors (DIMM\_1, DIMM\_2)

- 5 SATA drive connectors (SATA0, SATA1)
- 7 power connector (POWER)
- 9 RTC reset jumper (RTCRST)
- 11 battery socket (BATTERY)
- 13 PCI card connectors (SLOT2 and SLOT3)
- 15 serial/ PS/2 connector (PS2/SER2)
- 17 floppy drive connector (FLOPPY)

# **Replacing the Computer Cover**

# CAUTION: Before you begin any of the procedures in this section, follow the safety instructions located in the *Product Information Guide*.

- 1 Ensure that all cables are connected, and fold cables out of the way.
- 2 Ensure that no tools or extra parts are left inside the computer.
- **3** To replace the cover:
  - **a** Align the bottom of the cover with the hinge tabs located along the bottom edge of the computer.
  - **b** Using the hinge tabs as leverage, rotate the cover downward to close it.
  - **c** Snap the cover into place by pulling back on the cover release latch and then releasing the latch when the cover is properly seated.
  - **d** Ensure that the cover is seated correctly before moving the computer.
- **4** Move the computer to the upright position.

# **Solving Problems**

Dell provides a number of tools to help you if your computer does not perform as expected. For the latest troubleshooting information available for your computer, see the Dell support website at **support.dell.com**.

- 6 front-panel connector (FRONTPANEL)
- 8 SATA drive connectors (SATA2, SATA3)
- 10 password jumper (PSWD)
- 12 PCI Express x16 card connector (SLOT1)
- 14 internal buzzer (SPKR)
- 16 fan connector (FAN\_CPU)

If computer problems occur that require help from Dell, write a detailed description of the error, beep codes, or diagnostic light patterns, record your Express Service Code and Service Tag below, and then contact Dell from the same location as your computer.

For an example of the Express Service Code and Service Tag, see "Finding Information" in your computer User's Guide.

Express Service Code: Service Tag:

# **Dell Diagnostics**

A CAUTION: Before you begin any of the procedures in this section, follow the safety instructions in the Product Information Guide.

#### When to Use the Dell Diagnostics

If you experience a problem with your computer, perform the checks in Lockups and Software Problems (see the online User's Guide for details) and run the Dell Diagnostics before you contact Dell for technical assistance.

It is recommended that you print these procedures before you begin.

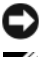

■ NOTICE: The Dell Diagnostics works only on Dell<sup>™</sup> computers.

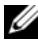

**NOTE:** The *Drivers and Utilities* media is optional and may not ship with your computer.

See "System Setup" in the online User's Guide to review your computer's configuration information, and ensure that the device that you want to test displays in the system setup program and is active.

Start the Dell Diagnostics from your hard drive or from the Drivers and Utilities media

#### Starting the Dell Diagnostics From Your Hard Drive

The Dell Diagnostics is located on a hidden diagnostic utility partition on your hard drive.

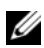

**NOTE:** If your computer cannot display a screen image, contact Dell.

Ensure that the computer is connected to an electrical outlet that is 1 known to be working properly.

- **2** Turn on (or restart) your computer.
- **3** When the DELL<sup>™</sup> logo appears, press <F12> immediately. Select **Diagnostics** from the boot menu and press <Enter>.

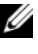

**NOTE:** If you wait too long and the operating system logo appears, continue to wait until you see the Microsoft<sup>®</sup> Windows<sup>®</sup> desktop; then, shut down your computer and try again.

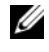

**NOTE:** If you see a message stating that no diagnostics utility partition has been found, run the Dell Diagnostics from the *Drivers and Utilities* media.

**4** Press any key to start the Dell Diagnostics from the diagnostics utility partition on your hard drive.

#### Starting the Dell Diagnostics From the Drivers and Utilities Media

- **1** Insert the Drivers and Utilities media.
- **2** Shut down and restart the computer.

When the DELL logo appears, press <F12> immediately.

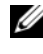

**NOTE:** If you wait too long and the operating system logo appears, continue to wait until you see the Microsoft<sup>®</sup> Windows<sup>®</sup> desktop; then, shut down your computer and try again.

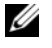

**NOTE:** The next steps change the boot sequence for one time only. On the next start-up, the computer boots according to the devices specified in the system setup program.

- **3** When the boot device list appears, highlight CD/DVD/CD-RW and press <Enter>
- 4 Select the **Boot from CD-ROM** option from the menu that appears and press < Enter>.
- **5** Type 1 to start the CD menu and press <Enter> to proceed.
- 6 Select Run the 32 Bit Dell Diagnostics from the numbered list. If multiple versions are listed, select the version appropriate for your computer.
- 7 When the Dell Diagnostics Main Menu appears, select the test you want to run

#### **Dell Diagnostics Main Menu**

1 After the Dell Diagnostics loads and the Main Menu screen appears, click the button for the option you want.

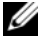

**NOTE:** It is recommended that you select **Test System** to run a complete test on your computer.

| Option      | Function                        |
|-------------|---------------------------------|
| Test Memory | Run the stand-alone memory test |
| Test System | Run System Diagnostics          |
| Exit        | Exit the Diagnostics            |

- 2 After you have selected the Test System option from the main menu, the following menu appears:
- **NOTE:** It is recommended that you select **Extended Test** from the menu below to run a more thorough check of devices in the computer.

| Option        | Function                                                                                                    |
|---------------|----------------------------------------------------------------------------------------------------|
| Express Test  | Performs a quick test of devices in the system. This typically can take 10 to 20 minutes.                                            |
| Extended Test | Performs a thorough check of devices in the system. This typically can take an hour or more.                                         |
| Custom Test   | Use to test a specific device or customize the tests to be run.                                                                      |
| Symptom Tree  | This option allows you to select tests based on a symptom of the problem you are having. This option lists the most common symptoms. |

**3** If a problem is encountered during a test, a message appears with an error code and a description of the problem. Write down the error code and problem description and contact Dell.

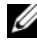

**NOTE:** The Service Tag for your computer is located at the top of each test screen. If you contact Dell, technical support will ask for your Service Tag.

4 If you run a test from the Custom Test or Symptom Tree option, click the applicable tab described in the following table for more information.

| Tab           | Function                                                                                                    |  |
|---------------|----------------------------------------------------------------------------------------------------|--|
| Results       | Displays the results of the test and any error conditions encountered.                                                                                                    |  |
| Errors        | Displays error conditions encountered, error codes, and the problem description.                                                                                                    |  |
| Help          | Describes the test and may indicate requirements for running the test.                                                                                                    |  |
| Configuration | Displays your hardware configuration for the selected device.                                                                                                    |  |
|               | The Dell Diagnostics obtains configuration information<br>for all devices from system setup, memory, and various<br>internal tests, and it displays the information in the<br>device list in the left pane of the screen. The device list<br>may not display the names of all the components<br>installed on your computer or all devices attached to your<br>computer. |  |
| Parameters    | Allows you to customize the test by changing the test settings.                                                                                                    |  |

- 5 When the tests are complete, close the test screen to return to the Main Menu screen. To exit the Dell Diagnostics and restart the computer, close the Main Menu screen.
- 6 Remove the Dell *Drivers and Utilities* media (if applicable).

# **Power Lights**

# CAUTION: Before you begin any of the procedures in this section, follow the safety instructions in the *Product Information Guide*.

The power button light (bi-color LED) located on the front of the computer illuminates and blinks or remains solid to indicate different states:

- If the power light is off, the computer is either turned off or is not receiving power.
  - Reseat the power cable in the power connector on the back of the computer and the electrical outlet.

- If the computer is plugged into a power strip, ensure that the power strip is plugged into an electrical outlet and that the power strip is turned on. Also, bypass power protection devices, power strips, and power extension cables to verify that the computer turns on properly.
- Ensure that the electrical outlet is working by testing it with another device, such as a lamp.
- If the power light is steady green and the computer is not responding:
  - Ensure that the display is connected and powered on.
  - If the display is connected and powered on, see "Beep Codes" on page 53.
- If the power light is blinking green, the computer is in standby mode. Press a key on the keyboard, move the mouse, or press the power button to resume normal operation. If the power light is green and the computer is not responding:
  - Ensure the display is connected and powered on.
  - If the display is connected and powered on, see "Beep Codes" on page 53.
- If the power light is steady amber, the computer is receiving electrical power, but a device might be malfunctioning or incorrectly installed.
  - Remove and then reinstall the memory modules.
  - Remove and then reinstall any cards.
  - Remove and then reinstall the graphics card, if applicable.
- If the power light is blinking amber, there may be a power problem or an internal device malfunction.
  - Ensure that all power cables are securely connected to the system board (see "System Board Components" on page 36).
  - Ensure that the main power cable and front panel cable are securely connected to the system board (see "System Board Components" on page 36).

# **Beep Codes**

Your computer might emit a series of beeps during start-up if the monitor cannot display errors or problems. This series of beeps, called a beep code, identifies a problem. For example, beep code 1-3-1 (one possible beep code) consists of one beep, a burst of three beeps, and then one beep. This beep code tells you that the computer encountered a memory problem.

Reseating the memory modules may correct the following beep code errors. If the problem persists, contact Dell (see "Contacting Dell" in the *User's Guide*) for instructions on obtaining technical assistance.

| Code                   | Cause                                        |
|------------------------|----------------------------------------------|
| 1-3-1 through<br>2-4-4 | Memory not being properly identified or used |
| 4-3-1                  | Memory failure above address 0FFFFh          |

If you experience any of the following beep code errors, see "Contacting Dell" in the *User's Guide* for instructions on obtaining technical assistance.

| Code                   | Cause                                        |
|------------------------|----------------------------------------------|
| 1-1-2                  | Microprocessor register failure              |
| 1-1-3                  | NVRAM read/write failure                     |
| 1-1-4                  | ROM BIOS checksum failure                    |
| 1-2-1                  | Programmable interval timer failure          |
| 1-2-2                  | DMA initialization failure                   |
| 1-2-3                  | DMA page register read/write failure         |
| 1-3                    | Video Memory Test failure                    |
| 1-3-1 through<br>2-4-4 | Memory not being properly identified or used |
| 3-1-1                  | Slave DMA register failure                   |
| 3-1-2                  | Master DMA register failure                  |
| 3-1-3                  | Master interrupt mask register failure       |
| 3-1-4                  | Slave interrupt mask register failure        |

| Code  | Cause                                         |
|-------|-----------------------------------------------|
| 3-2-2 | Interrupt vector loading failure              |
| 3-2-4 | Keyboard Controller Test failure              |
| 3-3-1 | NVRAM power loss                              |
| 3-3-2 | Invalid NVRAM configuration                   |
| 3-3-4 | Video Memory Test failure                     |
| 3-4-1 | Screen initialization failure                 |
| 3-4-2 | Screen retrace failure                        |
| 3-4-3 | Search for video ROM failure                  |
| 4-2-1 | No timer tick                                 |
| 4-2-2 | Shutdown failure                              |
| 4-2-3 | Gate A20 failure                              |
| 4-2-4 | Unexpected interrupt in protected mode        |
| 4-3-1 | Memory failure above address 0FFFFh           |
| 4-3-3 | Timer-chip counter 2 failure                  |
| 4-3-4 | Time-of-day clock stopped                     |
| 4-4-1 | Serial or parallel port test failure          |
| 4-4-2 | Failure to decompress code to shadowed memory |
| 4-4-3 | Math-coprocessor test failure                 |
| 4-4-4 | Cache test failure                            |

### **System Messages**

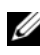

**NOTE:** If the message you received is not listed in the table, see the documentation for either the operating system or the program that was running when the message appeared.

ALERT! PREVIOUS ATTEMPTS AT BOOTING THIS SYSTEM HAVE FAILED AT CHECKPOINT [NNNN]. FOR HELP IN RESOLVING THIS PROBLEM, PLEASE NOTE THIS CHECKPOINT AND CONTACT DELL TECHNICAL SUPPORT — The computer failed to complete the boot routine three consecutive times for the same error.

**CMOS CHECKSUM ERROR** — Possible motherboard failure or RTC battery low. Replace battery.

**CPU FAN FAILURE** — CPU fan failure. Replace the CPU fan.

**DISKETTE DRIVE O SEEK FAILURE** — A cable may be loose, or the computer configuration information may not match the hardware configuration. Check cable connections.

**DISKETTE READ FAILURE** — The floppy disk may be defective or a cable may be loose. Replace the floppy disk/check for a loose cable connection.

**HARD-DISK DRIVE FAILURE** — Possible hard disk drive failure during HDD POST. Check cables /swap hard disks.

**HARD-DISK DRIVE READ FAILURE** — Possible HDD failure during HDD boot test.

**KEYBOARD FAILURE** — Keyboard failure or keyboard cable loose.

**NO BOOT DEVICE AVAILABLE** — The system cannot detect a bootable device or partition.

- If the floppy drive is your boot device, ensure that the cables are connected and that a bootable floppy disk is in the drive.
- If the hard drive is your boot device, ensure that the cables are connected and that the drive is installed properly and partitioned as a boot device.
- Enter system setup and ensure that the boot sequence information is correct.

**NO TIMER TICK INTERRUPT** — A chip on the system board might be malfunctioning or motherboard failure.

**NON-SYSTEM DISK OR DISK ERROR** — Replace the floppy disk with one that has a bootable operating system or remove the floppy disk from drive A and restart the computer.

**NOT A BOOT DISKETTE** — Insert a bootable floppy disk and restart your computer.

**USB OVER CURRENT ERROR** — Disconnect the USB device. Use an external power source for the USB device.

#### **NOTICE - HARD DRIVE SELF MONITORING SYSTEM** HAS REPORTED THAT A PARAMETER HAS EXCEEDED ITS NORMAL OPERATING RANGE. DELL RECOMMENDS THAT YOU BACK UP YOUR DATA REGULARLY. A PARAMETER OUT OF RANGE MAY OR MAY NOT INDICATE A POTENTIAL HARD DRIVE PROBLEM —

S.M.A.R.T error, possible HDD failure. This feature can be enabled or disabled in BIOS setup.

# **Diagnostic Lights**

# CAUTION: Before you begin any of the procedures in this section, follow the safety instructions located in the *Product Information Guide*.

To help you troubleshoot a problem, your computer has four lights labeled 1, 2, 3, and 4 on the front or back panel. The lights can be off or green. When the computer starts normally, the patterns or codes on the lights change as the boot process completes. When the computer starts normally, the patterns or codes on the lights change as the boot process completes. If the POST portion of system boot completes successfully, all four lights display solid green. If the computer malfunctions during the POST process, the pattern displayed on the LEDs may help identify where in the process the computer halted.

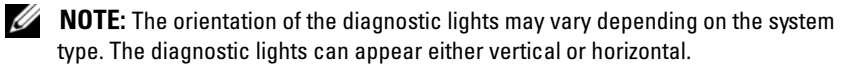

| Light Pattern | Problem Description                                                                                    | Suggested Resolution                                                                                                  |
|---------------|----------------------------------------------------------------------------------------------------|----------------------------------------------------------------------------------------------------|
| 1234          | The computer is in a normal<br>"off" condition, or a possible<br>pre-BIOS failure has occurred.        | Plug the computer into a working electrical outlet and press the power button.                                        |
|               | The diagnostic lights are not lit<br>after the computer successfully<br>boots to the operating system. |                                                                                                    |
| 1234          | A possible BIOS failure has<br>occurred; the computer is in<br>the recovery mode.                      | Run the BIOS Recovery utility, wait for recovery completion, and then restart the computer.                           |
| 1234          | A possible processor failure has occurred.                                                             | Reinstall the processor and restart the computer.                                                                     |
| 1234          | Memory modules are detected,<br>but a memory failure has<br>occurred.                                  | • If you have one memory module installed, reinstall it and restart the computer. (see the online <i>User's Guide</i> |

 If available, install properly working memory of the same type into your computer. If the problem persists, contact Dell.

for instructions on how to remove and install memory

 If you have two or more memory modules installed, remove the modules, reinstall one module, and then restart the computer. If the computer starts normally, reinstall an additional module. Continue until you have identified a faulty module or reinstalled all modules without error.

modules.)

| Light Pattern | Problem Description                                   | Suggested Resolution                                                                                          |
|---------------|-------------------------------------------------------|----------------------------------------------------------------------------------------------------|
| 1234          | A possible graphics card failure has occurred.        | • If the computer has a graphics card, remove the card, reinstall it, and then restart the computer.          |
|               |                                                       | • If the problem still exists,<br>install a graphics card that<br>you know works and restart<br>the computer. |
|               |                                                       | • If the problem persists or the computer has integrated graphics, contact Dell.                              |
| 1234          | A possible floppy or hard drive failure has occurred. | Reseat all power and data cables and restart the computer.                                                    |
| 1234          | A possible USB failure has occurred.                  | Reinstall all USB devices,<br>check cable connections, and<br>then restart the computer.                      |

| Light Pattern | Problem Description                                                                          | Suggested Resolution                                                                                                    |
|---------------|----------------------------------------------------------------------------------------------|----------------------------------------------------------------------------------------------------|
| 1234          | No memory modules are detected.                                                              | • If you have one memory<br>module installed, reinstall it<br>and restart the computer.<br>See the online <i>User's Guide</i><br>for instructions on how to<br>remove and install memory<br>modules.                                                                                                    |
|               |                                                                                              | • If you have two or more<br>memory modules installed,<br>remove the modules,<br>reinstall one module, and<br>then restart the computer. If<br>the computer starts<br>normally, reinstall an<br>additional module.<br>Continue until you have<br>identified a faulty module or<br>reinstalled all modules<br>without error. |
|               |                                                                                              | • If available, install properly working memory of the same type into your computer.                                                                                                    |
|               |                                                                                              | <ul> <li>If the problem persists,<br/>contact Dell.</li> </ul>                                                                                                    |
| 1234          | Memory modules are detected,<br>but a memory configuration or<br>compatibility error exists. | <ul> <li>Ensure that no special<br/>memory module/memory<br/>connector placement<br/>requirements exist.</li> </ul>                                                                                                    |
|               |                                                                                              | • Verify that the memory modules that you are installing are compatible with your computer.                                                                                                    |
|               |                                                                                              | • If the problem persists,<br>Contact Dell.                                                                                                    |

| Light Pattern | Problem Description                                                                                                    | Suggested Resolution                                                                                                    |
|---------------|----------------------------------------------------------------------------------------------------|----------------------------------------------------------------------------------------------------|
| 1234          | A failure has occurred.<br>This pattern also displays when<br>you enter system setup and<br>may not indicate a problem.                      | • Ensure that the cables are<br>properly connected to the<br>system board from the hard<br>drive and the optical drive. |
|               |                                                                                                    | <ul> <li>Check the computer<br/>message that appears on<br/>your monitor screen.</li> </ul>                             |
|               |                                                                                                    | • If the problem persists,<br>Contact Dell.                                                                             |
| 1234          | After POST is complete, all<br>four diagnostic lights turn<br>green briefly before turning off<br>to indicate normal operating<br>condition. | None.                                                                                                    |

### **Clearing Forgotten Passwords**

# CAUTION: Before you begin any of the procedures in this section, follow the safety instructions located in the *Product Information Guide*.

- 1 Follow the procedures in "Before You Begin" on page 10.
- **2** Remove the computer cover (see "Removing the Computer Cover" on page 43).
- **3** Locate the 2-pin password jumper (PSWD) on the system board. By default, Pin1 and Pin2 should be connected. You will need to remove the jumper and boot the system, as follows.
- 4 Remove the jumper.

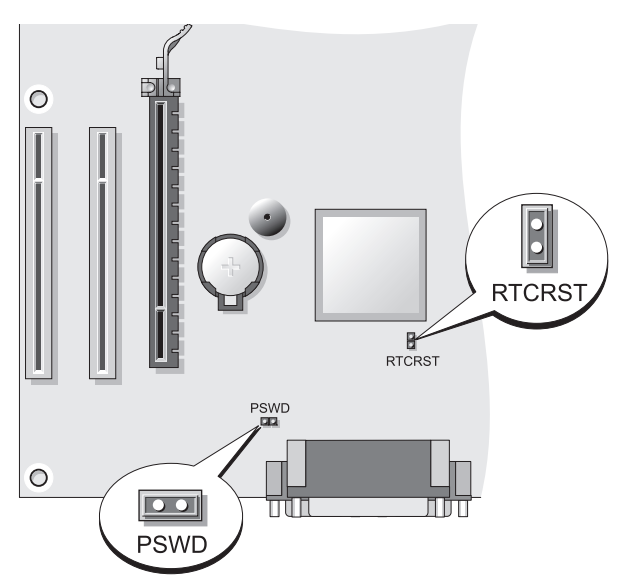

**5** Replace the computer cover (see "Replacing the Computer Cover" on page 37).

NOTICE: To connect a network cable, first plug the cable into the network device and then plug it into the computer.

- **6** Connect your computer and devices to electrical outlets, and turn them on.
- 7 After the Microsoft<sup>®</sup> Windows<sup>®</sup> desktop appears on your computer, shut down your computer (see "Turning Off Your Computer" on page 12).
- 8 Turn off the monitor and disconnect it from the electrical outlet.
- **9** Disconnect the computer power cable from the electrical outlet, and press the power button to ground the system board.
- **10** Open the computer cover.
- **11** Locate the 2-pin password jumper (PSWD) on the system board and attach the jumper to reenable the password feature.
- **12** Replace the computer cover (see "Replacing the Computer Cover" on page 37).

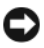

**NOTICE:** To connect a network cable, first plug the cable into the network wall jack and then plug it into the computer.

**13** Connect your computer and devices to electrical outlets, and turn them on.

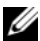

**NOTE:** This procedure enables the password feature. When you enter system setup (see "Entering System Setup" in your User's Guide), both system and administrator password options appear as Not Set—meaning that the password feature is enabled but no password is assigned.

**14** Assign a new system and/or administrator password.

# **Clearing CMOS Settings**

A CAUTION: Before you begin any of the procedures in this section, follow the safety instructions located in the Product Information Guide.

**1** Follow the procedures in "Before You Begin" on page 10.

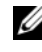

**NOTE:** The computer must be disconnected from the electrical outlet to clear the CMOS setting.

- **2** Remove the computer cover (see "Removing the Computer Cover" on page 43).
- **3** Remove the computer cover.
- **4** Reset the current CMOS settings:
  - Locate the password (PSWD) and CMOS (RTCRST) jumpers on the а system board (see "Clearing Forgotten Passwords" on page 60).
  - Remove the password jumper plug from its pins. b
  - Place the password jumper plug on the RTCRST pins and wait С approximately 5 seconds.
  - Remove the jumper plug from the RTCRST pins and place it back on d the password pins.
- **5** Replace the computer cover (see "Replacing the Computer Cover" on page 37).

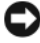

**NOTICE:** To connect a network cable, first plug the cable into the network port or device and then plug it into the computer.

6 Connect your computer and devices to electrical outlets, and turn them on.

# Flashing the BIOS

The BIOS may require flashing when an update is available or when replacing the system board.

- **1** Turn on the computer.
- 2 Locate the BIOS update file for your computer at the Dell Support website at support.dell.com.
- 3 Click Download Now to download the file.
- 4 If the Export Compliance Disclaimer window appears, click Yes, I Accept this Agreement.

The File Download window appears.

5 Click Save this program to disk, and then click OK.

The Save In window appears.

6 Click the down arrow to view the Save In menu, select Desktop, and then click Save.

The file downloads to your desktop.

7 Click Close when the Download Complete window appears.

The file icon appears on your desktop and is titled the same as the downloaded BIOS update file.

**8** Double-click the file icon on the desktop and follow the on-screen instructions.

# Index

### B

beep codes, 53

### C

CDs operating system, 9 CMOS settings clearing, 62 computer beep codes, 53 components inside, 35, 45 inside view, 35, 45 cover removing, 33, 43 replacing, 37, 47

### D

Dell Diagnostics, 48 Dell support site, 8 diagnostics beep codes, 53 Dell, 48 documentation End User License Agreement, 6 ergonomics, 6 online, 8 Product Information Guide, 6 Quick Reference, 6 regulatory, 6 safety, 6 User's Guide, 6 warranty, 6

### E

End User License Agreement, 6 ergonomics information, 6 error messages beep codes, 53

### Η

hardware beep codes, 53 Dell Diagnostics, 48 Help and Support Center, 9 help file Windows Help and Support Center, 9

### I

installing parts before you begin, 11 recommended tools, 12 turning off your computer, 12 Internet connection about, 17 options, 17 setting up, 18

### L

labels Microsoft Windows, 7 Service Tag, 7, 29, 38 lights power, 29

### Μ

monitor clone mode, 26 connect DVI, 24-25 connect TV, 24, 26 connect two, 24-25 connect VGA, 24-25 display settings, 26 extended desktop mode, 26 motherboard. See *system board* 

### Ν

network Network Setup Wizard, 16 Network Setup Wizard, 16

### 0

operating system reinstalling, 9 Operating System CD, 9

### Ρ

password clearing, 60 jumper, 60 power button, 28, 39 light, 29 line conditioners protection devices surge protectors UPS printer cable, 24 connecting, 15, 23 setting up, 15, 23 problems beep codes, 53 Dell Diagnostics, 48 Product Information Guide, 6

### R

regulatory information, 6 ResourceCD Dell Diagnostics, 48

### S

S.M.A.R.T, 56
safety instructions, 6
Service Tag, 7, 29, 38
Starting the Dell Diagnostics From the Drivers and Utilities CD, 49
Starting the Dell Diagnostics From Your Hard Drive, 48
support website, 8
system board, 36, 46

### T

troubleshooting Dell Diagnostics, 48 Help and Support Center, 9 TV connect to computer, 24, 26

### U

uninterruptible power supply. See UPS UPS User's Guide, 6

#### W

warranty information, 6 Windows XP Help and Support Center, 9 Network Setup Wizard, 16 reinstalling, 9

#### wizards

Network Setup Wizard, 16

# Dell<sup>™</sup> OptiPlex<sup>™</sup> 330

快速參考指南

機型 DCSM 與 DCNE

www.dell.com | support.dell.com

### 註、注意與警告

- 註: 註是表示能幫助您更好使用電腦的資訊。
- 注意:注意是表示可能的硬體損壞或數據遺失,並告訴您如何避免這些問題。

🥂 警告 : 警告表示可能的財產損失、人身傷害或死亡。

本說明文件資訊之修改恕不另行通知。 © 2007 Dell Inc.版權所有,翻印必究。

未經 Dell Inc. 的書面許可,不得以任何形式進行複製。

本文件中使用的其他商標與商品名稱是指擁有這些標誌及名稱的公司或其產品。Dell Inc. 對 不屬於自己的商標與商品名稱不擁有任何專有權益。

機型 DCSM 與 DCNE

2007 年 9 月 P/N KP286 修訂版 A00

本文件中使用的商標: Dell、DELL 徽標、Inspiron、Dell Precision、Dimension、OptiPlex、 Latitude、PowerEdge、PowerVault、PowerApp 及 Dell OpenManage 為 Dell Inc. 的商標; Intel、 Pentium、及 Celeron 為 Intel Corporation 的註冊商標; Microsoft 及 Windows 為 Microsoft Corporation 的註冊商標。

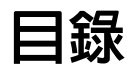

| <b>尋找資訊</b>                          | 73                          |
|--------------------------------------|-----------------------------|
| <b>開始操作之前</b><br>拆裝電腦内部組件之前          | <b>77</b><br>77             |
| 新增及更換部件                              | 78                          |
| <b>安裝電腦</b>                          | <b>79</b><br>79             |
| <b>設定家中與辦公室網路</b><br>連接網路配接器<br>網路安裝 | <b>81</b><br>81<br>82       |
| 連線至網際網路                              | 83                          |
| 將資訊轉移至新電腦。                           | 84                          |
| 設定印表機                                | 88                          |
| 連接兩台顯示器                              | 88                          |
| 電源保護裝置                               | 90                          |
| <b>桌上型電腦</b><br>前視圖<br>後視圖<br>背面板連接器 | <b>91</b><br>91<br>93<br>94 |
| 卸下主機蓋........................        | 95                          |
| 電腦内部視圖                               | 97                          |
| 系統主機板元件                              | 98                          |
| <b>裝回主機蓋</b>                         | 99                          |
| <b>迷你直立型電腦</b>                       | <b>DO</b><br>00<br>02       |

| 背面板連接器 10     | )3 |
|---------------|----|
| 卸下主機蓋10       | )4 |
| 電腦内部視圖 10     | )6 |
| 系統主機板元件       | )7 |
| 裝回主機蓋10       | )8 |
| 解決問題          | )8 |
| Dell 診斷程式     | )9 |
| 電源指示燈         | 1  |
| 嗶聲代碼          | 2  |
| 系統訊息          | 4  |
| 診斷指示燈11       | 15 |
| 清除遺失密碼        | 8  |
| 清除 CMOS 設定 12 | 20 |
| 燒錄 BIOS       | 20 |
|               |    |
# 尋找資訊

註:有些功能或媒體可能是選購的且可能不會隨您的電腦一起提供。有些功能或媒體可能在特定國家或地區沒有。

前:其他資訊可能會隨附於您的電腦。

| <b>您在尋找什麼</b> ?                                                        | 在此查找                                                                                           |
|------------------------------------------------------------------------|------------------------------------------------------------------------------------------------|
| <ul> <li>我的電腦的診斷程式</li> <li>我的電腦的驅動程式</li> <li>桌面系統軟體 (DSS)</li> </ul> | 啓動 Dell 診斷程式媒體<br>註:Drivers and Utilities 媒體可能是選購的<br>且可能不會隨您的電腦一起提供。                          |
|                                                                        | 驅動程式已安裝於您的電腦上。您可以使<br>用此媒體重新安裝驅動程式(請參閱線上<br>使用者指南),以執行 Dell 診斷程式(請<br>參閱第 109 頁上的「Dell 診斷程式」)。 |
|                                                                        | 讀我檔案可能包含在您的媒體上,以提供<br>關於您的電腦中的技術更新或專為技術人<br>員或極具經驗的使用者參考的進階技術參<br>考資料之最新更新。                    |
|                                                                        |                                                                                                |

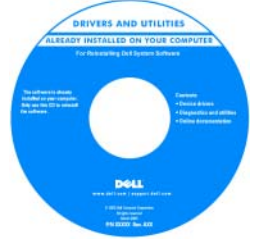

註:驅動程式和說明文件更新可以在 support.dell.com 中找到。

### 您在尋找什麼?

- 基本疑難排解資訊
- 如何執行 Dell 診斷程式
- 工具及公用程式
- 如何設定印表機

在此查找

快速參考指南

註:此文件是選購的且可能不會隨您的電 腦一起提供。

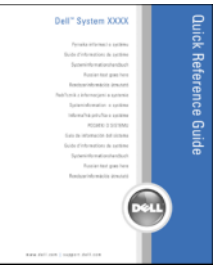

註:您可以在 support.dell.com 網站中取得本文件的 PDF 格式的檔案。

Dell™ 產品資訊指南

- 保固資訊
- 條款與條件 (僅限美國)
- 安全說明
- 管制資訊
- 人體工學資訊
- 終端用戶軟體授權協議書

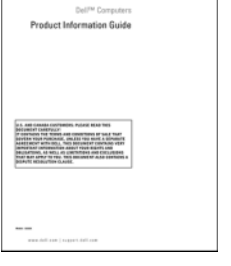

- 如何卸下與更換部件
- 規格
- 如何組態系統設定
- 如何排解疑難與解決問題

Dell OptiPlex<sup>™</sup> 330 使用者指南

Microsoft Windows 說明與支援中心

- 1 單按 Windows Vista 開始按鈕 → 說明與支 援 → Dell 使用者與系統指南 → 系統指 南。
- 2 爲您的電腦單按使用者指南。

| <b>您在尋找什麼</b> ?                                                                                                    | 在此查找                                                                                                    |
|----------------------------------------------------------------------------------------------------|----------------------------------------------------------------------------------------------------|
| • 服務標籤與快速服務代碼                                                                                                    | 服務標籤和 Microsoft <sup>®</sup> Windows <sup>®</sup> 授權                                                       |
| • Microsoft Windows 授權標籤                                                                                                    | 這些標籤是在您的電腦上。                                                                                               |
|                                                                                                    | <ul> <li>當您使用 support.dell.com 或聯絡支援時,<br/>使用服務標籤來識別您的電腦。</li> <li>當聯絡支援時,輸入快速服務代碼來直接<br/>您的電話。</li> </ul> |
|                                                                                                    | SERVICE TAG 0800000 EXPRESS SERVICE CODE                                                                   |
|                                                                                                    | Windows Vista <sup>100</sup><br>DeLL<br>DeLL<br>DeLL<br>DeLL<br>DeLL<br>DeLL<br>DeLL<br>DeL                |
|                                                                                                    | 註:為增加安全保護的考量,新設計的<br>Microsoft Windows 授權標籤具有一不完整<br>的部份或「小洞」以防止標簽脫落。                                      |
| <ul> <li>解決方案 — 疑難排解提示與秘訣、<br/>技術人員文章以及線上課程、常見<br/>問題集</li> <li>社群 — 與其他 Dell 顧客進行線上<br/>討論</li> <li>升級 — 元件(例如記憶體、硬碟<br/>機與作業系統)的升級資訊</li> <li>客戶關懷中心 — 聯絡資訊、服務<br/>呼叫與訂購狀態、保固和維修資訊</li> <li>服務與支援 — 服務呼叫狀態與支<br/>援記錄、服務合約、與技術支援人<br/>員的線上討論</li> <li>Dell Technical Update Service — 關<br/>係到軟體電子郵件通知和您的電腦<br/>硬體更新</li> <li>參考 — 電腦說明文件、電腦組態<br/>的詳細資料、產品規格和白皮書</li> <li>下載 — 認可的驅動程式、修補程<br/>寸和軟體更新</li> </ul> | Dell 支援網站— support.dell.com<br>註:選取您的地域或企業部分來檢視適宜<br>的支援站台。                                                |

| 您在尋找什麼?                                                                                                    | 在此查找                                                                                                    |
|----------------------------------------------------------------------------------------------------|----------------------------------------------------------------------------------------------------|
| • 桌上型系統軟體 (DSS) — 如果您<br>想要重新安裝電腦的作業系統,必<br>須重新安裝 DSS 公用程式。DSS<br>提供適用於作業系統的重大更新,<br>以及處理器、光碟機、USB 裝置等<br>支援。DSS 是 Dell 電腦正確作業<br>所必需的。軟體會自動偵測您的電<br>腦和作業系統,並安裝適合於您的<br>組態的更新。 | 下載桌上型系統軟體:<br>1請至 support.dell.com 選取您的地域或企<br>業部分,和輸入您的服務標籤。<br>2 選取 Drivers & Downloads 和單按執行。<br>3 單按您的作業系統和搜尋關鍵字 <i>桌上型系<br/>統軟體</i> 。<br>註:support.dell.com 將依據您的選擇,用<br>戶介面可能不一樣。                                                                                            |
| <ul><li>如何使用Windows</li><li>如何使用程式和檔案</li><li>如何將我的桌面個人化</li></ul>                                                                                                    | <ul> <li>Windows 說明與支援中心</li> <li>1 存取 Windows 說明與支援: <ul> <li>在 Windows XP 中依序單按開始、說明與支援。</li> <li>在 Windows Vista ™ 中依序單按<br/>Windows Vista ™ 中依序單按</li> <li>支援。</li> </ul> </li> <li>2 鍵入可描述您的問題的字詞或片語,然後<br/>單按箭號圖示。</li> <li>3 單按可描述您問題的主題。</li> <li>4 根據螢幕上的說明操作。</li> </ul> |
| • 如何重新安裝我的作業系統                                                                                                    | 作業系統媒體<br>註:作業系統媒體可能是選購的且可能不<br>會隨您的電腦一起提供。                                                                                                    |

#### 在此查找

作業系統已安裝於您的電腦中。請使用作 業系統光碟並參閱線上使用者指南,重新 安裝作業系統。

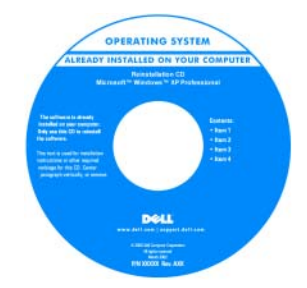

重新安裝作業系統後,請使用 Drivers and Utilities 光碟重新安裝電腦隨附的裝置驅動 程式。

您的作業系統的產品號碼標籤位於您的電 腦上。

註:光碟的顏色會因您訂購的作業系統而有所不同。

## 開始操作之前

### 拆裝電腦内部組件之前

請遵守下列安全指示,以避免您的電腦受到可能的損壞,並確保您自身的 安全。

 整告:在您開始執行本章節中的任何程序之前,請遵循產品資訊指南中的安 全說明。

注意:請小心拿取元件與插卡。請勿碰觸元件或插卡上的觸點。持卡時請握 住卡的邊緣或其金屬固定托架。手持處理器這類元件時,請握住其邊緣而不 要握住插腳。

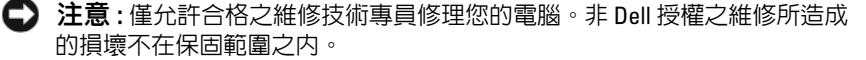

- 注意:中斷連接線的連接時,請拔拉其連接器或其拉環,而非連接線本身。 某些連接線有一個帶鎖定卡舌的連接器,若切斷這種連接線電源,請在切斷 連接線電源之前先按下鎖定卡舌。將連接器拔出時,請將連接器對齊以冤將 連接器插腳折彎。此外,在連接連接線之前,請確定兩個連接器的方向正確 且對齊。
- 注意:為避免損壞電腦,請先執行下列步驟,再開始電腦内部的拆裝工作。

1 關閉您的電腦 (請參閱第 79 頁上的 「 關閉電腦」 )。

🎊 警告: 絶不可在蓋板已卸下的情形下開啓電腦電源。

- 注意:要切斷網路連接線電源,請先將連接線從電腦上拔掉,然後再將連接線從牆上的網路裝置中拔下。
  - 2 從電腦上拔下所有電話線或網路連接線。
  - 3 從電源插座中拔出電腦及所有與其連接的設備的電源線。
  - 4 然後按下電源按鈕使主機板接地。
- 注意:在接觸電腦内部任何元件之前,請觸碰未塗漆的金屬表面(如電腦後面的金屬)以導去身上的靜電。操作時,請定時觸摸未塗漆的金屬表面,以釋放可能損壞内部元件的靜電。

## 新增及更換部件

本節說明卸下與安裝電腦元件的步驟。除非另有說明,否則執行每個程序 時均假定已執行下列作業:

- 您已經執行第 79 頁上的「關閉電腦」和第 77 頁上的「拆裝電腦內部 組件之前」中的步驟。
- 您已經閱讀 Dell™ 產品資訊指南中的安全資訊。
- 元件可以更換,或 若分開購買 ,以拆下步驟的相反順序安裝即 可。

### 建議的工具

本文件中的程序可能需要以下工具:

- 小型平頭螺絲起子
- 小支十字螺絲起子
- 小型塑膠畫線器

### 關閉電腦

注意:為避免遺失資料,請在關閉電腦之前儲存並關閉所有開啓的檔案,結 束所有開啓的程式。

- 1 關閉作業系統:
  - a 儲存並關閉所有開啓的檔案,結束所有開啓的程式。
  - b 在Microsoft<sup>®</sup> Windows<sup>®</sup> XP 作業系統中,單按開始→關機→關機。

在Microsoft<sup>®</sup> Windows Vista<sup>™</sup> 下,單按桌面左下角的 Windows Vista 開始按鈕 🚱 單按位於開始功能表右下的箭頭,如下圖所示,然後單按**關機**。

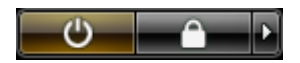

在作業系統關機處理程序完成後,關閉電腦。

2 確定電腦及所有連接的裝置已關閉。如果您的電腦和已連接裝置不自動關閉當您關閉您的作業系統時,請按住電源按鈕大約4秒鐘以關閉 它們。

## 安裝電腦

### 將您的電腦裝入機箱

將您的電腦裝入機箱可能會限制空氣流通並影響您的電腦效能,甚至使電 腦過熱。請遵循以下方針將您的電腦裝入機箱:

- 注意:本手冊指出的操作溫度規格為最高環境操作溫度。將您的電腦裝入機箱時,應考量室内環境溫度。例如,若室内環境溫度為25°C(77°F),視您的電腦規格而定,您距離達到電腦的最高環境操作溫度僅差5°~10°(9°~ 18°F)。關於電腦規格的詳細資訊,請參閱線上使用者指南。
- 電腦所有通風的側邊至少應留下 10.2 cm (4 in) 的間隙,讓正常通風的 氣流流入。
- 若您的機箱設有門蓋,這些機箱必須能夠讓 30% 的空氣流通機箱(正面與背面)。

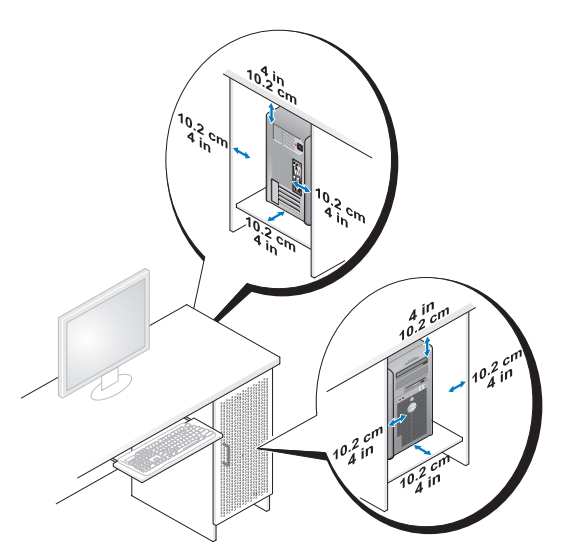

若您的電腦安裝在桌上或桌下的某個角落,電腦背面至少應與牆壁距離 5.1 cm (2 in),讓正常通風的氣流流入。

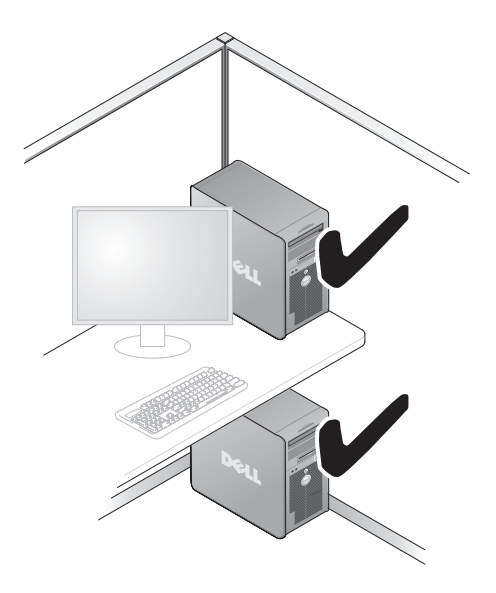

# 注意:請勿將電腦裝入不會讓空氣流通的機箱中。限制空氣流通會影響您的電腦效能,甚至使電腦過熱。

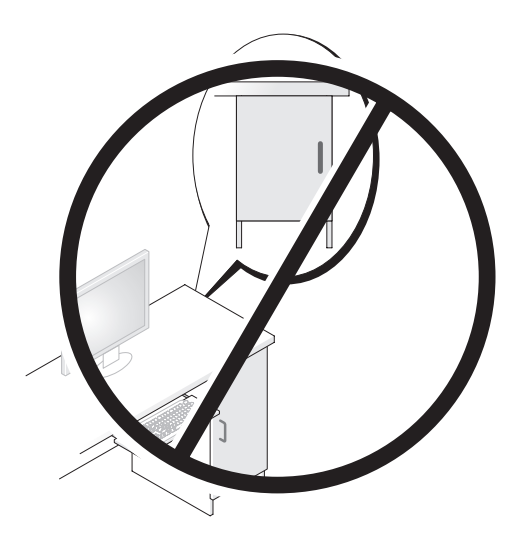

# 設定家中與辦公室網路

### 連接網路配接器

連接網路線:

- 註:將網路線插入電腦上的網路配接器的連接器。請勿將網路線插入電腦上的數據機連接插槽。請勿將網路線插入牆壁上的電話插孔。
  - 將網路線接上電腦背面的網路配接器的連接器。
     將網路線插入,直到卡入定位,然後輕輕的拉,確定網路線牢牢固定。
  - 2 將網路線的另一端接上網路裝置。

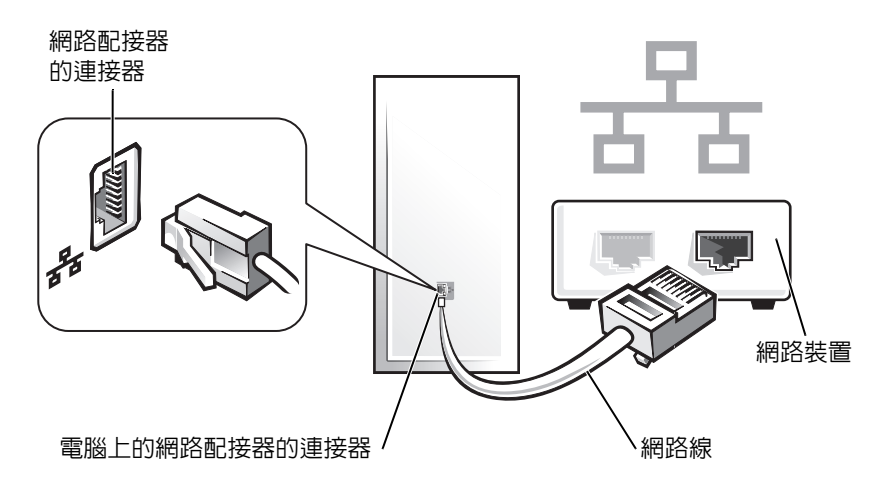

### 網路安裝

### Windows XP

Microsoft<sup>®</sup> Windows<sup>®</sup> XP 作業系統提供網路安裝精靈引導您完成在家中或小型辦公室之間共享檔案、印表機的設定程序,或網路連線。

- 1 單按開始按鈕,指向程式集→附屬應用程式→通訊,然後單按網路安 裝精靈。
- 2 在網路安裝精靈歡迎畫面上單按下一步。
- 3 單按建立網路的檢查清單。
- 註:選擇連線方式此電腦直接與網際網路連線 啓用 Windows XP 服務包1 (SP1)或之後的整合式防火牆。
  - 4 填寫檢查清單並完成所須的準備。
  - 5 返回網路設定精靈並根據螢幕上的說明操作。

### Windows Vista

變更 Microsoft<sup>®</sup> Windows Vista™ 網路設定:

- 1 單按 Windows Vista 開始按鈕, 🚱 然後單按網路 → 網路和共用中心。
- 2 單按設定連線或網路。
- 3 選取您想要的網路連線類型,然後根據螢幕上的說明操作。
- 4 完成時,關閉網路與共用中心。
- 82 | 快速參考指南

# 連線至網際網路

註:ISP與ISP提供的方案視各國而有所不同。

您需要數據機或網路連線與網際網路服務提供者 (ISP),才能連線至網際網路。您的 ISP 將提供以下一種或多種網際網路連線選項:

- DSL 連線透過您現有的電話線或手機服務高速存取。採用 DSL 連線後,您可以同時以相同的線路存取網際網路及使用電話。
- 有線電視數據機連線透過您當地的有線電視線路高速存取網際網路。
- 衛星電視數據機連線透過衛星電視系統高速存取網際網路。
- 撥號連線透過電話線存取網際網路。撥號連線遠比 DSL 及有線電視 (或衛星電視)數據機連線還要慢許多。
- 無線區域網路連線使用藍牙<sup>®</sup>無線技術存取網際網路。

若您使用撥號連線,在您設定網際網路連線之前,請將電話線接上電腦上的數據機連接插槽,以及牆壁的電話插孔。若您使用 DSL 或有線電視/ 衛星電視數據機連線,請與您的 ISP 或手機服務業者聯絡,查詢設定說明。

### 設定您的網際網路連線

使用提供的 ISP 桌面捷徑設定網際網路連線:

- 1 儲存並關閉任何開啓的檔案,然後結束任何開啓的程式。
- 2 按兩下 Microsoft<sup>®</sup> Windows<sup>®</sup> 桌面上的 ISP 圖示。
- 3 根據螢幕上的說明操作完成設定。

如果您的桌面上無 ISP 圖示或您想要以不同的 ISP 設定網際網路連線,請 執行下列章節與您作業系統相對應的步驟。

註:如果您有網際網路連線的問題,請參閱第81頁上的「設定家中與辦公室網路」。如果您現在無法連接網際網路,但過去曾成功連接,ISP可能已中斷服務。請聯絡您的ISP檢查服務狀態,或稍後再嘗試連接。

### Windows XP

- 1 儲存並關閉任何開啓的檔案,然後結束任何開啓的程式。
- 2 單按開始 → Internet Explorer。
   接著出現新增連線精靈。
- 3 單按連線到網際網路。

- 4 在下一個視窗中單按適合的選項:
  - 如果您無 ISP,並想要選取一個 ISP,請單按從命令清單選擇網際 網路服務提供者 (ISP)清單選擇。
  - 如果您已從您的 ISP 取得設定資訊,但卻未收到設定光碟,單按
     手動設定我的連線。
  - 如果您有設定光碟,單按使用我從 ISP 取得的 CD。
- 5 單按下一步。

如果您選擇**手動設定我的連線**,繼續進行步驟 6。否則請根據螢幕上的 說明操作完成設定。

註:如果您不知道使用何種連線類型,請與聯絡您的 ISP。

- 6 單按以下合適的選項您想要如何連線到網際網路?,然後單按下一步。
- 7 使用由 ISP 提供的設定資訊完成設定。

### Windows Vista™

- 註:準備您的 ISP 資訊。如果您無 ISP, 連線至網際網路精靈可以協助您取得。
  - 1 儲存並關閉任何開啓的檔案,然後結束任何開啓的程式。
  - 2 單按 Windows Vista 開始按鈕 👩, 然後單按控制台。
  - 3 在網路及網際網路下單按連線至網際網路。 接著會出現連線至網際網路視窗。
  - 4 單按寬頻 (PPPoE) 或撥號,視您想要的連線方式而定:
    - 如果您想要使用 DSL、衛星電視數據機、有線電視數據機或藍牙 無線技術連線,請選擇寬頻。
    - 如果您想要使用撥號數據機或 ISDN,請選擇撥號。
- 註:如果您不知道要選擇哪一種連線方式,單按協助我選擇或聯絡 ISP。
  - 5 根據螢幕上的說明操作並使用由 ISP 提供的設定資訊完成設定。

## 將資訊轉移至新電腦。

您可以使用作業系統的「精靈」協助您將檔案與資料從一台電腦轉移至 另一台電腦 — 例如,從舊電腦轉移至新電腦。關於操作說明,請參閱下 列章節與您電腦執行的作業系統相對應的步驟。

### Microsoft<sup>®</sup> Windows<sup>®</sup> XP(選購)

Microsoft Windows XP 作業系統提供檔案及設定轉移精靈,可將資料從來 源電腦轉移至新電腦。您可以轉移資料,例如:

- 電子郵件訊息
- 工具列設定
- 視窗大小
- 網際網路書籤

您可以透過網路或序列連線將資料轉移至新電腦,或儲存在卸除式媒體(例如可寫入的光碟)中,然後再轉移至新電腦。

註:您可以直接使用序列線連接兩部電腦的輸入/輸出(I/0)連接埠,將舊電腦的資訊轉移至新電腦。您必須使用控制台的網路連線公用程式並執行其他組態步驟,例如設定進階連線並指定主機電腦與來賓電腦,以序列連線的方式轉移資料。

關於設定兩台電腦之間的直接連線,請參閱 Microsoft 知識庫文件 #305621: 「*如何在 Windows XP 中設定兩部電腦之間的直接連接線連線*?」某些國家可能無提供此資訊。

您必須執行檔案及設定轉移精靈才可將資訊轉移至新電腦。您可以選擇可用的作業系統媒體進行此程序,或以檔案及設定轉移精靈建立精靈磁片。

### 以作業系統媒體執行檔案及設定轉移精靈

註:此程序需要使用作業系統媒體。此媒體為選購配備,部分電腦可能未附此媒體。

準備新電腦進行檔案轉移:

- 開啓檔案及設定轉移精靈:單按開始→程式集→附屬應用程式→系統 工具→檔案及設定轉移精靈。
- 2 出現檔案及設定轉移精靈歡迎畫面時,單按下一步。
- 3 在這是哪一部電腦?畫面上單按新電腦→下一步。
- 4 在您有Windows XP CD 嗎?畫面上單按我將使用Windows XP CD 上的精靈 →下一步。
- 5 出現現在請到您的舊電腦畫面時,請到您的舊或來源電腦。此時請勿 單按下一步。

從舊電腦複製資料:

- 1 將 Windows XP 作業系統媒體插入舊電腦。
- 2 在歡迎使用 Microsoft Windows XP 畫面上單按執行其他工作。
- 3 在您要做什麼?下單按轉移檔案及設定→下一步。
- 4 在這是哪一部電腦?畫面上單按舊電腦→下一步。
- 5 在**請選擇轉移的方式**畫面上單按您喜好的轉移方式。
- 6 在您要轉移哪些項目?畫面上選取您想要轉移的項目並單按下一步。 資訊完成複製後,將出現即將完成收集階段畫面。
- 7 單按完成。

轉移資料到新電腦:

- 1 在新電腦出現,現在請到您的舊電腦畫面上單按下一步。
- 在檔案及設定在哪裡?畫面上選取您選擇轉移您的設定與檔案的方法, 然後單按下一步。
   精靈即讀取收集的檔案與設定,然後套用至您的新電腦上。
   當所有設定與檔案套用完成時,將會出現完成畫面。
- 3 單按完成並重新啓動新電腦。

### 在無作業系統媒體的情況下執行檔案及設定轉移精靈

您必須建立可讓您在卸除式媒體中建立備份映像檔的精靈磁片,才可在無 作業系統媒體的情況下執行檔案及設定轉移精靈。

請使用安裝 Windows XP 的新電腦進行以下步驟,以建立精靈磁片:

- 開啓檔案及設定轉移精靈:單按開始→程式集→附屬應用程式→系統 工具→檔案及設定轉移精靈。
- 2 出現檔案及設定轉移精靈歡迎畫面時,單按下一步。
- 3 在這是哪一部電腦?畫面上單按新電腦→下一步。
- 4 在您有 Windows XP CD 嗎?畫面上單按我想在以下磁碟機建立一個精 靈磁片 →下一步。
- 5 插入卸除式媒體,例如可寫入的 CD,然後單按確定。
- 6 當磁片建立完成,出現現在請到您的舊電腦訊息時,*請勿*單按下一步。
- 7 到舊電腦。
- 86 | 快速參考指南

從舊電腦複製資料:

- 1 將精靈磁片插入舊電腦。
- 2 單按開始→執行。
- 3 在 Run 視窗的開啟欄位中瀏覽至 fastwiz 的路徑(在合適的卸除式媒體 上)並單按確定。
- 4 在檔案及設定轉移精靈歡迎畫面上單按下一步。
- 5 在這是哪一部電腦?畫面上單按舊電腦→下一步。
- 6 在**請選擇轉移的方式**畫面上單按您喜好的轉移方式。
- 7 在**您要轉移哪些項目?**畫面上單按您想要轉移的項目,然後單按下一步。

資訊複製完成後,將會出現**即將完成收集階段**畫面。

8 單按完成。

將資料轉移到新電腦:

- 1 在新電腦出現的現在請到您的舊電腦畫面上單按下一步。
- 2 在檔案及設定在哪裡?畫面上選取您選擇轉移您的設定與檔案的方法,然後單按下一步。根據螢幕上的說明操作。 精靈即讀取收集的檔案與設定,然後套用至您的新電腦上。 當所有設定與檔案套用完成時,將會出現完成畫面。
- 3 單按完成並重新啓動新電腦。
- **註**:關於此步驟的更多資訊,請搜尋 support.dell.com 以取得文件 #154781
   (如何使用 Microsoft<sup>®</sup> Windows<sup>®</sup> XP 作業系統以不同的方法將我的舊電腦的 檔案轉移到我的新 Dell™ 電腦 ?)。
- 註:某些國家無法存取 Dell™知識庫文件。

### Microsoft Windows Vista™(選購)

- 單按 Windows Vista 開始按鈕 (5),然後單按轉移檔案及設定 → 啓動 Windows 輕鬆傳輸。
- 2 在使用者帳戶控制對話方塊單按繼續。
- 3 單按啓動新傳送或繼續正在執行的傳送。

根據螢幕上由 Windows 輕鬆傳輸精靈提供的說明操作。

# 設定印表機

注意:在印表機連接電腦之前完成作業系統設定。
關於設定資訊,請參閱印表機隨附的文件,包括如何:

- 取得及安裝更新的驅動程式。
- 連接印表機與電腦。
- 載入紙張及安裝碳粉或墨水匣。

關於技術援助,請參閱印表機的手冊或聯絡印表機製造商。

### 印表機連接線

您的印表機以 USB 連接線或並列連接線連接電腦。您的印表機可能未隨 附印表機連接線,因此如果您分開購買連接線,請確定該連接線與您的印 表機和電腦相容。如果您在購買電腦的同時也順便購買印表機連接線,該 連接線可能會放在電腦的裝箱中送達。

# 連接兩台顯示器

# 於 警告:在您開始執行本章節中的任何程序之前,請遵循產品資訊指南中的安全說明。

如果您購買支援雙顯示器的圖形卡,請遵循這些連接與啓用顯示器的說明。 該說明詳述如何連接兩台顯示器的方法(每台皆配有 VCA 連接器),一台 顯示器 配有 VCA 連接器,另一台顯示器則配有 DVI 連接器,或電視。

注意:如果您連接兩台配有VGA連接器的顯示器,您必須另外選購DVI配接器連接該條連接線。如果您連接兩台平面顯示器,其中一台顯示器至少要配有VGA連接器。如果您連接電視,除了電視之外,您僅能再連接一台顯示器(VGA或DVI)。

### 連接兩台配有 VGA 連接器的顯示器

- 1 關閉您的系統。
- 註:如果您的電腦配有整合視訊影像,請勿將任何一台顯示器連接至整合視訊的影像連接器。如果整合視訊的影像連接器有蓋上護蓋,請勿取下護蓋連接顯示器,否則該顯示器不會作用。
  - 2 連接其中一台顯示器至電腦背面的 VGA (藍色)連接器。
  - 3 連接另一台顯示器至選購的 DVI 配接器,然後將 DVI 連接至電腦背面的 DVI (白色)連接器。
  - 4 重新啓動您的系統。
- 88 | 快速參考指南

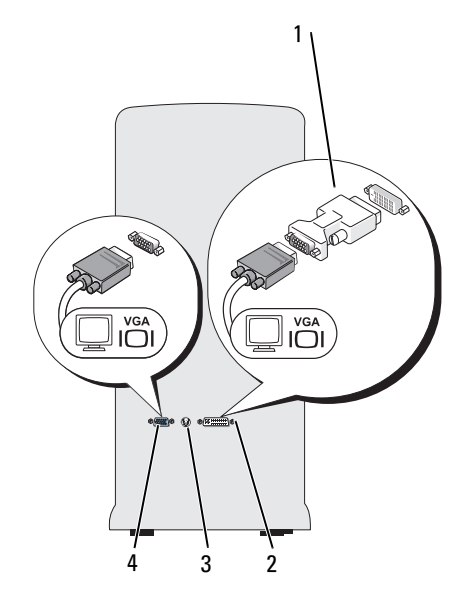

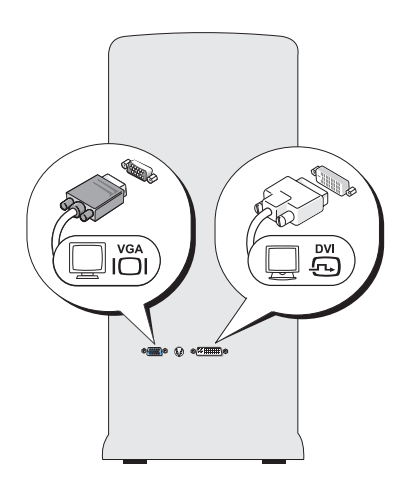

- 1 選購的 DVI 配接器
- 3 電視輸出連接器

- **2** DVI (白色) 連接器
- 4 VGA (藍色) 連接器

### 連接一台配有 VGA 連接器的顯示器,連接一台配有 DVI 連接器的顯示器

- 1 關閉您的系統。
- 2 將顯示器上的 VGA 連接器連接至電腦背面的 VGA (藍色)連接器。
- 3 將顯示器上的 DVI 連接器連接至電腦背面的 DVI (白色)連接器。
- 4 重新啓動您的系統。

### 連接電視

- 註:您必須在電子商店中購買 S-video 連接線,以將電視與電腦連接。您的電腦未隨附 S-video 連接線。
  - 1 關閉您的系統。
  - 2 將 S-video 連接線的一端連接電腦背面的選購電視輸出連接器。
  - 3 將 S-video 連接線的另一端連接電視的 S-video 輸入連接器。
  - 4 連接 VGA 或 DVI 顯示器。
  - 5 重新啓動您的系統。

### 變更顯示器設定

- 在您連接顯示器或電視後,請開啓電腦。
   Microsoft<sup>®</sup> Windows<sup>®</sup> 桌面在主要顯示器上顯示。
- 2 啓用顯示器設定的延伸桌面模式。在延伸桌面模式,您可從一個螢幕 拖曳到另一個螢幕,有效雙倍增加可視工作空間。

## 電源保護裝置

數項裝置可用於保護不受電源波動或故障的影響:

- 電湧保護器
- 線路調節器
- 不間斷電源 (UPS)

### 電湧保護器

配備電湧保護的電湧保護器及電源板協助您避免電腦因電風暴或電源間斷 後而產生的電壓尖突,而受到損壞。有些電湧保護器製造廠提供某些類型 損壞的保固。選擇電湧保護器時,請仔細閱讀保固資訊。焦耳額定値較高 的裝置提供更多的保護。比較焦耳額定值決定不同裝置的相對有效性。

注意:大部分的電湧保護器不提供在因附近雷擊而導致的電源波動或電源間斷的保護。在您的區域出現閃電時,請從牆壁插孔拔下電話線然後從電源插座拔下電腦電源。

許多電湧保護器設有數據機保護的電話插孔。關於數據機連線說明,請參 閱電湧保護器文件。

注意:並非所有的電湧保護器都有提供網路配接器保護。在電風暴時拔下牆 壁網路插孔的網路線。

### 線路調節器

注意:線路調節器不提供電源不間斷保護。

線路調節器用於將 AC 電壓持續保持在正常的準位。

### 不間斷電源供應

注意:若在將資料儲存至硬碟機時電力突然中斷,可能會導致資料遺失或檔案損壞。

註:為確保最大電池的使用時間,僅連接您的電腦至 UPS。將如印表機等的 其他裝置連接個別提供電湧保護的電源板。 UPS 提供電源波動與電源間斷的保護。UPS 裝置內含一科提供暫時電源的電池,已在電源間斷時提供電源給連接的裝置。電池可在 AC 電源可用時充電。關於電池使用的時間資訊,請參閱 UPS 製造廠文件,以確保該裝置經過 Underwriters Laboratories (UL) 核可。

## 桌上型電腦

前視圖

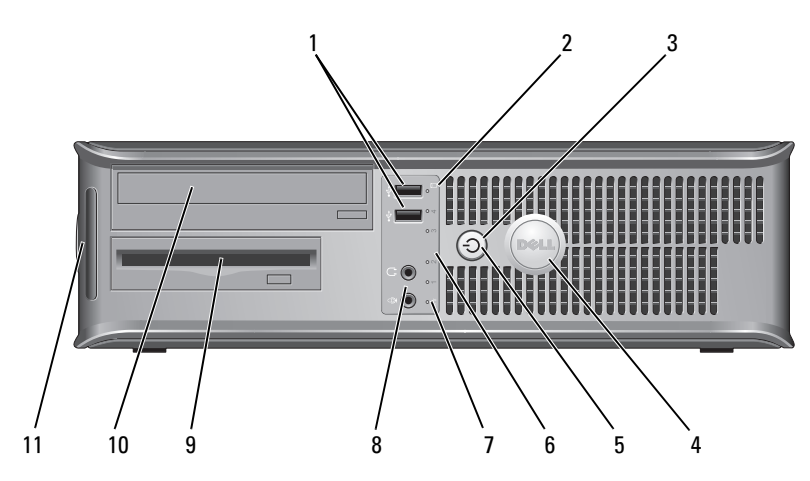

1 USB 2.0 連接埠 (2 個) 在您偶爾會連接的裝置 (例如搖桿或照相機),或是 可啓動的 USB 裝置使用電腦前端的 USB 連接器 (有 關啓動 USB 裝置的詳細資訊,請參閱線上使用者指 府中的「系統設定選項」)。在此建議您使用備份 USB 連接器連接一般需要保持連接的裝置 (例如印 表機與鍵盤)。

- 2 磁碟機活動指示燈 磁碟機活動指示燈在電腦從硬碟機讀取或寫入資料 至硬碟機時開啓。指示燈也可能會在光碟機操作時 開啓。
- 3 電源按鈕,電源指示 按下電源按鈕開啓電腦。此按鈕中間的指示燈用於 燈 指示電源狀態。

注意:為避免遺失資訊,請勿使用電源按鈕關 閉電腦。請用執行作業系統關機的方式。

| 4  | Dell 名牌   | 這個名牌可以旋轉以符合您的電腦的方向。若要旋<br>轉名牌,將手指繞著名牌的外表放置,按緊然後轉<br>動名牌。您亦可使用在接近名牌底部位置提供的插<br>槽旋轉名牌。                               |  |  |
|----|-----------|----------------------------------------------------------------------------------------------------|--|--|
| 5  | 電源指示燈     | 電源指示燈閃亮或閃爍或持續不變均表示不同的作<br>業狀態:                                                                                     |  |  |
|    |           | • 指示燈未亮 — 電腦的電源已經關閉。                                                                                               |  |  |
|    |           | • 穩定綠燈 — 電腦處於正常作業狀態。                                                                                               |  |  |
|    |           | • 閃爍綠燈 — 電腦處於省電模式。                                                                                                 |  |  |
|    |           | • 閃爍或持續黃燈 — 請參閱線上使用者指南中的<br>「電源問題」。                                                                                |  |  |
|    |           | 若要自省電模式結束,按下電源按鈕。如果鍵盤或<br>滑鼠在 Windows 裝置管理員中被組態為喚醒裝置則<br>亦可以使用其自省電模式中結束。若要知道關於睡<br>眠模式與離開省電模式的更多資訊,請參閱線上使<br>用者指南。 |  |  |
|    |           | 參閱第 115 頁上的「 診斷指示燈」關於指示燈代碼<br>的說明將有助於針對您電腦的問題作故障排除。                                                                |  |  |
| 6  | 診斷指示燈     | 使用指示燈以協助您根據診斷代碼對電腦問題進行<br>疑難排解。如需更多資訊,請參閱第 115 頁上的「<br>診斷指示燈」。                                                     |  |  |
| 7  | LAN 指示燈   | 此指示燈表示一個區域網路連線是已建立的。                                                                                               |  |  |
| 8  | 耳機及麥克風連接器 | 使用麥克風連接器連接個人電腦的麥克風。若電腦<br>附有音效卡,麥克風連接器即位於卡上。                                                                       |  |  |
|    |           | 使用耳機連接埠將連接大多數類型的喇叭連接。                                                                                              |  |  |
| 9  | 軟碟機       | 可包含選購的軟碟機。                                                                                                    |  |  |
| 10 | 光碟機       | 使用光碟機播放光碟/數位光碟。                                                                                                    |  |  |
| 11 | 服務標籤      | 當您存取 Dell 支援網站或聯絡支援中心時,使用服務標籤識別您的電腦。                                                                               |  |  |

### 後視圖

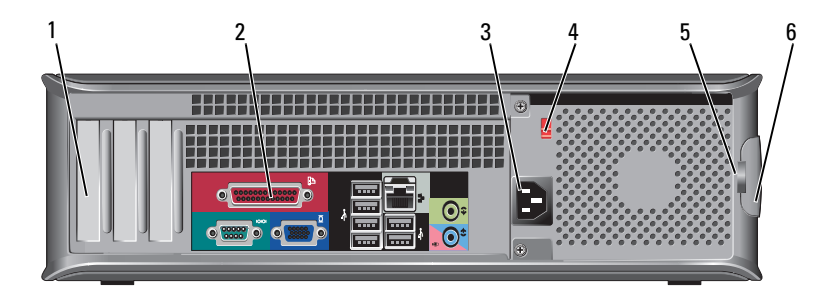

- 1 插槽 已安裝的 PCI 與 PCI Express 卡的連接埠。
- 2 背面板連接器 將 USB、音效及其他裝置插入合適的連接器 (關於更多 詳細資訊,請參閱 第 94 頁上的 「背面板連接器」)。
- 3 電源連接器 插入電源線。
- 4 電壓選擇器開關 用於選擇電壓額定值。
- 5 掛鎖扣環 掛鎖扣環用於連接市售的防盜裝置。掛鎖扣環可讓您以 掛鎖將主機蓋固定在底架上,以免未經授權的人員伸入 電腦內。請將市售的的掛鎖穿入扣環然後以掛鎖鎖住, 使用掛鎖扣環。
- 6 機箱蓋釋放閂鎖 使用閂鎖以打開主機蓋。

### 🥂 警告:確保系統通風口未被堵住。堵住通風口會引起嚴重的散熱問題。

### 背面板連接器

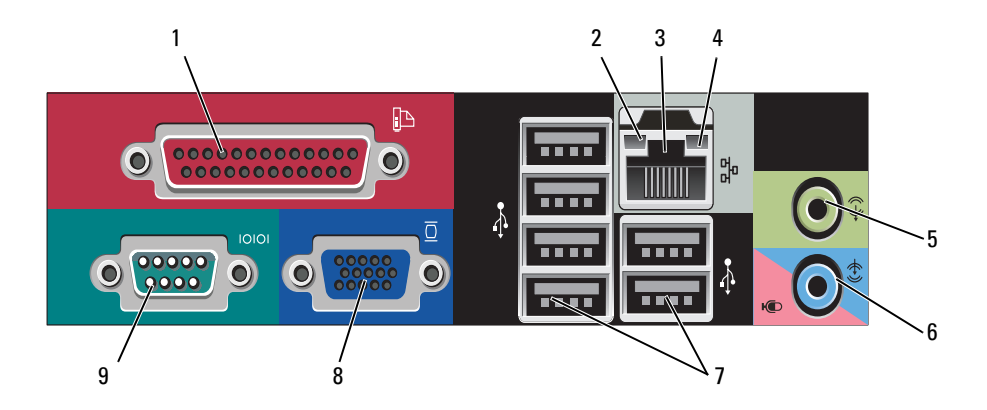

- 將並列裝置,例如印表機,連接到並列連接器。如果您 1 並列連接器 擁有 USB 印表機,將它的插頭插入 USB 連接器。 註:若電腦偵測到包含並列連接器的已安裝插卡設定到相 同的位址,則整合並列連接器將自動停用。更多相關資 訊,請參閱線上使用者指南的「系統設定選項」。 2 連結完整性指示 • 綠燈 — 10-Mbps 網路與電腦之間的連線狀況良好。 燈 • 橘燈 — 100-Mbps 網路與電腦之間的連線狀況良好。 • 黃燈 — 1000-Mbps (1-Gbps) 網路與電腦之間的連線狀況 良好。 熄滅 — 電腦未偵測到連接到網路的實體連線。 3 網路配接器的連 若要連接您的電腦到網路或寬頻裝置,將網路連接線的 接器 一端連接到網路插孔或您的網路或寬頻裝置。網路連接 線的另一端則連接到您的電腦背面板上的網路配接器。 單按表示網路連接線已經穩固連接。 **註**: 請勿將電話連接線插到網路連接器。 若電腦附有網路配接卡,使用卡上的連接器。 建議您使用至少類別5接線與連接器,來連接網路。若 您必須使用類別3接線,請將網路速度強迫設定為 10 Mbps 以確保可靠運作。 4 網路活動指示燈 指示燈閃爍黃燈表示電腦正在傳送或接收網路資料。高 網路資訊流量可能使得指示燈看起來好像處於一穩定 「開啓」狀態。
- 94 / 快速參考指南

5 信號輸出連接器 使用綠色訊號線輸出連接器連接耳機以及大多數附有整 合擴大器的喇叭。

若電腦附有音效卡,使用卡上的連接器。

6 麥克風/訊號線 使用藍色訊號線輸入連接器以連接錄製/播放裝置,例如 輸入連接器 卡帶播放機、CD 播放機、或 VCR。

> 使用粉紅色麥克風連接器連接個人電腦麥克風以便將聲 音或音樂輸入音效或電話通訊程式。

若電腦附有音效卡,使用卡上的連接器。

 USB 2.0 連接器 使用背面的 USB 連接器連接一般需要保持連接的裝置 (6 個)
 (例如印表機與鍵盤)。

> 建議您在您偶爾會連接的裝置(例如搖桿或照相機)使 用電腦前端的 USB 連接器。

8 VGA 影像連接 將監視器的 VGA 連接線連接電腦上的 VGA 連接器。
 器 在配備影像卡的電腦上,使用影像卡的連接器。

9 序列連接器 連接序列裝置,例如掌上裝置,到序列埠。預設指定為將 COM1 用於序列連接器 1。 更多相關資訊,請參閱線上使用者指南。

## 卸下主機蓋

- 於 警告:在您開始執行本章節中的任何程序之前,請遵循產品資訊指南中的安全說明。
- 於 警告:為保護您兒遭電擊,在移除主機蓋之前請務必將您電腦的電源插頭從 電源插座拔掉。
- 1 請遵循中的程序第 77 頁上的 「開始操作之前」。
- 註:確定有足夠的空間可支撐卸下的主機蓋。
- 注意:確定您在平坦、有防護的平面上作業,以免刮傷電腦或電腦所在的表面。
  - 2 如果您已經穿過背面板上的掛鎖扣環安裝了掛鎖,請卸下掛鎖。
  - 3 然後在提起機箱蓋時向後滑動蓋板釋放閂鎖。

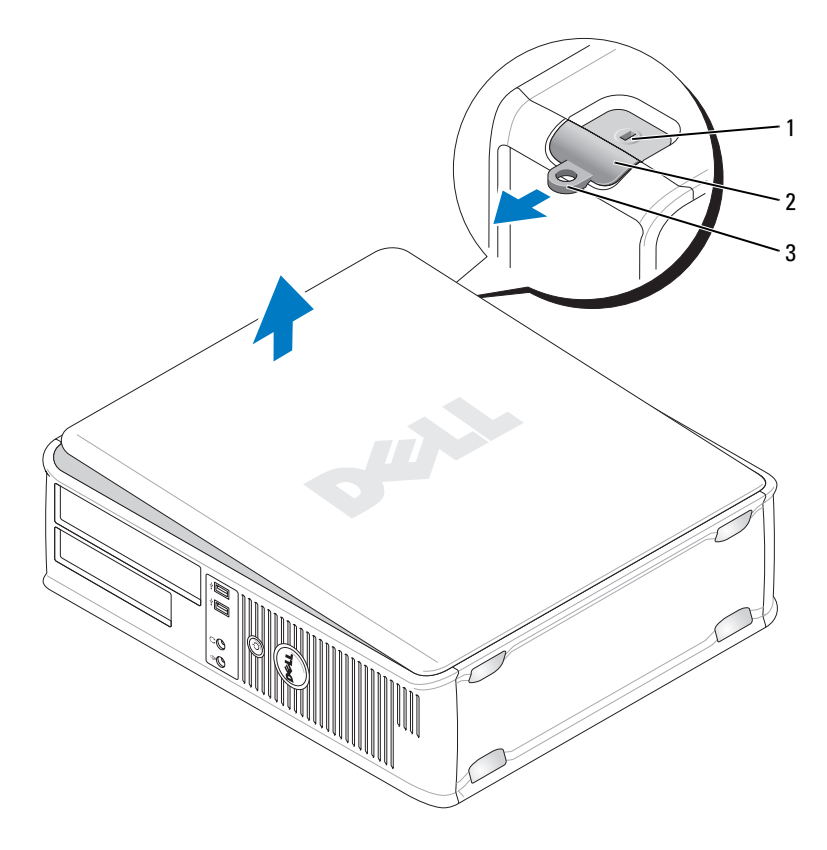

1 安全連接線插槽

2 機箱蓋釋放閂鎖

3 掛鎖扣環

4 以鉸鏈卡舌作為支點將主機蓋向上轉動。

5 將主機蓋自鉸鏈卡舌移除,然後側放在柔軟而無研磨作用的表面上。

## 電腦内部視圖

- 警告:在您開始執行本章節中的任何程序之前,請遵循產品資訊指南中的安 全說明。
- 於 警告:為避免遭到電擊,在移除主機蓋之前請務必將您電腦的電源插頭從電
  源插座拔掉。
- 注意:在開啓主機蓋時請務必注意,以確保您不會意外中斷連接線與主機板的連接。

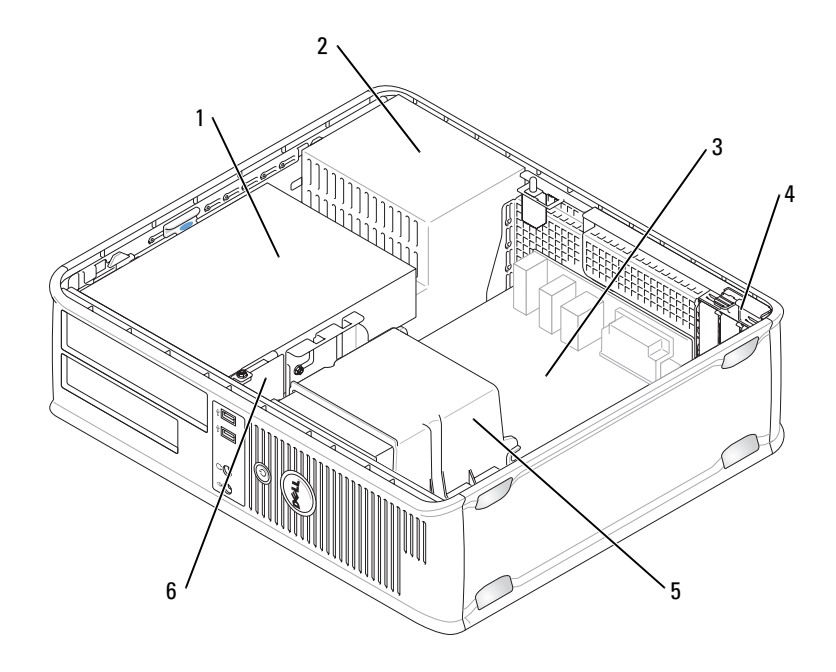

- 1 磁碟機凹槽 (CD/DVD、軟碟 2 電源供應器 機、與硬碟機)
- 3 主機板
- 5 散熱器護罩組件

- 4 插槽
- 6 前 I/O 面板

系統主機板元件

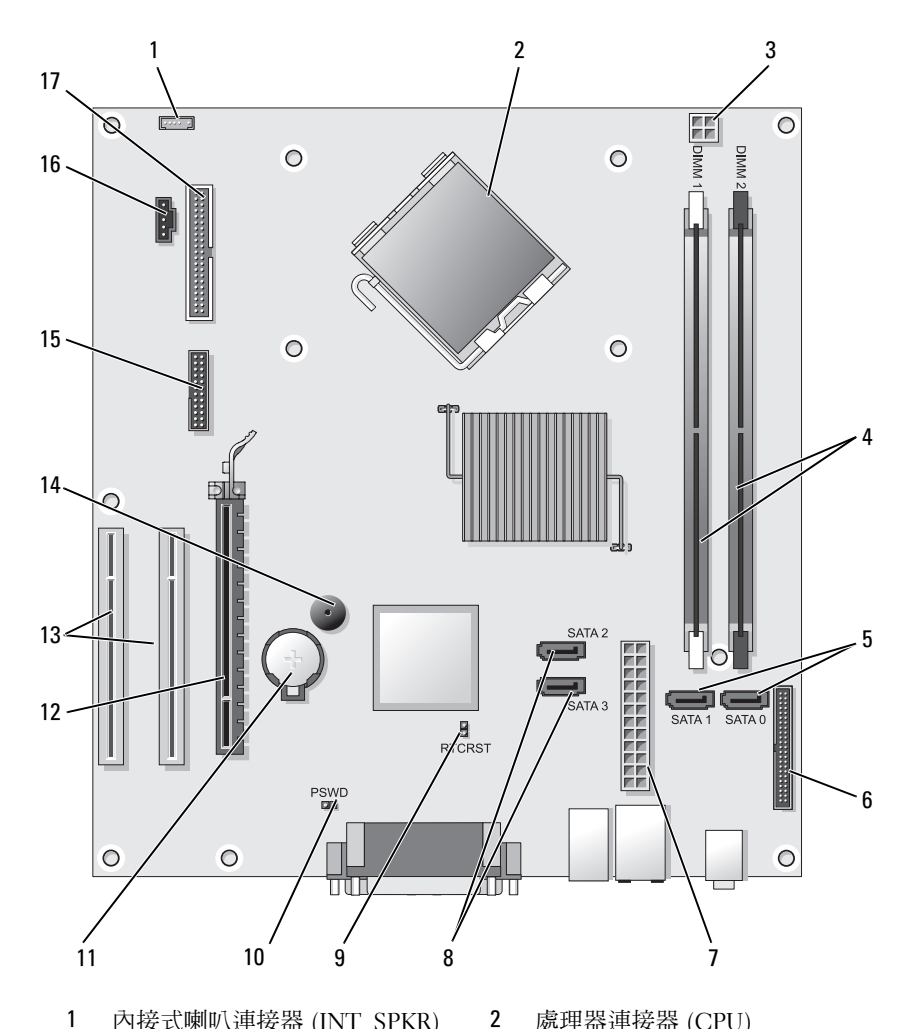

- 內接式喇叭連接器 (INT\_SPKR) 1
- 3 處理器電源連接器 (12VPOWER)
- 5 SATA 磁碟機連接器 (SATA0, SATA1)

處理器連接器 (CPU)

4

- 記憶體模組連接器 (DIMM 1, DIMM\_2)
- 6 前面板連接器(前面板)

- 7 電源連接器 (POWER)
- 9 RTC 重設跳線 (RTCRST)
- 11 電池槽(電池)
- 13 PCI 插卡連接 (插槽 2 及插槽 3)
- 15 序列 / PS/2 連接器 (PS2/SER2)
- 17 軟碟機連接器(磁片)

- 8 SATA 磁碟機連接器 (SATA2, SATA3)
- 10 密碼跳線 (PSWD)
- 12 PCI 快速 x16 插卡連接器 (插槽 1)
- 14 內部警報器 (SPKR)
- 16 風扇連接器 (FAN CPU)

## 裝回主機蓋

- 於 警告:在您開始執行本章節中的任何程序之前,請遵循產品資訊指南中的 安全說明。
  - 1 確定所有連接線皆已連接,且已收好。
  - 2 確定沒有工具或零件留在電腦內。
  - 3 裝回主機蓋:
    - a 沿著電腦底部邊緣將蓋板的底部對齊鉸鏈卡舌。
    - **b** 使用鉸鏈卡舌以槓桿作用向下旋轉蓋板,蓋上蓋板。
    - c 向後推蓋板釋放閂鎖將蓋板蓋上定位,然後在蓋板正確定位時放開 閂鎖。
    - d 請在移動電腦前確定蓋板固定在正確的位置。

# 迷你直立型電腦

前視圖

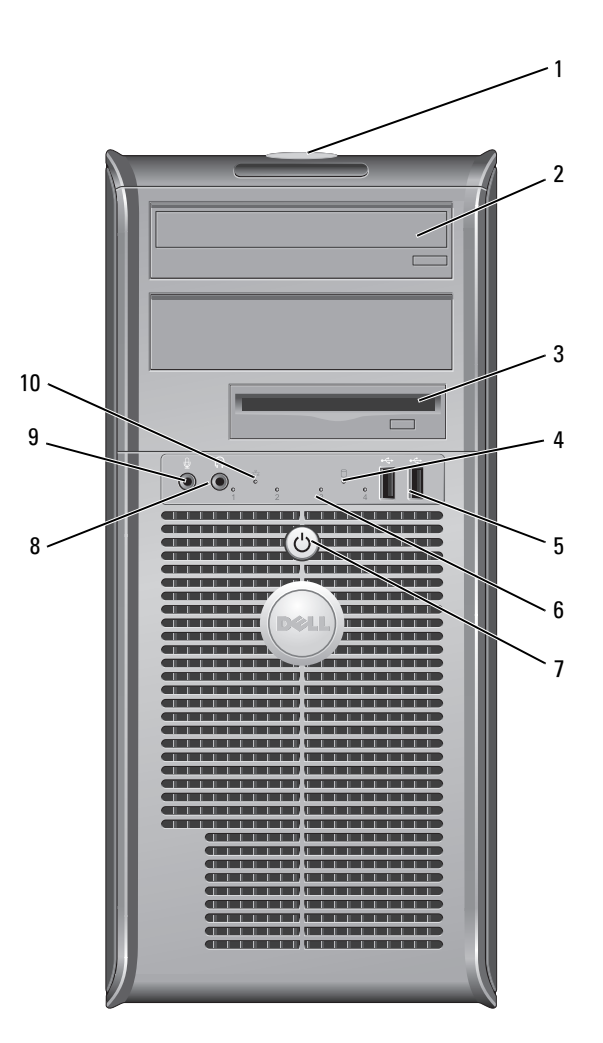

1 服務標籤

當您存取 Dell 支援網站或聯絡支援中心時,使用服務標籤識別您的電腦。

2 光碟機

使用光碟機播放光碟/數位光碟。

100 | 快速參考指南

3 軟碟機

軟碟機為選購。

- 4 磁碟機活動指示燈 磁碟機活動指示燈在電腦從硬碟機讀取或寫入資料 至硬碟機時開啓。指示燈也可能會在光碟機操作時 開啓。
- 5 USB 2.0 連接埠 (2 個)
   在您偶爾會連接的裝置 (例如搖桿或照相機),或是 可啓動 USB 裝置使用電腦前端的 USB 連接器 (有 關啓動 USB 裝置的詳細資訊,請參閱線上*使用者指 南*中的「系統設定選項」)。在此建議您使用備份 USB 連接器連接一般需要保持連接的裝置 (例如印 表機與鍵盤)。
- 6 診斷指示燈 使用指示燈以協助您根據診斷代碼對電腦問題進行 故障排除。如需更多資訊,請參閱第 115 頁上的「 診斷指示燈」。
- 7 電源按鈕, 按下電源按鈕開啓電腦。此按鈕中間的指示燈用於 電源指示燈 指示電源狀態。

注意:為避免遺失資訊,請勿使用電源按鈕關 閉電腦。請用執行作業系統關機的方式。

8 耳機連接器 使用耳機連接埠將連接大多數類型的喇叭連接。

9 麥克風連接器 使用麥克風連接器連接個人電腦麥克風以便將聲音 或音樂輸入音效或電話通訊程式。 若電腦附有音效卡,麥克風連接器即位於卡上。

10 LAN 指示燈 此指示燈表示一個區域網路連線是已建立的。

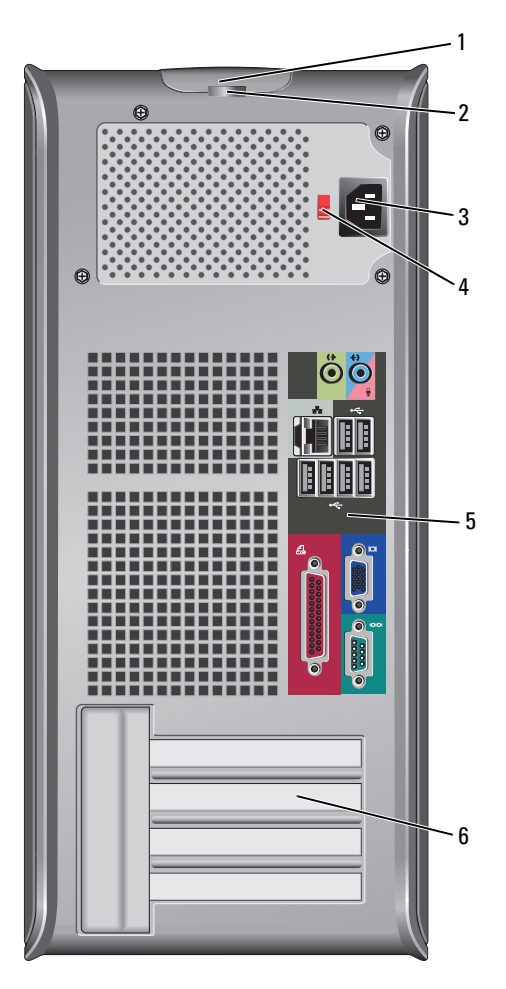

- 1 機箱蓋釋放閂鎖 閂鎖允許您打開主機蓋。
- 2 掛鎖扣環 掛鎖扣環用於連接市售的防盜裝置。掛鎖扣環可讓您以 掛鎖將主機蓋固定在底架上,以免未經授權的人員伸入 電腦內。請將市售的的掛鎖穿入扣環然後以掛鎖銷住, 使用掛鎖扣環。
- 3 電源連接器 插入電源線。
- 4 電壓選擇器開關 用於選擇電壓額定值。
- 102 | 快速參考指南

5 背面板連接器 將 USB、音效及其他裝置插入合適的連接器 (關於更多 詳細資訊,請參閱第 94 頁上的 「背面板連接器」)。
 6 插槽 已安裝的 PCI 與 PCI Express 插卡的連接埠。

🥂 警告:確保系統通風口未被堵住。堵住通風口會引起嚴重的散熱問題。

# 背面板連接器

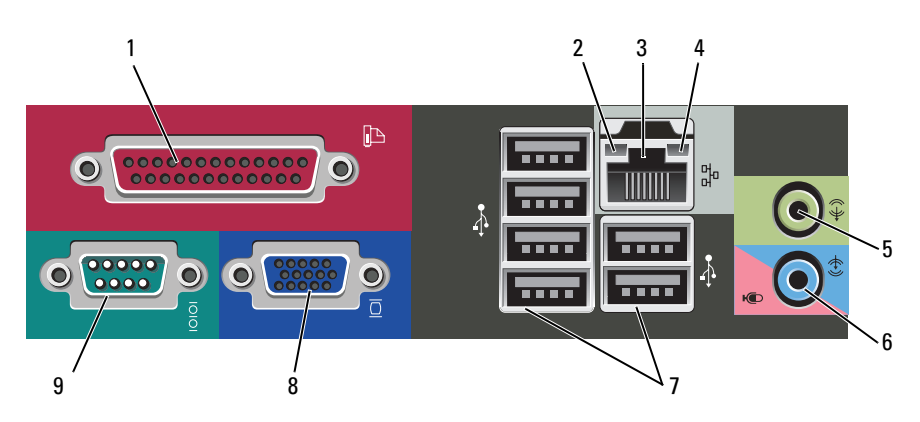

1 並列連接器

擁有 USB 印表機,將它的插頭插入 USB 連接器。 註:若電腦偵測到包含並列連接器的已安裝插卡設定到相同的位址,則整合並列連接器將自動停用。如需更多資訊,請參閱*使用者指南*的「系統設定選項」。

將並列裝置,例如印表機,連接到並列連接器。如果您

- 連結完整性指示 燈
- 綠燈 10-Mbps 網路與電腦之間的連線狀況良好。
- 橘燈 100-Mbps 網路與電腦之間的連線狀況良好。
- 黃燈 1000-Mbps (1-Gbps) 網路與電腦之間的連線狀況 良好。
- 熄滅 電腦未偵測到連接到網路的實體連線。

| 3 | 網路配接器的連<br>接器         | 若要連接您的電腦到網路或寬頻裝置,將網路連接線的<br>一端連接到網路插孔或您的網路或寬頻裝置。網路連接<br>線的另一端則連接到您的電腦背面板上的網路配接器。<br>單按表示網路連接線已經穩固連接。<br>註:請勿將電話連接線插到網路連接器。 |
|---|-----------------------|----------------------------------------------------------------------------------------------------|
|   |                       | 若電腦附有網路配接卡,使用卡上的連接器。                                                                                                    |
|   |                       | 建議您使用至少類別5接線與連接器,來連接網路。若您必須使用類別3接線,請將網路速度強迫設定為10 Mbps 以確保可靠運作。                                                             |
| 4 | 網路活動指示燈               | 指示燈閃爍黃燈表示電腦正在傳送或接收網路資料。高<br>網路資訊流量可能使得指示燈看起來好像處於一穩定<br>「開啓」狀態。                                                             |
| 5 | 訊號線輸出連接<br>器          | 使用綠色訊號線輸出連接器連接耳機以及大多數附有整<br>合擴大器的喇叭。                                                                                       |
|   |                       | 若電腦附有音效卡,使用卡上的連接器。                                                                                                    |
| 6 | 麥克風/訊號線<br>輸入連接器      | 使用藍色及粉紅色訊號線輸入連接器以連接錄製/播放裝置,例如卡帶播放機、CD播放機、或VCR;或個人<br>電腦麥克風。                                                                |
| 7 | USB 2.0 連接器<br>(6 個 ) | 使用背面的 USB 連接器連接一般需要保持連接的裝置<br>(例如印表機與鍵盤)。                                                                                  |
|   |                       | 在您偶爾會連接的裝置 (例如搖桿或照相機)使用電腦<br>前端的 USB 連接器。                                                                                  |
| 8 | VGA 影像連接<br>器         | 顯示器的 VGA 連接線連接電腦上的 VGA 連接器。                                                                                                |
|   |                       | 在配備影像卡的電腦上,使用影像卡的連接器。                                                                                                    |
| 9 | 序列連接器                 | 連接序列裝置,例如掌上裝置,到序列埠。預設指定為將 COM1 用於序列連接器 1。                                                                                  |
|   |                       | 更多相關資訊,請參閱線上使用者指南的「系統設定選項」。                                                                                                |

## 卸下主機蓋

- 整告:在您開始執行本章節中的任何程序之前,請遵循產品資訊指南中的安全說明。
- 於 警告:為保護您兒遭電擊,在移除主機蓋之前請務必將您電腦的電源插頭從 電源插座拔掉。
  - 1 請遵循中的程序第 77 頁上的 「開始操作之前」。
- 註:確定有足夠的空間可支撐卸下的主機蓋。
- 104 | 快速參考指南

- 注意:確定您在平坦、有防護的平面上作業,以免刮傷電腦或電腦所在的表面。
  - 2 擺放電腦時,請以主機蓋朝上的那面擺放。

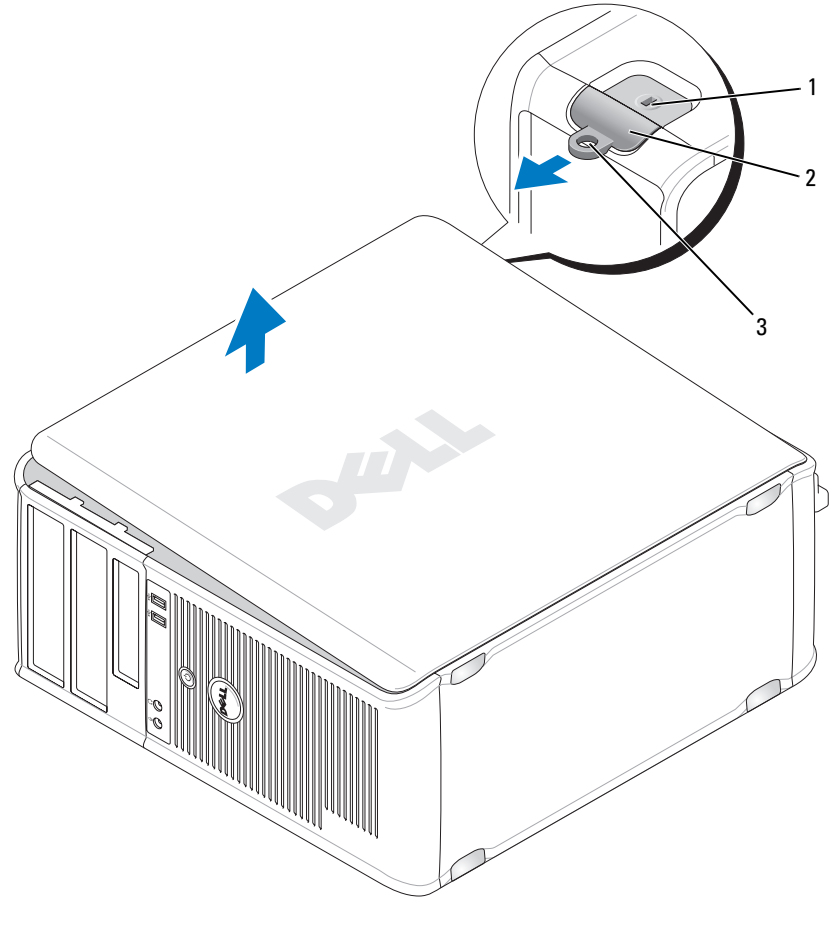

1 安全連接線插槽

2 機箱蓋釋放閂鎖

- 3 掛鎖扣環
- 3 卸下主機蓋時,請將主機蓋自電腦前端拉開,然後抬起。
- 4 將蓋板放置於安全的位置。

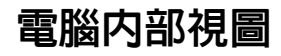

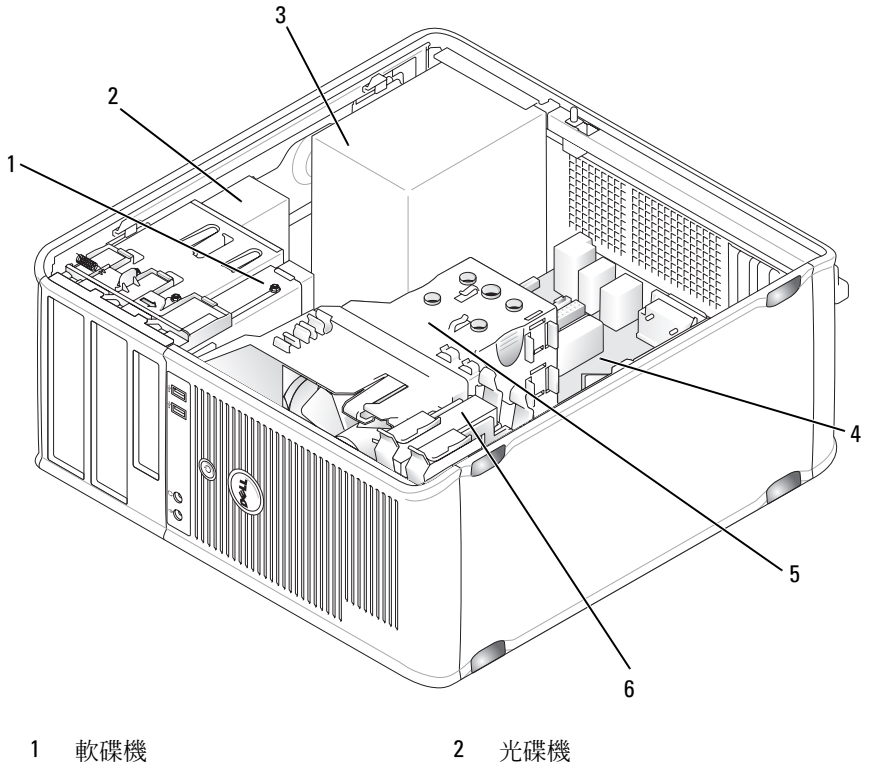

| 3 | 電源供應器   | 4 | 主機板 |
|---|---------|---|-----|
| 5 | 散熱器護罩組件 | 6 | 硬碟機 |

系統主機板元件

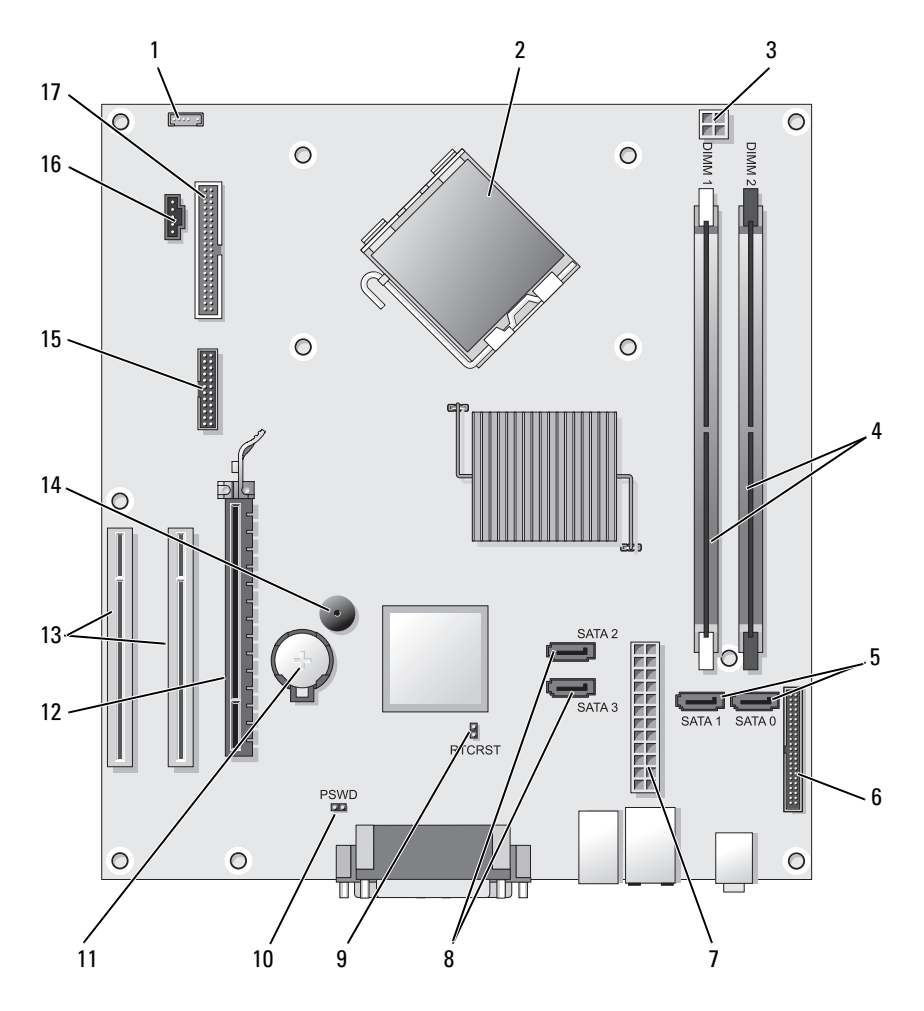

2

4

6

- 1 內接式喇叭連接器 (INT\_SPKR)
- 3 處理器電源連接器 (12VPOWER)
- 5 SATA 磁碟機連接器 (SATA0, SATA1)
- 處理器連接器 (CPU)
- 記憶體模組連接器 (DIMM\_1, DIMM\_2)
- 前面板連接器(前面板)

- 7 電源連接器 (POWER)
- 9 RTC 重設跳線 (RTCRST)
- 11 電池槽(電池)
- 13 PCI 插卡連接器 (插槽 2 及插槽 3) 14
- 15 序列 / PS/2 連接器 (PS2/SER2)
- 17 軟碟機連接器(磁片)

- 8 SATA 磁碟機連接器 (SATA2, SATA3)
- 10 密碼跳線 (PSWD)
- 12 PCI 快速 x16 插卡連接器 (插槽 1)
- 14 內部警報器 (SPKR)
- 16 風扇連接器 (FAN CPU)

### 裝回主機蓋

- 於 警告:在您開始執行本章節中的任何程序之前,請遵循產品資訊指南中的 安全說明。
  - 1 確定所有連接線皆已連接,且已收好。
  - 2 確定沒有工具或零件留在電腦內。
  - 3 裝回主機蓋:
    - a 沿著電腦底部邊緣將蓋板的底部對齊鉸鏈卡舌。
    - **b** 使用鉸鏈卡舌以槓桿作用向下旋轉蓋板,蓋上蓋板。
    - c 向後推蓋板釋放閂鎖將蓋板蓋上定位,然後在蓋板正確定位時放開 閂鎖。
    - d 請在移動電腦前確定蓋板固定在正確的位置。
  - 4 垂直移動電腦。

## 解決問題

Dell 提供了許多工具,可以在電腦工作未達到預期水準時提供協助。如果要取得您電腦的最新疑難排解資訊,請參閱 Dell 支援網站,網址是:

### support.dell.com °

如果電腦所發生的問題需要 Dell 的協助,請提供詳細的錯誤說明、嗶聲 代碼或診斷程式指示燈的樣式;記錄您的快速服務代碼以及下面的服務標 籤;然後與您的購買電腦所在地區的 Dell 聯絡。

如需快速服務代碼與服務標籤的範例,請參閱您電腦的使用者指南中的 「尋找資訊」」。

### 快速服務代碼:

### 服務標籤:
### Dell 診斷程式

#### 警告:在您開始執行本章節中的任何程序之前,請遵循*產品資訊指南*中的安 全說明。

#### 何時使用 Dell 診斷程式

如果您的電腦發生問題, 請先執行鎖定與軟體問題中的檢查 ( 關於詳細 資訊,請參閱使用者指南),之後執行 Dell 診斷程式,最後聯絡 Dell 請 求技術協助。

建議您在開始前先列印這些程序。

上意:Dell診斷程式僅能夠在Dell電腦上運作。

/ 註: Drivers and Utilities 媒體為選購項目,可能不會隨您的電腦一起提供。

請參閱使用者指南的「系統設定」,來審查您的電腦組態資訊,並確認您 要測試的裝置顯示在系統設定上目已啓動。

從您的硬碟機或從 Drivers and Utilities 媒體啓動 Dell 診斷程式。

#### 從您的硬碟機啓動 Dell 診斷程式

Dell 診斷程式位於硬碟機中隱藏的診斷公用程式分割區中。

註:如果您的電腦無法顯示一個螢幕影像,請聯絡 Dell。

- 1 確定電腦已連接經確認可正常工作的電源插座。
- 2 開啓 (或重新啓動) 電腦。
- 3 當出現 Dell<sup>™</sup> 徽標時,立即按下 <F12>。從啓動選單選取診斷程式, 然後按下 <Enter>。

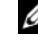

✓ 註:如果您等很久作業系統徽標才出現,請繼續等到您看見 Microsoft<sup>®</sup> Windows<sup>®</sup> 桌面為止;然後關閉您的電腦再試一次。

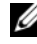

✓ 註:如果出現無診斷程式公用程式分割區的訊息, 請從 Drivers and Utilities 媒體執行 Dell 診斷程式。

4 請按任何鍵以從硬碟機中的診斷公用程式分割區啓動 Dell 診斷程式。

#### 從 Drivers and Utilities 光碟啓動 Dell 診斷程式

- 1 插入 Drivers and Utilities 媒體。
- 2 關閉並重新啓動電腦。 當出現 DELL 徽標時, 立即按下 <F12>。

- 註:如果您等很久作業系統徽標才出現,請繼續等到您看見 Microsoft<sup>®</sup> Windows<sup>®</sup> 桌面為止;然後關閉您的電腦再試一次。
   註:以下步驟僅變更啓動順序一次。在下次啓動時,電腦會根據在系統設定中指定的裝置來啓動。
- 3 出現啓動裝置清單時,請反白顯示 CD/DVD/CD-RW 然後按下 <Enter>。
- 4 從出現的選單選取從 CD-ROM 啓動然後按下 < Enter >。
- 5 輸入1 啓動光碟選單然後按下 < Enter> 繼續進行。
- 6 從編號清單中選取執行 32 位元 Dell 診斷程式。如果列出了多種版本, 請為您的電腦選取適當的版本。
- 7 當 Dell 診斷程式主選單出現時,請選取您想要執行的測試。

#### Dell 診斷程式主選單

- 1 在載入 Dell 診斷程式而且**主選單**螢幕出現之後,單按您想要的選項按 鈕。
- 註:建議您選取測試系統在電腦上執行完整的測試。

| 選項    | 功能        |
|-------|-----------|
| 測試記憶體 | 執行單條記憶體測試 |
| 測試系統  | 執行系統診斷程式  |
| 結束    | 結束診斷程式    |

2 在您從主選單選擇測試系統選項後,將會出現以下選單:

註:建議您從以下選單選取延伸測試,在電腦上執行更徹底的裝置測試。

| 選項   | 功能                               |
|------|----------------------------------|
| 快速測試 | 執行系統的裝置快速測試。通常耗時 10 到 20 分鐘。     |
| 延伸測試 | 執行系統裝置的徹底檢查。通常耗時1小時以上。           |
| 自訂測試 | 用於測試特定裝置,或自訂測試。                  |
| 徵兆樹  | 此選項可讓您依問題徵兆選取測試。此選項列出最常<br>見的徵兆。 |

3 如果在測試期間發生問題,會出現一個包含錯誤代碼與問題說明的訊息。寫下錯誤代碼與問題說明,然後聯絡 Dell。

註:您電腦的服務標籤是位於每個測試螢幕的頂端。如果您與 Dell 聯絡,技術支援人員會詢問您的服務標籤。

4 如果您是從自訂測試或徵兆樹選項執行測試,單按下表中所描述的適用標籤以獲得更多資訊。

| 標籤 | 功能                                                                                                    |
|----|----------------------------------------------------------------------------------------------------|
| 結果 | 顯示測試結果以及遇到的任何錯誤情況。                                                                                                 |
| 錯誤 | 顯示遇到的錯誤情況、錯誤代碼和問題說明。                                                                                               |
| 說明 | 說明測試並且可能會指出執行測試的要求。                                                                                                |
| 組態 | 顯示選定裝置的硬體組態。                                                                                                    |
|    | Dell 診斷程式自系統設定、記憶體和各種內部測試獲<br>取所有裝置的組態資訊,並將資訊顯示在螢幕左窗格<br>的裝置清單中。裝置清單並不一定會顯示安裝在您電<br>腦中的所有元件名稱,或是與電腦連接的所有裝置的<br>名稱。 |
| 參數 | 允許您通過變更測試設定來自訂測試。                                                                                                  |

- 5 當測試完成後,請關閉測試螢幕以回到主選單螢幕。若要結束 Dell診 斷程式並重新啓動電腦,請關閉主選單螢幕。
- **6** 移除 Dell Drivers and Utilities 媒體 (如果可適用)。

### 電源指示燈

## 於 警告:在您開始執行本章節中的任何程序之前,請遵循產品資訊指南中的安全說明。

電源按鈕指示燈(雙色 LED)位於電腦前端,會閃亮或閃爍或持續不變 以表示不同的作業狀態:

- 電源指示燈未亮表示電腦的電源已經關閉,或未供電。
  - 重新固定電腦背面上電源連接器中的電源線與電源插座。
  - 如果電腦插入電源板,請確定該電源板插入電源插座,而且定該電 源板也已開啓。此外,使用旁路電源保護裝置、電源板及延長連接 線件電腦是否能正確開啓。
  - 以燈具等其他裝置測試電源插座是否正常。

- 如果電源指示燈持續亮著綠燈,但電腦未回應:
  - 確定顯示器已連接且也已開啓電源。
  - 如果顯示器已連接且也已開啓電源,請參閱第 112 頁上的「 嗶聲 代碼」。
- 如果電源閃爍綠燈,電腦則處於待機模式。按下鍵盤上的按鍵,移動 滑鼠或按下電源按鈕,以恢復正常作業。如果電源指示燈是綠燈,但 電腦未回應:
  - 確定顯示器已連接且也已開啓電源。
  - 如果顯示器已連接且也已開啓電源,請參閱第 112 頁上的「 嗶聲 代碼」。
- 如果電源指示燈持續黃燈,表示電腦正在接收電源,但裝置可能出現 故障或安裝錯誤。
  - 卸下並重新安裝記憶體模組。
  - 卸下並重新安裝任何插卡。
  - 如果可適用,請卸下並重新安裝顯示卡。
- 如果電源指示燈閃爍黃燈,表示可能出現電源問題或內部裝置故障。
  - 確認所有電源線皆已牢固連接至主機板(請參閱第 98 頁上的「系 統主機板元件」)。
  - 確認主電源線及前面板連接線皆已牢固連接至主機板(請參閱 第 98 頁上的「系統主機板元件」)。

### 嗶聲代碼

若監視器無法顯示錯誤或問題,您的電腦可能會發出一系列的嗶聲。此系列的嗶聲稱為嗶聲代碼,可識別出問題。例如:嗶聲代碼 1-3-1 (一種嗶 聲代碼)先響一聲嗶聲,然後連響三聲嗶聲,最後響一聲嗶聲。此種嗶聲 是告訴您電腦遇到記憶體方面的問題。

重新安裝記憶體模組後,可能會使電腦發出以下嗶聲代碼。如果問題仍然 發生,請聯絡 Dell (請參閱*使用者指南*中的「聯絡 Dell」),尋求協助指 示。

| 代碼          | 原因                 |
|-------------|--------------------|
| 1-3-1到2-4-4 | 未適當識別或使用記憶體        |
| 4-3-1       | 位址 0FFFFh 上方的記憶體故障 |

如果您曾遇到以下嗶聲代碼錯誤,請參閱使用者指南中的「聯絡 Dell」, 尋求協助指示。

| 代碼          | 原因                 |
|-------------|--------------------|
| 1-1-2       | 微處理器暫存器故障          |
| 1-1-3       | NVRAM 讀取 / 寫入失敗    |
| 1-1-4       | ROM BIOS 檢查總和故障    |
| 1-2-1       | 可程式間隔計時器故障         |
| 1-2-2       | DMA 起始作業故障         |
| 1-2-3       | DMA 頁面暫存器讀取/寫入失敗   |
| 1-3         | 影像記憶體測試失敗          |
| 1-3-1到2-4-4 | 未適當識別或使用記憶體        |
| 3-1-1       | 從屬 DMA 暫存器故障       |
| 3-1-2       | 主控 DMA 暫存器故障       |
| 3-1-3       | 主控岔斷遮罩暫存器故障        |
| 3-1-4       | 從屬岔斷遮罩暫存器故障        |
| 3-2-2       | 岔斷向量載入故障           |
| 3-2-4       | 鍵盤控制器測試失敗          |
| 3-3-1       | NVRAM 電源損耗         |
| 3-3-2       | 無效的 NVRAM 組態       |
| 3-3-4       | 影像記憶體測試失敗          |
| 3-4-1       | 螢幕起始作業故障           |
| 3-4-2       | 螢幕馳返故障             |
| 3-4-3       | 搜尋影像 ROM 故障        |
| 4-2-1       | 無計時器滴答聲            |
| 4-2-2       | 關機故障               |
| 4-2-3       | A20 閘故障            |
| 4-2-4       | 保護模式中未預期的岔斷        |
| 4-3-1       | 位址 0FFFFh 上方的記憶體故障 |
| 4-3-3       | 計時器 - 晶片計數器 2 故障   |

| 代碼    | 原因             |
|-------|----------------|
| 4-3-4 | 時程鐘已停止         |
| 4-4-1 | 序列埠或並列埠測試失敗    |
| 4-4-2 | 無法將代碼解壓縮至陰影記憶體 |
| 4-4-3 | 數學運算處理器測試失敗    |
| 4-4-4 | 快取記憶體測試失敗      |

### 系統訊息

註:如果您收到的訊息未列在表中,請參閱作業系統或的文件,或該訊息出現時所使用之程式的文件。

警報!前一次嘗試啓動此系統時,無法成功在檢查點 [NNNN] 啓動。若 需要協助以解決此問題,請記下此檢查點並聯絡 DELL 技術支援部門 — 電腦因相同錯誤無法連續三次完成開機程序。

CMOS 總和檢查錯誤 — 可能是主機板故障或 RTC 電池沒電。請更換電池。

CPU 風扇故障 — CPU 風扇故障。請更換 CPU 風扇。

軟式磁碟機 0 搜尋失敗 — 連接線可能鬆動,或電腦組態資訊與硬體組態資訊不符。檢查連接線連接。

磁片讀取失敗 — 軟碟可能有瑕疵或連接線可能鬆動。更換軟碟/檢查連接線連接是否鬆動。

**硬碟機故障** — 硬碟可能在 HDD POST 時故障。檢查連接線/替換硬碟。

**硬碟機讀取失敗** — 硬碟可能於 HDD 啟動測試時故障,

鍵盤故障 — 鍵盤故障或鍵盤連接線鬆動。

**無可用的啓動裝置** — 系統無法值測到可啓動的裝置或分割區。

- 如果軟碟機是您的啓動裝置,請確定連接線皆已連接,而且可啓動的軟碟已 插入軟碟機。
- 如果硬碟是您的啓動裝置,請確定連接線皆已連接,硬碟安裝正確,而且也 有建立啓動裝置的分割區。
- 進入系統設定,確定啓動順序資訊正確。

**無計時器刻度岔斷 —** 主機板上的晶片可能故障或主機板故障。

非系統磁碟或磁碟錯誤 — 更換儲存可啓動的作業系統的軟碟,或從磁碟機 A 中取下軟碟然後新啓動電腦。

**不是啓動磁片** — 插入可啓動的軟碟並重新啓動您的電腦。

**USB 過電流錯誤** — 中斷 USB 裝置。使用 USB 裝置的外接式電源。

注意事項-硬碟機自我監視系統已回報,有項參數超過其正常操作範 圍。DELL 建議您定期備份您的資料。超出範圍的參數可能表示硬碟機 **存在潛藏的問題** — SMART 錯誤, HDD 可能發生錯誤。此功能可在 BIOS 設定中起用或停用。

### 診斷指示燈

#### /八 警告:在您開始執行本章節中的任何程序之前,請遵循*產品資訊指南*中的 安全說明。

為協助您針對問題進行故障排除,在您的電腦前面板或後面板上有四個標 籖為 「1」「2」 「3」與 「4」的指示燈。指示燈可能顯示關閉或綠色。 當電腦啓動正常時,藉由指示燈樣式或代碼改變以完成啓動程序。當電腦 啓動正常時,藉由指示燈樣式或代碼改變以完成啓動程序。如果系統啓動 的機器自我測試部份順利完成,所有四個燈會顯示持續亮起的綠燈。如果 電腦在開機自我測試程序期間發生故障,LED 所顯示的樣式將有助於識 別程序中電腦停止的位置。

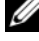

註:診斷指示燈的方向根據系統的類型可能不同。診斷指示燈可以縱向或橫 向顯示。

| 指示燈樣式 | 問題說明                                                              | 建議的解決方法                                                                                                    |
|-------|-------------------------------------------------------------------|----------------------------------------------------------------------------------------------------|
| 1234  | 電腦目前處於正常關閉狀態,<br>或者可能發生前 BIOS 故障。<br>在電腦成功啓動到作業系統<br>後,診斷指示燈仍未閃亮。 | 將電腦的電源線插入工作中<br>的電源插座,然後按下電源<br>按鈕。                                                                                                    |
| 1234  | 可能發生 BIOS 故障;電腦目<br>前在恢復模式。                                       | 執行 BIOS 恢復公用程式,等<br>待恢復完成,然後重新啓動<br>電腦。                                                                                                    |
| 1234  | 可能發生處理器故障。                                                        | 重新安裝處理器然後重新啓<br>動電腦。                                                                                                    |
| 1234  | 已偵測到記憶體模組,但是發生記憶體故障。                                              | <ul> <li>如果您安裝了一個記憶體<br/>模組,請重新安裝此模組,<br/>然後重新啓動電腦。(關於<br/>如何卸下與安裝記憶體模<br/>組的說明,請參閱線上<i>使<br/>用者指南</i>)。</li> <li>如果您安裝了兩個或兩個<br/>以上的記憶體模組,請卸<br/>下所有模組,或兩個<br/>下所有模組,然後重新啓動電<br/>腦。如果電腦正常啓動,<br/>請重新安裝另外一個模組。<br/>繼續此步驟直到您識別出<br/>有問題的模組或是重新安<br/>裝所有模組而沒有發現錯<br/>誤。</li> <li>如果可用,請將工作正常<br/>的同類型記憶體安裝到您<br/>的電腦中。</li> <li>如果問題仍然發生,請聯<br/>絡 Dell。</li> </ul> |

| 指示燈樣式 | 問題說明               | 建議的解決方法                                                                                                    |
|-------|--------------------|----------------------------------------------------------------------------------------------------|
| 1234  | 可能發生圖形卡故障。         | <ul> <li>如果電腦有圖形卡,請卸<br/>下圖形卡,重新安裝,然<br/>後重新啓動電腦。</li> <li>如果問題仍然存在,請重<br/>新安裝一張您確定可正常<br/>運作的圖形卡,然後重新<br/>啓動電腦。</li> <li>如果問題仍然存在或電腦<br/>有整合視訊圖形,請聯絡<br/>Dell。</li> </ul>                                                                                                    |
| 1234  | 可能發生軟碟機或硬碟機故<br>障。 | 重新安裝所有電源線與資料<br>連接線,然後重新啓動電腦。                                                                                                    |
| 1234  | 可能發生 USB 故障。       | 重新安裝所有 USB 裝置,檢<br>查連接線連接,然後重新啓<br>動電腦。                                                                                                    |
|       | 未偵測到記憶體模組。         | <ul> <li>如果您安裝了一個記憶體<br/>模組,請重新安裝此模組,<br/>然後重新啓動電腦。關於<br/>如何卸下與安裝記憶體模<br/>組的說明,請參閱線上<i>使<br/>用者指南</i>。</li> <li>如果您安裝了兩個或兩個<br/>以上的記憶體模組,請卸<br/>下所有模組,重新安裝一個模組,就後重新啓動電<br/>腦。如果電腦正常啓動,<br/>請重新安裝另外一個模組。<br/>繼續此步驟直到您識別出<br/>有問題的模組或是重新安<br/>裝所有模組而沒有發現錯<br/>誤。</li> <li>如果可用,請將工作正常<br/>的同類型記憶體安裝到您<br/>的電腦中。</li> <li>如果問題仍然發生,請聯<br/>絡 Dell。</li> </ul> |

| 指示燈樣式 | 問題說明                                                      | 建議的解決方法                                                                                           |
|-------|-----------------------------------------------------------|---------------------------------------------------------------------------------------------------|
| 1234  | 已偵測到記憶體模組,但是存<br>在記憶體組態或相容性錯誤。                            | <ul> <li>請確定不存在特殊的記憶<br/>體模組/記憶體連接器放<br/>置要求。</li> </ul>                                          |
|       |                                                           | <ul> <li>驗證您正在安裝的記憶體<br/>模組與您的電腦相容。</li> <li>如果問題仍然發生,請聯<br/>絡 Dell。</li> </ul>                   |
| 1234  | 發生了其他故障。<br>本樣式在您進入系統設定時亦<br>可能顯示,但可能不表示有問<br>題。          | <ul> <li>確定硬碟機,光碟機連接線已適當連接至主機板。</li> <li>檢查在顯示器螢幕上出現的電腦訊息。</li> <li>如果問題仍然發生,請聯絡 Dell。</li> </ul> |
| 1234  | 當完成機器自我測試後,所有<br>四個診斷指示燈均應在電腦關<br>閉前短暫的轉為綠燈以表示運<br>作狀況正常。 | 無。                                                                                                |

### 清除遺失密碼

於 警告:在您開始執行本章節中的任何程序之前,請遵循產品資訊指南中的 安全說明。

- 1 請遵循中的程序第 77 頁上的「開始操作之前」。
- 2 卸下機箱蓋(請參閱)第 104 頁上的「卸下主機蓋」。
- 3 找到主機板上的 2- 插腳密碼跳線 (PSWD)。在預設值中,插腳 1 與插腳 2 應是連在一起的。您將需要依以下步驟卸下跳線並啓動系統。
- 4 卸下跳線。

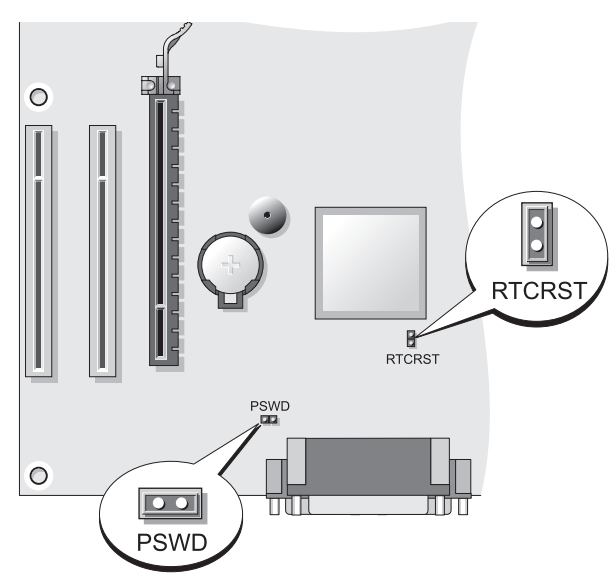

- 5 裝回主機蓋(請參閱第 99 頁上的「裝回主機蓋」)。
- 注意:請先將網路線插入網路裝置,然後將網路線另一端插入電腦,以連接網路線。
  - 6 將電腦與裝置連接電源插座,然後開啓電腦與裝置的電源。
  - 7 當電腦出現 Microsoft<sup>®</sup> Windows<sup>®</sup> 桌面時,請關閉您的電腦(請參閱 第 79 頁上的「關閉電腦」)。
  - 8 關閉顯示器並從電源插座上拔除監視器插頭。
- 9 從電源插座上拔除電腦電源線,然後按下電源按鈕使主機板接地。
- 10 打開機箱蓋。
- 11 找到主機板上的 2- 插腳密碼跳線 (PSWD), 然後連接跳線重新啓用密碼功能。
- 12 裝回主機蓋(請參閱第 99 頁上的「 裝回主機蓋」)。
- 注意:要連接網路連接線,需先將連接線一端插入牆上的網路插孔中,然後將其另一端插入電腦上。
- 13 將電腦與裝置連接電源插座,然後開啓電腦與裝置的電源。

- 註:此為啓用密碼功能的步驟。當您進入系統設定時(請參閱使用者指南中的「進入系統設定」),系統及管理員密碼選項都以未設定—的形式出現,表示密碼功能已經啓用,但未指定密碼。
- 14 指定新的系統及/或管理員密碼。

### 清除 CMOS 設定

- 警告:在您開始執行本章節中的任何程序之前,請遵循產品資訊指南中的 安全說明。
  - 1 請遵循中的程序第 77 頁上的「開始操作之前」。

註:電腦必須中斷與電源插座的連接,以清除 CMOS 設定。

- 2 卸下機箱蓋(請參閱第 104 頁上的「 卸下主機蓋」)。
- 3 卸下機箱蓋。
- 4 重設目前的 CMOS 設定:
  - a 找到 主機板上的密碼 (PSWD) 及 CMOS (RTCRST) 主機板 (請 參閱第 118 頁上的 「 清除遺失密碼」)。
  - **b** 從跳線的插腳卸下跳線。
  - c 將密碼跳線插頭置於 RTCRST 插腳上並等待約5秒鐘。
  - d 從 RTCRST 插腳卸下跳線插頭,然後將此跳線插頭放回密碼插腳。
- 5 裝回主機蓋(請參閱第 99 頁上的「裝回主機蓋」)。
- 注意:請先將網路線插入網路連接埠或裝置,然後將網路線另一端插入電腦,以連接網路線。
  - 6 將電腦與裝置連接電源插座,然後開啓電腦與裝置的電源。

### 燒錄 BIOS

更新出現時或裝回主機板時可能需要燒錄 BIOS。

- 1 開啓電腦。
- 2 在 Dell 支援網站找到 BIOS 更新檔案,網址是 support.dell.com。
- 3 單按立即下載下載檔案。
- 4 如果出現匯出符合性免責聲明視窗,請單按是,我接受此合約。 接著出現檔案下載視窗。

- 5 單按將程式存到磁碟,然後單按確定。 接著出現儲存於視窗。
- 6 單按下箭頭檢視儲存於選單,選取桌面,然後單按儲存。 此單按即下載至您的桌面。
- 7 於下載完成視窗出現時單按關閉。 檔案圖示即出現在您的桌面上,與下載的 BIOS 更新檔案的名稱相同。
- 8 連按兩下桌面上的檔案圖示,並根據螢幕上的說明操作。

122 / 快速參考指南

# 索引

#### 嗶聲代碼

診斷程式,112 電腦,112 問題,112 硬體,112 錯誤訊息,112

#### C

CD 作業系統 重新安裝 Windows XP, 76 清除 CMOS 設定, 120

#### D

Dell 支援站台, 75 Dell 診斷程式, 109

#### S

S.M.A.R.T, 115

#### W

Windows XP 說明與支援中心 疑難排解 說明檔,76

#### 四劃

不間斷電源電源保護裝置,75 電源電湧保護器,75 電源線路調節器,75 電源不間斷電源,75 支援網站,75

#### 五劃

主機板, 98, 107

#### 六劃

印表機連接線,88 印表機連接,81 印表機設定,81 印表機設定,81 印表機設定,88 安全說明,74 管制資訊,74 人體工學資訊,74 人體工學資訊,74 終端用戶軟體授權協議書,74 產品資訊指南,74 安裝部件 開始操作之前,78 安裝關閉電腦部件,79 安裝建議的工具零件,78

#### 八劃

服務標籤, 75, 92, 100

#### 九劃

保固資訊,74 電源指示燈,92 Dell 診斷程式故障排除,109

#### 十一劃

Dell 診斷程式問題,109 Dell 診斷程式硬體 ResourceCD,109 密碼清除,118 密碼跳線,118 從 Drivers and Utilities 光碟啓動 Dell 診斷程式,109 從您的硬碟機啓動 Dell 診斷程式,109 連接兩台顯示器,109 連接 VGA 顯示器,109 連接 DVI 顯示器,109

連接電視,88 連接電腦,88

#### 十三劃

電源按鈕,91,101 電腦內部視圖,106 電腦內部元件,106 電腦內部圖,97 電腦內部元件,97

#### 十四劃

嗶聲代碼,112 診斷程式,112 電腦嗶聲代碼,112 問題,112 硬體,112 錯誤訊息,112 Windows XP 網路安裝精靈,82 網路安裝精靈,82 設定網際網路連線,83 關於網際網路連線選項,83 蓋板卸下, 95, 104 蓋板裝回, 99, 108 說明文件 線上,75 說明文件快速參考,74 說明文件使用者指南 , 74 保固說明文件,74 安全說明文件,74 管制說明文件,74

124 🗌 索引

人體工學說明文件,74 終端用戶軟體授權協議書,74 產品資訊指南說明文件,74

#### 十五劃

標籤 Microsoft Windows, 75 服務標籤, 75

#### 二十三劃

顯示器連接兩台,88 顯示器連接 VGA,88 顯示器連接 VGA,89 顯示器連接 DVI,89 顯示器連接電視,89 電視連接電腦,89 顯示器複製模式,90 顯示器延伸桌面模式,90 顯示器顯示器設定,90

126 | 索引

# Dell™ OptiPlex™ 330 คู่มือค้นหาแบบเร็ว

รุ่น DCSM และ DCNE

## หมายเหตุ ข้อสังเกต และข้อควรระวัง

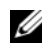

💋 หมายเหตุ : 'หมายเหตุ' จะซี้ถึงข้อมูลสำคัญ ซึ่งจะช่วยให้คุณใช้งานคอมพิวเตอร์ได้ อย่างมีประสิทธิภาพยิ่งขึ้น

🖸 ข้อสังเกต : 'ข้อสังเกต' จะซี้ถึงโอกาสเกิดความเสียหายกับฮาร์ดแวร์หรือการสูญเสีย ข้อมูล และจะบอกให้คุณทราบถึงวิธีป้องกันปัญหา

\Lambda ข้อควรระวัง : 'ข้อควรระวัง' จะชี้ถึงโอกาสเกิดความเสียหายกับทรัพย์สิน การ บาดเจ็บ หรือการเสียชีวิต

้ห้ามทำซ้ำโดยเด็ดขาดไม่ว่าด้วยวิธีการใดๆ โดยมิได้รับอนุญาตเป็นลายลักษณ์อักษรจาก Dell Inc.

เครื่องหมายการค้าที่ใช้ในเอกสารนี้ : Dell, เครื่องหมาย DELL, Inspiron, Dell Precision, Dimension, OptiPlex, Latitude, PowerEdge, PowerVault, PowerApp, และ Dell OpenManage เป็นเครื่องหมายการ ้ ค้าของ Dell Inc.; Intel, Pentium, และ Celeron เป็นเครื่องหมายการค้างคทะเบียนของ Intel Corporation; Microsoft และ Windows เป็นเครื่องหมายการค้าจดทะเบียนของ Microsoft Corporation

เครื่องหมายการค้าและชื่อทางการค้าอื่นๆ ที่ใช้ในเอกสารนี้จะใช้เพื่ออ้างถึงองค์กรที่เป็นเจ้าของเครื่อง-หมายการค้าและชื่อทางการค้านั้น หรือเพื่ออ้างถึงผลิตภัณฑ์ขององค์กรเหล่านั้น Dell Inc. ไม่ได้เป็นเจ้า ของเครื่องหมายการค้า และชื่อทางการค้าใดๆ นอกเหนือจากของ Dell เท่านั้น

#### รุ่น DCSM และ DCNE

การแก้ไข A00 กันยายน (2007) P/N KP286

ข้อมูลในเอกสารฉบับนี้อาจเปลี่ยนแปลงได้โดยไม่จำเป็นต้องแจ้งให้ทราบล่วงหน้า © 2007 Dell Inc. สงวนลิขสิทธิ์

# สารบัญ

| การค้นหาข้อมูล                           | 132 |
|------------------------------------------|-----|
| ก่อนการเริ่มใช้งาน                       | 137 |
| ก่อนที่จะปรับเปลี่ยนภายในของคอมพิวเตอร์  | 137 |
| การเพิ่มและการเปลี่ยนส่วนต่าง ๆ          | 139 |
| การติดตั้งคอมพิวเตอร์                    | 140 |
| การติดตั้งคอมพิวเตอร์ในตู้ปิดทึบ         | 140 |
| การติดตั้งเครือข่ายภายในบ้านและสำนักงาน  | 142 |
| การต่อเข้ากับการ์ดเครือข่าย              | 142 |
| การติดตั้งเครือข่าย                      | 143 |
| การเชื่อมต่อกับอินเทอร์เน็ต              | 144 |
| การย้ายข้อมูลไปยังคอมพิวเตอร์เครื่องใหม่ | 146 |
| การตั้งค่าเครื่องพิมพ์                   | 151 |
| การต่อจอมอนิเตอร์สองชุด                  | 151 |
| อุปกรณ์ป้องกันระบบไฟฟ้า                  | 154 |
| คอมพิวเตอร์เดสก์ท็อป                     | 156 |
| ด้านหน้า                                 | 156 |
| ด้านหลัง                                 | 159 |
| ช่องต่อต่างๆ ที่แผงหลัง                  | 160 |
| การถอดฝาครอบคอมพิวเตอร์                  | 162 |
| ภายในคอมพิวเตอร์                         | 164 |
| ส่วนประกอบต่าง ๆ บนบอร์ดระบบ             | 165 |

| การประกอบฝาครอบคอมพิวเตอร์กลับเข้าที่        | 166 |
|----------------------------------------------|-----|
| คอมพิวเตอร์แบบ Tower ขนาดเล็ก (Mini Tower) 🗉 | 167 |
| ด้านหน้า                                     | 167 |
| ด้านหลัง                                     | 169 |
| ช่องต่อต่าง ๆ ที่แผงหลัง                     | 171 |
| การถอดฝาครอบคอมพิวเตอร์                      | 173 |
| ภายในคอมพิวเตอร์                             | 175 |
| ส่วนประกอบต่าง ๆ บนบอร์ดระบบ                 | 176 |
| การประกอบฝาครอบคอมพิวเตอร์กลับเข้าที่        | 177 |
| การแก้ไขปัญหา                                | 178 |
| Dell Diagnostics                             | 178 |
| ไฟแสดงการเปิด/ปิดเครื่อง                     | 182 |
| รทัสเสียงเตือน                               | 184 |
| ข้อความของระบบ                               | 186 |
| ไฟแสดงการวิเคราะห์                           | 188 |
| การล้างรหัสผ่านที่จำไม่ได้                   | 193 |
| การล้างการตั้งค่า CMOS                       | 194 |
| การแฟลช BIOS                                 | 195 |
|                                              |     |

| ดัช | นึ |  |  |  |  |  |  |  |  |  |  |  |  |  |  |  | 19 | 7 |
|-----|----|--|--|--|--|--|--|--|--|--|--|--|--|--|--|--|----|---|
|     |    |  |  |  |  |  |  |  |  |  |  |  |  |  |  |  |    |   |

# การค้นหาข้อมูล

หมายเหตุ : คุณลักษณะหรือสื่อข้อมูลบางชนิดอาจเป็นส่วนเสริมแยกต่างหาก และ ไม่ได้ให้มาพร้อมกับคอมพิวเตอร์ของคุณ และในบางประเทศ อาจไม่มีคุณลักษณะหรือ สื่อข้อมูลบางชนิด

💋 หมายเหตุ : อาจมีข้อมูลเพิ่มเติมให้มาพร้อมกับคอมพิวเตอร์ของคุณ

| สิ่งที่คุณกำลังค้นหา                                                                                                   | ดูได้ที่นี่                                                                                                    |
|----------------------------------------------------------------------------------------------------|----------------------------------------------------------------------------------------------------|
| <ul> <li>โปรแกรมวิเคราะห์สำหรับคอมพิวเตอร์</li> </ul>                                                                  | สื่อไดรเวอร์และยูทิลิตี                                                                                                    |
| <ul> <li> ใดรเวอร์สำหรับคอมพิวเตอร์</li> <li> ซอฟท์แวร์ระบบเดสก์ท็อป (Desktop<br/>System Software หรือ DSS)</li> </ul> | หมายเหตุ : สือ <i>ไดรเวอร์และยูทิลิตี</i> อาจเป็น<br>ส่วนสริมแยกต่างหาก และไม่ได้ให้บาพร้อน                                                                                                    |
|                                                                                                    | กับคอมพิวเตอร์ของคุณ                                                                                                    |
|                                                                                                    | คอมพิวเตอร์ได้รับการดิดตั้งไดรเวอร์ไว้เรียบร้อย<br>แล้ว คุณสามารถใช้สื่อนี้เพื่อดิดตั้งไดรเวอร์ใหม่<br>(กรุณาดูที่ <i>คู่มือผู้ใช้</i> ออนไลน์) และเรียกใช้ Dell<br>Diagnostics ได้ (กรุณาดูที่ "Dell Diagnostics"<br>ที่หน้า 177)<br>สื่อของคุณอาจมีไฟล์ Readme อยู่ โดยไฟล์นี้<br>จะมีข้อมูลล่าสุดเกี่ยวกับการเปลี่ยนแปลงทาง<br>เทคนิคของเครื่องคอมพิวเตอร์ของคุณ หรือข้อมูล<br>อ้างอิงทางเทคนิคขั้นสูงสำหรับช่างเทคนิคหรือ<br>ผู้ใช้ที่มีประสบการณ์                                                                                                    |
|                                                                                                    | DURING AND ADDRESS OF ADDRESS OF |

หมายเหตุ : อัพเดทของใดรเวอร์และเอกสาร ต่างๆ มีอยู่ที่ support.dell.com

#### สิ่งที่คุณกำลังค้นหา

- ข้อมูลสำหรับการตรวจสอบค้นหาสาเหตุ และแก้ไขปัญหาเบื้องดัน
- วิธีการเรียกใช้ Dell Diagnostics
- เครื่องมือและยูทิลิตี
- วิธีการปรับตั้งเครื่องพิมพ์

ดูได้ที่นี่

คู่มือค้นหาแบบเร็ว

**หมายเหตุ :** เอกสารนี้อาจเป็นส่วนเสริมแยก ต่างหาก และไม่ได้ให้มาพร้อมกับคอมพิวเตอร์ ของคุณ

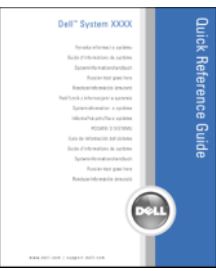

หมายเหตุ : เอกสารนี้ในรูปแบบ PDF มีอยู่ ที่ support.dell.com

- ข้อมูลการรับประกันสินค้า
- ข้อตกลงและเงื่อนไข (สำหรับผู้ใช้ใน สหรัฐอเมริกาเท่านั้น)
- คำแนะนำด้านความปลอดภัย
- ข้อมูลขเกี่ยวกับกฎข้อบังคับ
- ข้อมูลด้านการยศาสตร์
- ข้อตกลงว่าด้วยสิทธิการใช้งาน
- วิธีการถอดและประกอบส่วนต่างๆ กลับ เข้าที่
- ข้อกำหนดเฉพาะ
- วิธีการกำหนดการตั้งค่าระบบ
- วิธีการตรวจสอบคันหาสาเหตุและแก้ไข ปัญหา

ข้อมูลแนะนำผลิตภัณฑ์ของ Dell™

| Dell <sup>TM</sup> Computers<br>Product Information Guide                                                                                                    |  |
|----------------------------------------------------------------------------------------------------|--|
|                                                                                                    |  |
| In 5 And Science Conferences, Publical Mean Trees<br>(2010) The Conference of Science Science Sci |  |
| LANGE RECEIPT OF THE ADD, AND ADDRESS OF CONSISTS OF ADDRESS OF ADDRESS OF AD    |  |
|                                                                                                    |  |
| www.doff.com   coppert.doff.com                                                                                                    |  |

คู่มือผู้ใช้ Dell OptiPlex™ 330

Microsoft Windows Help and Support Center

1 คลิกปุ่ม Start ของ Windows Vista → Help and Support → Dell User and System Guides →System Guides

2 คลิก User's Guide สำหรับคอมพิวเตอร์ ของคุณ

| ดูได้ที่นี่                                                                                                    |
|----------------------------------------------------------------------------------------------------|
| Service Tag ແລະ Microsoft <sup>®</sup> Windows <sup>®</sup>                                                     |
| License                                                                                                    |
| ป้ายเหล่านี้จะติดอยู่บนคอมพิวเตอร์ของคุณ                                                                        |
| • ใช้ Service Tag เพื่อระบุคอมพิวเตอร์ของ<br>คุณ เมื่อคุณใช้ support.dell.com หรือเมื่อ<br>ดิดต่อกับศูนย์บริการ |
| • แจ้งหมายเลข Express Service Code เมื่อ<br>ติดต่อศูนย์บริการ เพื่อโอนสายของคุณไป<br>ยังเจ้าหน้าที่             |
|                                                                                                    |

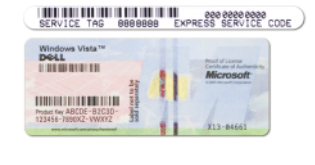

หมายเหตุ : เพื่อเพิ่มความปลอดภัย ป้าย Microsoft Windows License จึงได้รับการ ออกแบบใหม่ให้มีส่วนที่ขาดหายไปหรือ "รู" เพื่อป้องกันไม่ให้มีการเอาป้ายออก

| สิ่งที่คุณกำลังค้นหา                                                                                                    | ดูได้ที่นี่                                                                                                    |
|----------------------------------------------------------------------------------------------------|----------------------------------------------------------------------------------------------------|
| <ul> <li>การแก้ไขปัญหา — คำแนะนำและเคล็ด-<br/>ลับสำหรับการตรวจสอบค้นหาสาเหตุและ<br/>แก้ไขปัญหา บทความจากช่างเทคนิค<br/>และหลักสูตรออนไลน์ คำถามที่ถูกถาม<br/>เป็นประจำ</li> <li>กลุ่มผู้ใช้ — การแสดงความคิดเห็นออน-<br/>ไลน์ร่วมกับผู้ใช้ Dell คนอื่น ๆ</li> <li>การอัพเกรด — ข้อมูลเกี่ยวกับการอัพเกรด<br/>อุปกรณ์ต่าง ๆ เช่น หน่วยความจำ ฮาร์ด-<br/>ใดรฟ์และระบบปฏิบัติการ</li> <li>ฝ่ายบริการลูกค้า — ข้อมูลการติดต่อ การ<br/>ขอรับบริการและสถานะใบสั่งช่อม การ<br/>รับประกันสินค้า และข้อมูลการซ่อม</li> <li>บริการและการช่วยเหลือ — สถานะการ<br/>ขอรับบริการและประวัติการช่วยเหลือ<br/>ข้อตกลงการให้บริการ การแสดงความ<br/>คิดเห็นออนไลน์ร่วมกับฝ่ายสนับสนุน<br/>ด้านเทคนิค</li> <li>บริการอัพเดทด้านเทคนิคของ Dell —<br/>กระแจ้งรายละเอียดการจึงเร็กราการกรายการกรด</li> </ul> | เว็บไซต์ Dell Support — support.dell.com<br>หมายเหตุ : เลือกเขตพื้นที่หรือส่วนงานธุรกิจ<br>ของคุณเพื่อดูเว็บไซต์ช่วยเหลือที่เหมาะสม |
| <ul> <li>การแจงรายละเอยตทางอเมลเกยรกบการ<br/>อัพเดทซอฟท์แวร์และฮาร์ดแวร์สำหรับ<br/>คอมพิวเตอร์ของคุณ</li> <li>การอ้างอิง — เอกสารประกอบการใช้งาน<br/>คอมพิวเตอร์ รายละเอียดเกี่ยวกับการ<br/>กำหนดค่าคอมพิวเตอร์ ข้อกำหนดเฉพาะ<br/>ของผลิตภัณฑ์ และเอกสารชี้แจงต่าง ๆ</li> <li>การดาวน์โหลด — ไดรเวอร์ที่ได้รับการ<br/>รับรองแล้ว โปรแกรมแก้ไข และโปรแกรม</li> </ul>                                                                                                    |                                                                                                    |
| อัพเดทซอฟท์แวร์                                                                                                    |                                                                                                    |

| สิ่งที่คุณกำลังค้นหา                                                                                                    | ดูได้ที่นี่                                                                                                    |
|----------------------------------------------------------------------------------------------------|----------------------------------------------------------------------------------------------------|
| <ul> <li>ซอฟท์แวร์ระบบเดสก์ท็อป (Desktop<br/>System Software หรือ DSS) — ถ้า<br/>คุณติดตั้งระบบปฏิบัติการให้กับคอม-<br/>พิวเตอร์ของคุณใหม่ คุณควรจะติดตั้ง<br/>ยูทิลิตี DSS ใหม่ด้วยเช่นกัน DSS จะมี<br/>การอัพเดทที่จำเป็นสำหรับระบบปฏิบัติ<br/>การและระบบสนับสนุนสำหรับโปรเซส-<br/>เซอร์ ออปติคอลไดรฟ์ อุปกรณ์ USB<br/>และอุปกรณ์อื่น ๆ DSS เป็นซอฟท์แวร์ที่<br/>จำเป็นเพื่อให้คอมพิวเตอร์ของ Dell ทำ<br/>งานได้อย่างถูกต้อง ซอฟท์แวร์นี้จะ<br/>ตรวจหาคอมพิวเตอร์และระบบปฏิบัติ<br/>การของคุณโดยอัตโนมัติ และติดตั้งการ<br/>อัพเดทที่เหมาะสมกับการกำหนดค่าของ<br/>คุณ</li> </ul> | การดาวน์โหลดซอฟท์แวร์ระบบเดสก์ท็อป :<br>1 เข้าไปที่ support.dell.com และเลือกเขด<br>พื้นที่หรือส่วนงานธุรกิจของคุณ จากนั้น<br>ให้ใส่ Service Tag ของคุณ<br>2 เลือก Drivers & Downloads และคลิก<br>Go<br>3 คลิกที่ระบบปฏิบัติการของคุณ และค้นหา<br>คำสำคัญ Desktop System Software<br>หมายเหตุ : อินเตอร์เฟสผู้ใช้ของ support.<br>dell.com อาจแตกต่างกัน ขึ้นอยู่กับการเลือก<br>ของคุณ                                                                                  |
| <ul> <li>วิธีใช้ Windows</li> <li>วิธีการใช้งานโปรแกรมและไฟล์ต่าง ๆ</li> <li>วิธีการตั้งค่าเดสก์ท็อปตามความต้องการ<br/>ส่วนบุคคล</li> </ul>                                                                                                    | <ul> <li>Windows Help and Support Center</li> <li>1 เมื่อต้องการเข้าไปที่ Windows Help and<br/>Support : <ul> <li>สำหรับ Windows XP ให้คลิก Start และ<br/>คลิก Help and Support</li> <li>สำหรับ Windows Vista ให้คลิกปุ่ม<br/>Start ของ Windows Vista (๑๐) → Help<br/>and Support</li> </ul> </li> <li>2 พิมพ์คำหรือข้อความอธิบายปัญหาที่คุณ<br/>พบ จากนั้นคลิกที่ไอคอนลูกศร</li> <li>3 คลิกหัวข้อที่ตรงกับปัญหาของคุณ</li> <li>4 ปฏิบัติตามคำแนะนำบนหน้าจอ</li> </ul> |

| สิ่งที่คุณกำลังค้นหา                                 | ดูได้ที่นี่                                                                                                    |
|------------------------------------------------------|----------------------------------------------------------------------------------------------------|
| <ul> <li>วิธีการติดตั้งระบบปฏิบัติการใหม่</li> </ul> | สื่อของระบบปฏิบัติการ<br>หมายเหตุ : สื่อของ <i>ระบบปฏิบัติการ</i> อาจเป็น<br>ส่วนเสริมแยกต่างหาก และไม่ได้ให้มาพร้อม<br>กับคอมพิวเตอร์ของคุณ                                                                                                    |
|                                                      | คอมพิวเตอร์ของคุณได้รับการติดตั้งระบบปฏิบัติ<br>การไว้แล้ว ถ้าต้องการติดตั้งระบบปฏิบัติการ<br>ใหม่ ให้ใช้แผ่นดิสก์ <i>ระบบปฏิบัติการ</i> กรุณาดูที่<br><i>คู่มือผู้ใช้</i> ออนไลน์                                                                                                    |
|                                                      | <section-header><section-header></section-header></section-header> |
|                                                      | หลังจากติดตั้งระบบปฏิบัติการใหม่แล้ว ให้ใช้<br>แผ่นดิสก์ <i>ไดรเวอร์และยูทิลิตี</i> เพื่อติดตั้งไดรเวอร์<br>ของอุปกรณ์ต่าง ๆ ที่มาพร้อมกับคอมพิวเตอร์<br>ใหม่อีกครั้ง                                                                                                    |
|                                                      | ป้ายรหัสผลิตภัณฑ์ของระบบปฏิบัติการ จะติด<br>อยู่บนคอมพิวเตอร์ของคุณ                                                                                                    |
|                                                      | <b>หมายเหตุ :</b> สีของแผ่นดิสก์อาจแตกต่างกัน<br>ออกไปตามระบบปฏิบัติการที่คุณสั่งซื้อ                                                                                                    |
|                                                      |                                                                                                    |

# ก่อนการเริ่มใช้งาน

# ก่อนที่จะปรับเปลี่ยนภายในของคอมพิวเตอร์

กรุณาอ่านคำแนะนำด้านความปลอดภัยต่อไปนี้ เพื่อช่วยป้องกันคอมพิวเตอร์ของคุณ จากความเสียหายที่อาจเกิดขึ้น รวมทั้งช่วยป้องกันอันตรายที่จะเกิดกับตัวคุณเองด้วย

### 🗥 ข้อควรระวัง : ก่อนที่จะเริ่มขั้นตอนใด ๆ ในส่วนนี้ ให้ปฏิบัติตามคำแนะนำ ้ด้านความปลอดภัยซึ่งอยู่ใน*ข้อมูลแนะนำผลิตภัณฑ์*

🖸 ข้อสังเกต : จับอุปกรณ์และการ์ดต่างๆ ด้วยความระมัดระวัง ห้ามสัมผัสโดนอุปกรณ์ หรือหน้าสัมผัสบนการ์ด ให้จับการ์ดที่ขอบหรือที่แป้นโลหะสำหรับยึด ส่วนอุปกรณ์ ้ต่างๆ เช่น โปรเซสเซอร์ ให้จับที่ขอบ ห้ามจับที่ขาอุปกรณ์

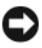

🖸 ข้อสังเกต : การซ่อมแซมคอมพิวเตอร์ของคุณจะต้องทำโดยช่างที่ผ่านการรับรอง แล้วเท่านั้น การรับประกันสินค้าไม่ครอบคลุมถึงความเสียหายอันเกิดจากการซ่อม-แซมโดยช่างที่ไม่ได้รับการรับรองจาก Dell

🖸 ข้อสังเกต : ในการถอดสายเคเบิล ให้จับที่ตัวคอนเนคเตอร์หรือแถบสำหรับดึง อย่า ้จับที่สายเคเบิล สายเคเบิลบางชนิดจะมีคอนเนคเตอร์ที่มีตัวล็อค ในการถอดสายเคเบิล ชนิดนี้ ให้กดตัวล็อคก่อนจะถอดสาย ในขณะถอดคอนเนคเตอร์ออก ให้ดึงออกตรงๆ เพื่อป้องกันไม่ให้ขาคอนเนคเตอร์บิดงอ นอกจากนี้ ก่อนจะต่อสาย ให้ตรวจดูให้แน่ใจ ้ว่า คอนเนคเตอร์อยู่ในระดับที่ตรงกันและหันด้านถูกต้อง

🖸 ข้อสังเกต : เพื่อหลีกเลี่ยงความเสียหายกับคอมพิวเตอร์ของคุณ ให้ทำตามขั้นตอน ้ต่อไปนี้ ก่อนที่คุณจะทำการปรับเปลี่ยนภายในของคอมพิวเตอร์

1 ปิดคอมพิวเตอร์ (กรุณาดูที่ "การปิดคอมพิวเตอร์" ที่หน้า 138)

🗥 ข้อควรระวัง : ห้ามเสียบปล้ำไฟของคอมพิวเตอร์หลังจากที่ถอดฝาครอบออกแล้ว

🖸 ข้อสังเกต : ในการถอดสายเครือข่าย ขั้นแรกให้ถอดสายเครือข่ายออกจากคอม-พิวเตอร์ก่อน จากนั้นจึงถอดสายออกจากอุปกรณ์เครือข่าย

- ถอดสายโทรศัพท์หรือสายเครือข่ายทั้งหมดออกจากคอมพิวเตอร์ 2
- 3 ถอดปลั๊กไฟของคอมพิวเตอร์และอุปกรณ์ต่อพ่วงทั้งหมดออกจากเต้าเสียบ
- 4 กดปุ่มเปิด/ปิดเครื่องเพื่อกำจัดไฟฟ้าสถิตออกจากบอร์ดระบบ

🖸 ข้อสังเกต : ก่อนที่จะสัมผัสกับชิ้นส่วนใดๆ ภายในคอมพิวเตอร์ ให้กำจัดไฟฟ้าสถิต ในตัวคุณก่อนโดยการแตะที่พื้นผิวโลหะที่ไม่ได้ทาสีไว้ เช่น โลหะที่ด้านหลังของคอม-พิวเตอ<sup>ร</sup>์ ในขณะทำงาน ให้แตะพื้นผิวโลหะที่ไม่ได้ทาสีเป็นระยะๆ เพื่อกำจัดไฟฟ้า สถิตและป้องกันไม่ให้อุปกรณ์ภายในเสียหาย

# การเพิ่มและการเปลี่ยนส่วนต่าง ๆ

เนื้อหาในส่วนนี้จะมีข้อมูลเกี่ยวกับขั้นตอนในการถอดและการติดตั้งส่วนประกอบต่างๆ ในคอมพิวเตอร์ และนอกจากว่าจะระบุไว้เป็นอย่างอื่น ก่อนที่จะทำขั้นตอนแต่ละอย่าง นั้น ให้ถือว่าคุณได้ทำตามเงื่อนไขต่อไปนี้แล้ว :

- คุณได้ทำขั้นตอนใน "การปิดคอมพิวเตอร์" ที่หน้า 138 และ"ก่อนที่จะปรับเปลี่ยน ภายในของคอมพิวเตอร์" ที่หน้า 136 เรียบร้อยแล้ว
- คุณได้อ่านข้อมูลเกี่ยวกับความปลอดภัยซึ่งอยู่ในข้อมูลแนะนำผลิตภัณฑ์ของ Dell™ แล้ว
- คุณสามารถเปลี่ยนหรือติดตั้ง (ในกรณีที่สั่งซื้อแยกต่างหาก) ส่วนประกอบต่างๆ ได้โดยการทำย้อนลำดับขั้นตอนการถอด

## เครื่องมือที่แนะนำ

ในการทำตามขั้นตอนในเอกสารนี้ อาจจำเป็นต้องใช้เครื่องมือต่อไปนี้ :

- ไขควงหัวแบนขนาดเล็ก
- ไขควงสี่แฉกขนาดเล็ก
- แท่งพลาสติกขนาดเล็ก

### การปิดคอมพิวเตอร์

ข้อสังเกต : เพื่อป้องกันไม่ให้ข้อมูลสูญหาย ให้บันทึกและปิดไฟล์ที่เปิดค้างไว้ทุกไฟล์ รวมทั้งออกจากโปรแกรมที่เปิดใช้งานอยู่ทั้งหมด ก่อนที่จะปิดคอมพิวเตอร์

- ปิดระบบปฏิบัติการ :
  - อันทึกและปิดไฟล์ที่เปิดค้างไว้ทุกไฟล์และออกจากโปรแกรมที่เปิดใช้งานอยู่ ทั้งหมด
  - b สำหรับระบบปฏิบัติการ Microsoft<sup>®</sup> Windows<sup>®</sup> XP ให้คลิก Start → Shut Down → Shut down

สำหร*ับ Microsoft<sup>®</sup> Windows Vista*™ ให้คลิกปุ่ม Start ของ Windows Vista ชึ่งอยู่ที่มุมซ้ายล่างของเดสก์ท็อป และคลิกลูกศรซึ่งอยู่ที่มุมล่างขวาของ เมนู Start ตามที่แสดงด้านล่าง จากนั้นคลิก **Shut Down** 

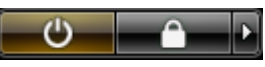

คอมพิวเตอร์จะปิดระบบ หลังจากที่ปิดระบบปฏิบัติการโดยสมบูรณ์แล้ว

2 ตรวจสอบให้แน่ใจว่าปิดคอมพิวเตอร์และอุปกรณ์ต่อพ่วงทั้งหมดเรียบร้อยแล้ว ถ้าคอมพิวเตอร์และอุปกรณ์ต่อพ่วงไม่ได้ปิดลงโดยอัตโนมัติเมื่อปิดระบบปฏิบัติ การ ให้กดปุ่มเปิด/ปิดเครื่องค้างไว้ประมาณ 4 วินาทีเพื่อปิดคอมพิวเตอร์และ อุปกรณ์ทั้งหมด

# การติดตั้งคอมพิวเตอร์

## การติดตั้งคอมพิวเตอร์ในตู้ปิดทึบ

การติดตั้งคอมพิวเตอร์ในตู้ปิดทึบทำให้ไม่สามารถระบายอากาศได้ และจะส่งผลกระทบ ต่อประสิทธิภาพการทำงานของคอมพิวเตอร์ และอาจเป็นสาเหตุให้คอมพิวเตอร์มีความ ร้อนสูงเกิน ปฏิบัติตามคำแนะนำต่อไปนี้ เมื่อต้องติดตั้งคอมพิวเตอร์ไว้ในตู้ปิดทึบ :

- ข้อสังเกต: ข้อกำหนดเฉพาะสำหรับอุณหภูมิทำงานที่แสดงอยู่ในคู่มือนี้หมายถึง อุณหภูมิทำงานแวดล้อมสูงสุด อุณหภูมิแวดล้อมภายในห้องจึงเป็นสิ่งที่ต้องพิจารณา เมื่อติดตั้งคอมพิวเตอร์ในดูปิดทึบ ยกตัวอย่างเช่น ถ้าอุณหภูมิแวดล้อมภายในห้องอยู่ ที่ 25°C (77°F) แสดงว่าผลต่างของอุณหภูมิห้องกับอุณหภูมิทำงานสูงสุดของคอมพิว-เตอร์จะอยู่ที่ประมาณ 5° ถึง 10°C (9° ถึง 18°F) ขึ้นอยู่กับข้อกำหนดเฉพาะของคอม-พิวเตอร์ สำหรับรายละเอียดเกี่ยวกับข้อกำหนดเฉพาะสำหรับคอมพิวเตอร์ของคุณ กรุณาดูที่*คู่มือผู้ใช้*ออนไลน์
  - เว้นระยะห่างอย่างน้อย 10.2 ซม. (4 นิ้ว) สำหรับทุกด้านของคอมพิวเตอร์ที่มี ช่องระบายความร้อน เพื่อให้มีอากาศถ่ายเทและสามารถระบายความร้อนได้ อย่างเหมาะสม
  - ถ้าตู้ปิดทึบมีฝาตู้ฝานี้จะต้องสามารถถ่ายเทอากาศผ่านตู้ได้อย่างน้อย 30 เปอร์เซ็นต์ (ด้านหน้าและหลัง)

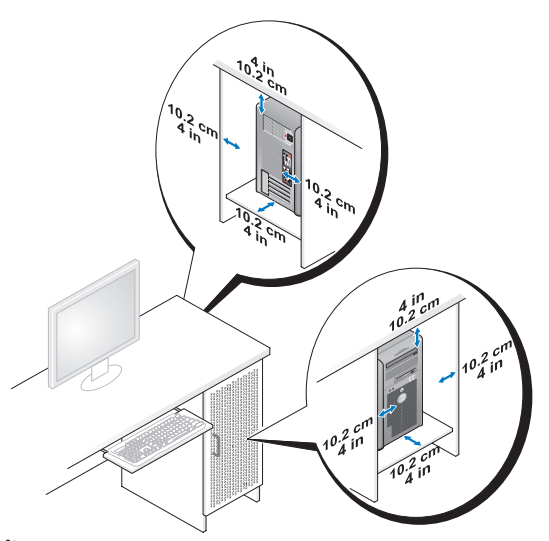

 ถ้าคุณติดตั้งคอมพิวเตอร์เข้ามุมไม่ว่าจะบนโต๊ะหรือใต้โต๊ะ ให้เว้นระยะห่างจาก ด้านหลังคอมพิวเตอร์ถึงกำแพงประมาณ 5.1 ซม. (2 นิ้ว) เพื่อให้มีอากาศถ่ายเท และสามารถระบายความร้อนได้อย่างเหมาะสม

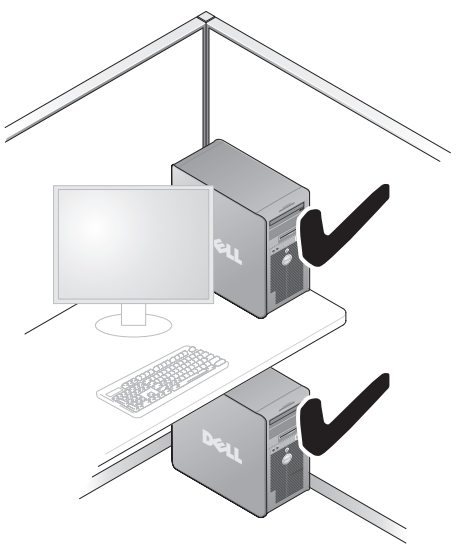

ข้อสังเกต : ห้ามติดตั้งคอมพิวเตอร์ในตู้ปิดทึบที่ไม่สามาถระบายอากาศได้ การปิด กั้นทางระบายอากาศจะส่งผลกระทบต่อประสิทธิภาพการทำงานของคอมพิวเตอร์ และ อาจเป็นสาเหตุให้คอมพิวเตอร์มีความร้อนสูงเกิน

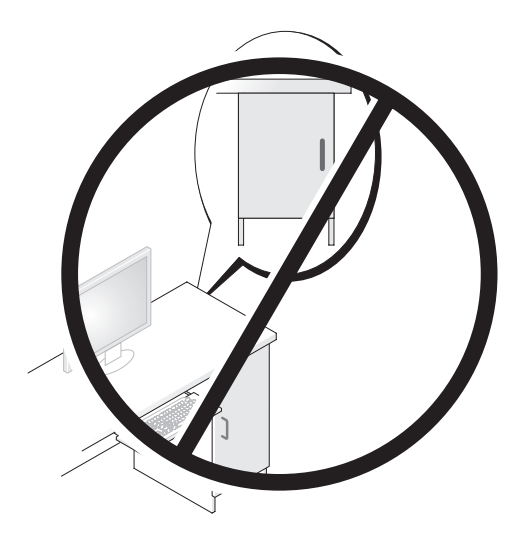

# การติดตั้งเครือข่ายภายในบ้านและสำนักงาน

## การต่อเข้ากับการ์ดเครือข่าย

เมื่อต้องการต่อสายเครือข่าย :

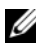

หมายเหตุ : ต่อสายเครือข่ายเข้ากับช่องต่อของการ์ดเครือข่ายที่คอมพิวเตอร์ ห้าม ต่อสายเครือข่ายเข้ากับช่องต่อโมเด็มที่คอมพิวเตอร์ ห้ามต่อสายเครือข่ายเข้ากับช่อง ต่อสายโทรศัพท์ที่ผนัง

- 1 ต่อสายเครือข่ายเข้ากับช่องต่อของการ์ดเครือข่ายที่ด้านหลังของคอมพิวเตอร์ เสียบสายเคเบิลจนกระทั่งมีเสียงคลิกเข้าที่ จากนั้นให้ดึงสายเบาๆ เพื่อตรวจสอบ ให้แน่ใจว่าสายยึดแน่นกับช่องต่อแล้ว
- ต่อปลายอีกด้านหนึ่งของสายเครือข่ายเข้ากับอุปกรณ์เครือข่าย

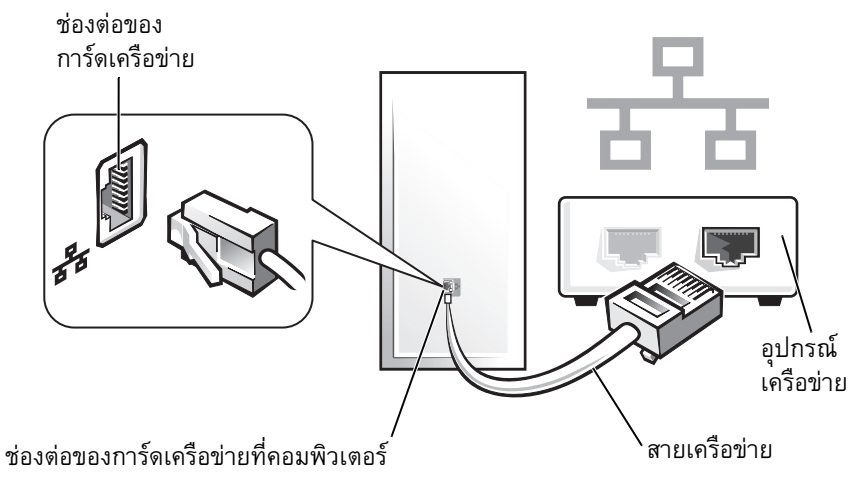

## การติดตั้งเครือข่าย

#### Windows XP

ระบบปฏิบัติการ Microsoft<sup>®</sup> Windows<sup>®</sup> XP จะมีตัวช่วยสร้างการติดตั้งเครือข่าย (Network Setup Wizard) ซึ่งจะให้คำแนะนำกับคุณตลอดขั้นตอนการใช้ไฟล์ เครื่อง-พิมพ์ หรือการเชื่อมต่ออินเทอร์เน็ตร่วมกันระหว่างคอมพิวเตอร์หลายๆ เครื่องใน บ้านหรือสำนักงานขนาดเล็ก

- คลิกปุ่ม Start ชี้เมาส์ไปที่ All Programs → Accessories → Communications แล้วคลิก Network Setup Wizard
- 2 ที่หน้าจอต้อนรับของ Network Setup Wizard ให้คลิก Next
- 3 คลิก Checklist for creating a network
- หมายเหตุ : การเลือกวิธีการเชื่อมต่อ This computer connects directly to the Internet จะเปิดใช้งานไฟร์วอลล์ในตัวซึ่งมาพร้อมกับ Windows XP Service Pack 1 (SP1) หรือรุ่นที่ใหม่กว่า
  - 4 ทำตามรายการตรวจเซ็คและการเตรียมการต่างๆ ที่จำเป็นให้เสร็จสมบูรณ์
  - 5 กลับไปยังตัวช่วยการตั้งค่าเครือข่ายและทำตามคำแนะนำบนหน้าจอ

#### Windows Vista

เมื่อต้องการเปลี่ยนแปลงการตั้งค่าเครือข่ายของคุณใน Microsoft<sup>®</sup> Windows Vista™ :

- 1 คลิกปุ่ม Start ของ Windows Vista 
   Sharing Center
- 2 คลิก Set up a connection or network
- 3 เลือกประเภทของการเชื่อมต่อเครือข่ายที่คุณต้องการสร้าง และทำตามคำแนะนำ บนหน้าจอ
- 4 เมื่อเสร็จสิ้นขั้นตอนทั้งหมดแล้ว ให้ปิด Network and Sharing Center

# การเชื่อมต่อกับอินเทอร์เน็ต

**พมายเหตุ :** ISP และบริการต่างๆ ของ ISP จะแตกต่างกันไปในแต่ละประเทศ สำหรับการเชื่อมต่อกับอินเทอร์เน็ต คุณจำเป็นต้องมีโมเด็มหรือการเชื่อมต่อเครือข่าย และผู้ให้บริการอินเทอร์เน็ต (Internet Service Provider หรือ ISP) ISP ของคุณจะ มีบริการเชื่อมต่ออินเทอร์เน็ตต่อไปนี้อย่างน้อยหนึ่งบริการ :

- การเชื่อมต่อ DSL ซึ่งเป็นการเชื่อมต่ออินเทอร์เน็ตความเร็วสูงผ่านทางสายโทรศัพท์ หรือบริการโทรศัพท์มือถือที่คุณใช้อยู่ เมื่อใช้การเชื่อมต่อ DSL คุณจะสามารถ เชื่อมต่ออินเทอร์เน็ตและใช้โทรศัพท์ได้พร้อมกันโดยใช้สายเดียวกัน
- การเชื่อมต่อผ่านเคเบิลโมเด็ม ซึ่งเป็นการเชื่อมต่ออินเทอร์เน็ตความเร็วสูงผ่าน ทางสายเคเบิลโทรทัศน์ในพื้นที่
- การเชื่อมต่อด้วยโมเด็มผ่านดาวเทียม ซึ่งเป็นการเชื่อมต่ออินเทอร์เน็ตความเร็ว สูงผ่านระบบโทรทัศน์ผ่านดาวเทียม
- การเชื่อมต่อผ่านสายโทรศัพท์ (Dial-Up) ซึ่งเป็นการเชื่อมต่ออินเทอร์เน็ตผ่านสาย โทรศัพท์ การเชื่อมต่อผ่านสายโทรศัพท์จะช้ากว่าการเชื่อมต่อ DSL และการเชื่อม ต่อด้วยเคเบิลโมเด็ม (หรือดาวเทียม) ค่อนข้างมาก
- การเชื่อมต่อผ่าน LAN แบบไร้สาย (Wireless LAN) ซึ่งเป็นการเชื่อมต่ออินเทอร์เน็ต โดยใช้เทคโนโลยีไร้สาย Bluetooth<sup>®</sup>

ถ้าคุณใช้การเชื่อมต่อผ่านสายโทรศัพท์ (Dial-Up) ให้ต่อปลายด้านหนึ่งของสายโทร-ศัพท์เข้ากับช่องต่อโมเด็มที่คอมพิวเตอร์ของคุณและต่อปลายอีกด้านเข้ากับช่องต่อ สายโทรศัพท์ที่ผนังก่อนที่คุณจะตั้งค่าการเชื่อมต่ออินเทอร์เน็ต ถ้าคุณใช้การเชื่อมต่อ DSL หรือการเชื่อมต่อผ่านเคเบิลโมเด็ม/ดาวเทียม ให้ติดต่อ ISP หรือผู้ให้บริการโทร-ศัพท์มือถือของคุณเพื่อขอวิธีการในการติดตั้ง

## การตั้งค่าการเชื่อมต่ออินเทอร์เน็ตของคุณ

เมื่อต้องการตั้งค่าการเชื่อมต่ออินเทอร์เน็ตโดยใช้ทางลัดบนเดสก์ท็อปของ ISP :

- บันทึกและปิดไฟล์ที่เปิดค้างไว้ทุกไฟล์และออกจากโปรแกรมที่เปิดใช้งานอยู่ทั้งหมด 1
- 2 ดับเบิลคลิกที่ไอคอนของ ISP บนเดสก์ท็อปของ Microsoft<sup>®</sup> Windows<sup>®</sup>
- 3 ปฏิบัติตามคำแนะนำบนหน้าจอ และทำการตั้งค่าให้เสร็จสมบูรณ์

ถ้าไม่มีใอคอนของ ISP อยู่บนเดสก์ท็อปของคุณหรือถ้าคุณต้องการตั้งค่าการเชื่อม ต่ออินเทอร์เน็ตของ ISP อื่นๆ ให้ทำตามขั้นต<sup>่</sup>อนในเนื้อห<sup>้</sup>าด้านล่างซึ่งตรงกับระบบ ปฏิบัติการของคอมพิวเตอร์ที่คุณใช้อยู่

💋 . หมายเหตุ : ถ้าคุณมีปัญหาในการเชื่อมต่อกับอินเทอร์เน็ต กรุณาดูที่ "การติดตั้ง เครือข่ายภายในบ้านและสำนักงาน" ที่หน้า 141 ถ้าคุณไม่สามารถเชื้อมต่อกับอิน-เทอร์เน็ตได้ แต่เคยเชื่อมต่อได้สำเร็จก่อนหน้านี้ แสดงว่า ISP อาจไม่สามารถให้ บริการได้ในขณะนี้ ให้ติดต่อกับ ISP ของคุณเพื่อตรวจสอบสถานะการให้บริการ หรือลองเชื่อมต่ออีกครั้งในภายหลัง

#### Windows XP

- 1 บันทึกและปิดไฟล์ที่เปิดค้างไว้ทุกไฟล์และออกจากโปรแกรมที่เปิดใช้งานอยู่ทั้งหมด
- 2 คลิก Start → Internet Explorer หน้าต่าง New Connection Wizard จะปรากฏขึ้น
- 3 คลิก Connect to the Internet
- 4 ในหน้าต่างถัดไป ให้คลิกตัวเลือกที่ต้องการ :
  - ้ถ้าคุณไม่มี ISP และต้องการเลือก ISP รายใดรายหนึ่ง ให้คลิก Choose ٠ from a list of Internet service providers (ISPs)
  - ้ถ้าคุณได้รับข้อมูลการตั้งค่าจาก ISP ของคุณแล้ว แต่ไม่มีชีดีการตั้งค่า ให้ค<sup>ู่</sup>ลิก Set up my connection manually
  - ถ้าคุณมีซีดี ให้คลิก Use the CD I got from an ISP
- **5** คลิก **Next**

ถ้าคุณเลือก Set up my connection manually ไว้ ให้ข้ามไปที่ ขั้นตอน 6 ้สำห<sup>ู่</sup>รับกรณีอื่นๆ ให้ปฏิบัติตามคำแนะนำบนหน้าจอเพื่อตั้งค่าให้เสร็จสมบูรณ์

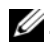

💋 . 🛛 หมายเหตุ : ถ้าคุณไม่ทราบว่าควรเลือกการเชื่อมต่อประเภทใด ให้ติดต่อ ISP ของคุณ
- 6 คลิกตัวเลือกที่เหมาะสมภายใต้หัวข้อ How do you want to connect to the Internet? แล้วคลิก Next
- 7 ใช้ข้อมูลการตั้งค่าที่ได้รับจาก ISP ของคุณเพื่อทำการตั้งค่าให้เสร็จสมบูรณ์

#### Windows Vista™

- หมายเหตุ : เตรียมข้อมูลจาก ISP ให้พร้อม ถ้าคุณยังไม่มี ISP ให้ใช้ดัวช่วยสร้าง การเชื่อมต่อกับอินเทอร์เน็ตเพื่อหา ISP ที่ต้องการ
  - บันทึกและปิดไฟล์ที่เปิดค้างไว้ทุกไฟล์และออกจากโปรแกรมที่เปิดใช้งานอยู่ ทั้งหมด
  - 2 คลิกปุ่ม Start ของ Windows Vista 📀 และคลิก Control Panel
  - ในหัวข้อ Network and Internet ให้คลิก Connect to the Internet หน้าต่าง Connect to the Internet จะปรากฏขึ้น
  - 4 คลิก Broadband (PPPoE) หรือ Dial-up อย่างใดอย่างหนึ่ง ขึ้นอยู่กับวิธีการ เชื่อมต่อที่คุณต้องการ :
    - เลือก Broadband ถ้าคุณจะใช้การเชื่อมต่อ DSL โมเด็มผ่านดาวเทียม
       โมเด็มผ่านสายเคเบิลโทรทัศน์ หรือเทคโนโลยีไร้สาย Bluetooth
    - เลือก Dial-up ถ้าคุณจะใช้การเชื่อมต่อผ่านสายโทรศัพท์หรือ ISDN
- หมายเหตุ : ถ้าคุณไม่ทราบว่าควรเลือกการเชื่อมต่อประเภทใด ให้คลิก Help me choose หรือติดต่อ ISP ของคุณ
  - 5 ปฏิบัติตามคำแนะนำบนหน้าจอและใช้ข้อมูลการตั้งค่าที่ได้รับจาก ISP ของ คุณเพื่อตั้งค่าให้เสร็จสมบูรณ์

# การย้ายข้อมูลไปยังคอมพิวเตอร์เครื่องใหม่

คุณสามารถใช้ "ตัวช่วยสร้าง" ของระบบปฏิบัติการเพื่อช่วยถ่ายโอนไฟล์และข้อมูล อื่นๆ จากคอมพิวเตอร์เครื่องหนึ่งไปยังอีกเครื่องหนึ่ง เช่น จากคอมพิวเตอร์เครื่อง *เก่า*ไปยังคอมพิวเตอร์เครื่อง*ใหม่* สำหรับวิธีการ กรุณาดูเนื้อหาในส่วนต่อไปซึ่งตรง กับระบบปฏิบัติการของคอมพิวเตอร์ที่คุณใช้

#### Microsoft<sup>®</sup> Windows<sup>®</sup> XP (ส่วนเสริม)

ระบบปฏิบัติการ Microsoft Windows XP มี 'ตัวช่วยสร้างการถ่ายโอนไฟล์และการ ตั้งค่า' (Files and Settings Transfer Wizard) ซึ่งจะช่วยในการย้ายข้อมูลจากคอม-พิวเตอร์ที่มีข้อมูลอยู่ไปยังคอมพิวเตอร์เครื่องใหม่ คุณสามารถถ่ายโอนข้อมูล เช่น :

- ข้อความอื่เมล
- การตั้งค่าแถบเครื่องมือ
- ขนาดหน้าต่าง
- ที่คั่นหน้าเว็บอินเทอร์เน็ต (Internet Bookmark)

คุณสามารถถ่ายโอนข้อมูลไปยังคอมพิวเตอร์เครื่องใหม่ผ่านทางเครือข่ายหรือการ เชื่อมต่อแบบอนุกรม หรือคุณสามารถบันทึกข้อมูลไว้ในสื่อแบบถอดได้ เช่น ซีดีแบบ บันทึกได้ เป็นต้น เพื่อถ่ายโอนข้อมูลไปยังคอมพิวเตอร์เครื่องใหม่

พมายเหตุ : คุณสามารถถ่ายโอนข้อมูลจากคอมพิวเตอร์เครื่องเก่าไปยังคอมพิว-เตอร์เครื่องใหม่ได้โดยการต่อสายอนุกรมเข้ากับพอร์ตอินพุต/เอาท์พุต (I/O) ของ คอมพิวเตอร์ทั้งสองเครื่องโดยตรง เมื่อต้องการถ่ายโอนข้อมูลผ่านการเชื่อมต่อแบบ อนุกรม คุณต้องเข้าไปที่ยูทิลิตีการเชื่อมต่อเครือข่าย (Network Connections) จาก ใน Control Panel และทำขั้นตอนการกำหนดค่าเพิ่มเติม อย่างเช่น การตั้งค่าการ เชื่อมต่อขั้นสูงและการระบุว่าคอมพิวเตอร์เครื่องใดเป็นโฮสต์และเกสต์

สำหรับวิธีการในการตั้งค่าการเชื่อมต่อโดยตรงผ่านสายเคเบิลระหว่างคอมพิวเตอร์ สองเครื่อง กรุณาดูที่ Microsoft Knowledge Base Article #305621 ชื่อเรื่อง How to Set Up a Direct Cable Connection Between Two Computers in Windows XP ข้อมูลนี้อาจไม่มีให้บริการในบางประเทศ

สำหรับการถ่ายโอนข้อมูลไปยังคอมพิวเตอร์เครื่องใหม่ คุณต้องเรียกใช้ 'ตัวช่วยสร้าง การถ่ายโอนไฟล์และการตั้งค่า' คุณสามารถใช้สื่อ*ระบบปฏิบัติการ*เสริมได้สำหรับขั้น-ตอนนี้ หรือคุณสามารถสร้างดิสก์ตัวช่วยสร้างที่มี 'ตัวช่วยสร้างการถ่ายโอนไฟล์และ การตั้งค่า'

### การเรียกให้ 'ตัวช่วยสร้างการถ่ายโอนไฟล์และการตั้งค่า' โดยให้สื่อระบบ ปฏิบัติการ

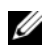

หมายเหตุ : ขั้นตอนนี้จำเป็นต้องใช้สื่อระบบปฏิบัติการ สื่อนี้เป็นส่วนเสริมแยก ต่างหาก และอาจไม่ได้ให้มาพร้อมกับคอมพิวเตอร์บางเครื่อง

การเตรียมคอมพิวเตอร์เครื่องใหม่สำหรับการถ่ายโอนไฟล์ ·

- 1 เปิด 'ตัวช่วยสร้างการถ่ายโอนไฟล์และการตั้งค่า' : คลิก Start → All Programs  $\rightarrow$  Accessories  $\rightarrow$  System Tools  $\rightarrow$  Files and Settings Transfer Wizard
- 2 เมื่อหน้าจอต้อนรับของ Files and Settings Transfer Wizard ปรากฏขึ้น ให้คลิก Next
- 3 ในหน้าจอ Which computer is this? ให้คลิก New Computerก Next
- 4 ในหน้าจอ Do you have a Windows XP CD? ให้คลิก I will use the wizard from the Windows XP CD  $\rightarrow$  Next
- 5 เมื่อหน้าจอ Now go to your old computer ปรากฏขึ้น ให้ไปที่คอมพิวเตอร์ ้เครื่องเก่าหรือเครื่องที่มีข้อมูลอยู่ *อย่า*เพิ่งคลิก Next ในตอนนี้

การคัดลอกข้อมูลจากคอมพิวเตอร์เครื่องเก่า :

- 1 ที่คอมพิวเตอร์เครื่องเก่า ให้ใส่สื่อ*ระบบปฏิบัติการ* Windows XP
- 2 ในหน้าจอ Welcome to Microsoft Windows XP ให้คลิก Perform additional tasks
- 3 ในหัวข้อ What do you want to do? ให้คลิก Transfer files and settings ightarrowNext
- 4 ในหน้าจอ Which computer is this? ให้คลิก Old Computer ightarrow Next
- 5 ในหน้าจอ Select a transfer method ให้คลิกวิธีการถ่ายโอนที่คุณต้องการ
- 6 ในหน้าจอ What do you want to transfer? ให้เลือกรายการที่คุณต้องการ ถ่ายโอนและคลิก Next

หลักจากที่คัดลอกข้อมูลเสร็จเรียบร้อยแล้ว หน้าจอ Completing the Collection Phase จะปรากภูขึ้น

7 คลิก Finish

การถ่ายโอนข้อมูลไปยังคอมพิวเตอร์เครื่องใหม่ :

- 1 ในหน้าจอ Now go to your old computer ในคอมพิวเตอร์เครื่องใหม่ ให้คลิก Next
- 2 ในหน้าจอ Where are the files and settings? ให้เลือกวิธีการถ่ายโอนไฟล์ และการตั้งค่าที่คุณได้เลือกไว้ และคลิก Next ตัวช่วยสร้างจะอ่านไฟล์และการตั้งค่าที่เก็บรวบรวมมา และนำการตั้งค่าเหล่านี้ มาใช้กับคอมพิวเตอร์เครื่องใหม่ของคุณ

เมื่อได้นำไฟล์การตั้งค่าทั้งหมดมาใช้แล้ว หน้าจอ Finished จะปรากฏขึ้น

3 คลิก Finished และรีสตาร์ทคอมพิวเตอร์เครื่องใหม่

### การเรียกใช้ 'ตัวช่วยสร้างการถ่ายโอนไฟล์และการตั้งค่า' โดยที่ไม่มีสื่อ ระบบปฏิบัติการ

เมื่อต้องการเรียกใช้ 'ตัวช่วยสร้างการถ่ายโอนไฟล์และการตั้งค่า' โดยที่ไม่มีสื่อ*ระบบ ปฏิบัติการ* คุณจะต้องสร้างดิสก์ตัวช่วยสร้างซึ่งจะทำให้คุณสามารถสร้างไฟล์อิมเมจ ข้อมูลสำรองลงในสื่อแบบถอดได้

เมื่อต้องการสร้างดิสก์ตัวช่วยสร้าง ให้ใช้คอมพิวเตอร์เครื่องใหม่ของคุณที่มี Windows XP และทำตามขั้นตอนต่อไปนี้ :

- เปิด 'ตัวช่วยสร้างการถ่ายโอนไฟล์และการตั้งค่า' : คลิก Start → All Programs
   → Accessories → System Tools → Files and Settings Transfer Wizard
- เมื่อหน้าจอต้อนรับของ Files and Settings Transfer Wizard ปรากฏขึ้น ให้ คลิก Next
- 3 ในหน้าจอ Which computer is this? ให้คลิก New Computer ightarrow Next
- ในหน้าจอ Do you have a Windows XP CD? ให้คลิก I want to create a Wizard Disk in the following drive → Next
- 5 ใส่สื่อแบบถอดได้ เช่น ชีดีแบบบันทึกได้ เป็นต้น และคลิก OK
- 6 เมื่อการสร้างดิสก์เสร็จสมบูรณ์แล้วและมีข้อความ Now go to your old computer ปรากฏขึ้น อย่าเพิ่งคลิก Next
- 7 ไปที่คอมพิวเตอร์เครื่องเก่า

การคัดลอกข้อมูลจากคอมพิวเตอร์เครื่องเก่า :

- ใส่ดิสก์ตัวช่วยสร้างลงในคอมพิวเตอร์เครื่องเก่า 1
- 2 คลิก Start → Run
- 3 ที่ช่อง Open ในหน้าต่าง Run ให้ค้นหา fastwiz ในพาธ (ในสื่อแบบถอดได้ที่ ถูกต้อง) และคลิก **OK**
- 4 ในหน้าจอต้อนรับของ Files and Settings Transfer Wizard ให้คลิก Next
- 5 ในหน้าจอ Which computer is this? ให้คลิก Old Computer  $\rightarrow$  Next
- 6 ในหน้าจอ Select a transfer method ให้คลิกวิธีการถ่ายโอนที่คุณต้องการ
- 7 ในหน้าจอ What do you want to transfer? ให้เลือกรายการที่คุณต้องการถ่าย โอนและคลิก Next

หลักจากที่คัดลอกข้อมูลเสร็จเรียบร้อยแล้ว หน้าจอ Completing the Collection Phase จะปรากฏขึ้น

8 คลิก Finish

การถ่ายโอนข้อมูลไปยังคอมพิวเตอร์เครื่องใหม่ :

- 1 ในหน้าจอ Now go to your old computer ที่คอมพิวเตอร์เครื่องใหม่ ให้คลิก Next
- 2 ในหน้าจอ Where are the files and settings? ให้เลือกวิธีการถ่ายโอนไฟล์และ การตั้งค่าที่คุณได้เลือกไว้ และคลิก Next ปฏิบัติตามคำแนะนำที่แสดงขึ้นบนหน้าจอ ้ตัวช่วยสร้างจะอ่านไฟล์และการตั้งค่าที่เก็บรวบรวมมา และนำการตั้งค่าเหล่านี้ มาใช้กับคอมพิวเตอร์เครื่องใหม่ของคุณ

เมื่อได้นำไฟล์การตั้งค่าทั้งหมดมาใช้แล้ว หน้าจอ Finished จะปรากฏขึ้น

- 3 คลิก Finished และรีสตาร์ทคอมพิวเตอร์เครื่องใหม่
- 💋 หมายเหตุ : สำหรับข้อมูลเพิ่มเติมเกี่ยวกับขั้นตอนนี้ ให้ค้นหาเอกสาร support.dell.com สำหรับเอกสาร #154781 (What Are The Different Methods To Transfer Files From My Old Computer To My New Dell<sup>™</sup> Computer Using the *Microsoft<sup>®</sup> Windows<sup>®</sup> XP Operating System?*) ใน support.dell.com

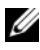

💋 หมายเหตุ : ในบางประเทศ อาจไม่สามารถเรียกดูเอกสารต่างๆ ใน Dell™ Knowledge Base ได้

#### Microsoft Windows Vista™ (ส่วนเสริม)

- 1 คลิกปุ่ม Start ของ Windows Vista 💿 จากนั้นคลิก Transfer files and settings  $\rightarrow$  Start Windows Easy Transfer
- 2 ในกล่องโต้ตอบ User Account Control ให้คลิก Continue
- 3 คลิก Start a new transfer หรือ Continue a transfer in progress

ปฏิบัติตามคำแนะนำบนหน้าจอของตัวช่วยสร้าง Windows Easy Transfer

# การตั้งค่าเครื่องพิมพ์

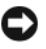

🖸 ข้อสังเกต : ทำการตั้งค่าระบบปฏิบัติการให้เสร็จสมบูรณ์ก่อนที่คุณจะต่อเครื่องพิมพ์ เข้ากับคอมพิวเตอร์

กรุณาดูที่เอกสารที่ให้มาพร้อมกับเครื่องพิมพ์สำหรับข้อมูลการตั้งค่า รวมถึง :

- วิธีการขอรับและติดตั้งใดรเวอร์ที่อัพเดทแล้ว
- วิธีการต่อเครื่องพิมพ์เข้ากับคอมพิวเตอร์
- วิธีการป้อนกระดาษและติดตั้งหมึกพิมพ์หรือตลับหมึก

สำหรับความช่วยเหลือด้านเทคนิค กรุณาดูที่คู่มือใช้งานเครื่องพิมพ์หรือติดต่อบริษัท ผู้ผลิตเครื่องพิมพ์

### สายเคเบิลเครื่องพิมพ์

เครื่องพิมพ์ของคุณอาจเชื่อมต่อกับคอมพิวเตอร์ผ่านทางสายเคเบิล USB หรือสาย เคเบิลแบบขนาน (Parallel) ก็ได้ เครื่องพิมพ์ของคุณอาจไม่ได้ให้สายเคเบิลมาด้วย ดังนั้นในกรณีที่คุณต้องซื้อสายเคเบิลเครื่องพิมพ์แย<sup>่</sup>กต่างหาก ให้ตรวจสอบให้แน่ใจ ้ว่าสายเคเบิลสามารถใช้ได้กับทั้งเครื่องพิมพ์และคอมพิวเตอร์ของคุณถ้าคุณสั่งซื้อ สายเคเบิลเครื่องพิมพ์พร้อมกับคอมพิวเตอร์ของคุณ สายเคเบิลอาจ์ถูกจัดส่งมาใน กล่องคอมพิวเตอร์

# การต่อจอมอนิเตอร์สองชุด

#### 🥂 ข้อควรระวัง : ก่อนที่จะเริ่มขั้นตอนใด ๆ ในส่วนนี้ ให้ปฏิบัติตามคำแนะนำ ้ด้านความปลอดภัยซึ่งอยู่ใน*ข้อมูลแนะน้ำผลิตภัณฑ์*

ถ้าคุณได้สั่งซื้อการ์ดแสดงผลที่รองรับการใช้งานจอมอนิเตอร์คู่ ให้ปฏิบัติตามคำแนะนำ ้ต่อไปนี้เพื่อต่อและใช้งานจอมอนิเตอร์ของคุณ คำแนะนำจะบ<sup>้</sup>อกให้คุณทราบถึงวิธีการ ้ต่อจอมอนิเตอร์สองชุด (แต่ละชุดมีคอนเนค<sup>่</sup>เตอร์ VGA หนึ่งตัว) วิธีก<sup>่</sup>ารต่อจอมอนิเตอร์ สองชุดโดยที่จอมอนิ่เตอร์หนึ่งจ่อมีคอนเนคเตอร์ VGA และจอมอนิเตอร์อีกหนึ่งจอมี ้คอนเน็คเตอร์ DVI หรือวิธีการต่อกับโทรทัศน์

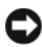

🖸 **ข้อสังเกต :** ถ้าคุณต่อจอมอนิเตอร์สองชุดซึ่งมีเฉพาะคอนเนคเตอร์ VGA คุณต้องมี ์ ตัวแปลง DVI (อุป<sup>ุ</sup>กรณ์เสริม) เพื่อต่อสายเค<sup>ู่</sup>เบิล ถ้าคุณต่อจอมอนิเตอร์แบบจอแบน-สอง ชุด จอมอนิเตอร์อย่างน้อยหนึ่งชุดจะต้องมีคอนเนคเตอร์ VGA ถ้าคุณต่อกับโทรทัศน์ ้คุ่ณจะสามารถต่อจอมอนิเตอร์เพิ่มเติมได้อีกเพียงหนึ่งชุด (VGA หรื่อ DVI)

### การต่อจอมอนิเตอร์สองชุดซึ่งมีเฉพาะคอนเนคเตอร์ VGA

1 ปิดระบบคอมพิวเตอร์

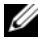

- 💋 หมายเหตุ : ถ้าคอมพิวเตอร์มีการ์ดวิดีโอในตัว ห้ามต่อจอมอนิเตอร์ชุดใดก็ตามเข้ากับ ช่องต่อวิดีโอในตัว ถ้าช่องต่อวิดีโอในตัวมีฝ่าปิดอยู่ ห้ามถอดฝ่าออกเพื่อต่อจอมอนิ-เตอร์ มิฉะนั้นจอมอนิเตอร์จะไม่ทำงาน
  - 2 ต่อจอมอนิเตอร์หนึ่งชุดเข้ากับช่องต่อ VGA (สีน้ำเงิน) ที่ด้านหลังของคอมพิวเตอร์
  - 3 ต่อจอมอนิเตอร์อีกชุดเข้ากับตัวแปลง DVI (อุปกรณ์เสริม) และต่อตัวแปลง DVI เข้ากับช่องต่อ DVI (สีขาว) ที่ด้านหลังของคอ่มพิวเตอร์
  - รีสตาร์ทระบบคอมพิวเตอร์

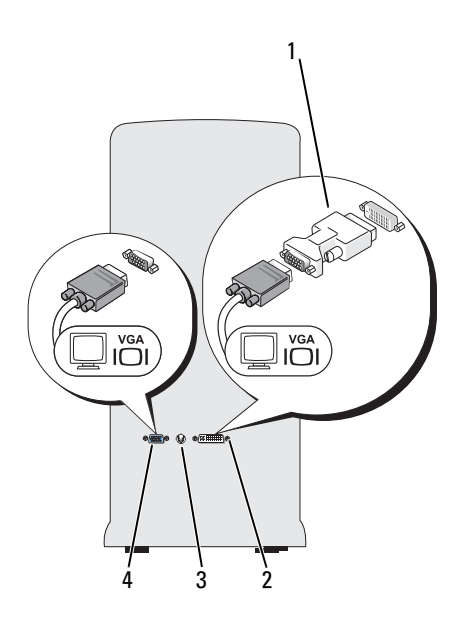

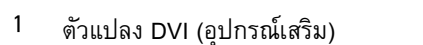

3 ช่องต่อสัญญาณโทรทัศน์ออก (TV-OUT) <sup>4</sup> ช่องต่อ VGA (สีน้ำเงิน)

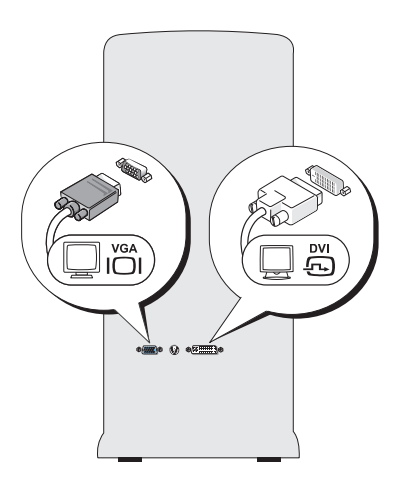

2 ช่องต่อ DVI (สีขาว)

#### การต่อจอมอนิเตอร์หนึ่งชุดที่มีคอนเนคเตอร์ VGA และจอมอนิเตอร์ อีกหนึ่งชุดที่มีคอนเนคเตอร์ DVI

- 1 ปิดระบบคอมพิวเตอร์
- 2 ต่อคอนเนคเตอร์ VGA ของจอมอนิเตอร์เข้ากับช่องต่อ VGA (สีน้ำเงิน) ที่ด้าน หลังของคอมพิวเตอร์
- 3 ต่อคอนเนคเตอร์ DVI ของจอมอนิเตอร์อีกชุดเข้ากับช่องต่อ DVI (สีขาว) ที่ด้าน หลังของคอมพิวเตอร์
- 4 รีสตาร์ทระบบคอมพิวเตอร์

#### การต่อเข้ากับโทรทัศน์

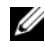

หมายเหตุ : คุณต้องซื้อสายสัญญาณภาพ S-video ซึ่งมีจำหน่ายตามร้านขายสินค้า อิเล็คทรอนิกส์ทั่วไปเพื่อต่อโทรทัศน์เข้ากับคอมพิวเตอร์ สายนี้ไม่ได้ให้มาพร้อมกับ คอมพิวเตอร์ของคณ

- 1 ปิดระบบคอมพิวเตอร์
- ต่อปลายด้านหนึ่งของสาย S-video เข้ากับช่องต่อสัญญาณโทรทัศน์ออก (TV-OUT) ซึ่งเป็นอุปกรณ์เสริมที่ด้านหลังของคอมพิวเตอร์
- 3 ต่อปลายอีกด้านของสาย S-video เข้ากับช่องต่อสัญญาณเข้าแบบ S-video ที่โทรทัศน์ของคุณ
- 4 ต่อจอมอนิเตอร์ VGA หรือ DVI
- 5 รีสตาร์ทระบบคอมพิวเตอร์

### การเปลี่ยนการตั้งค่าการแสดงผล

- หลังจากที่คุณต่อจอมอนิเตอร์หรือโทรทัศน์แล้ว ให้เปิดคอมพิวเตอร์ 1 เดสก์ท็อป Microsoft<sup>®</sup> Windows<sup>®</sup> จะแสดงขึ้นบนจอมอนิเตอร์หลัก
- 2 เปิดใช้งานโหมดเดสก์ท็อปแบบขยายในการตั้งค่าการแสดงผล ในโหมดเดสก์ท็อป แบบขยาย คุณสามารถลากวัตถุต่างๆ จากหน้าจอหนึ่งไปยังอีกหน้าจอได้ ซึ่งส่ง ผลให้มีพื้นที่การทำงานเพิ่มขึ้นเป็นสองเท่า

# อุปกรณ์ป้องกันระบบไฟฟ้า

มือปกรณ์หลายชนิดที่ใช้สำหรับป้องกันคอมพิวเตอร์ในกรณีที่ไฟตกและไฟดับ :

- อุปกรณ์ป้องกันไฟกระชาก
- เครื่องกรองไฟฟ้า
- เครื่องจ่ายไฟสำรองแบบต่อเนื่อง (UPS)

### อุปกรณ์ป้องกันไฟกระชาก

อุปกรณ์ป้องกันไฟกระชากและรางปลั๊กไฟที่มีอุปกรณ์ป้องกันไฟกระชากติดตั้งมาด้วย จ่ะช่วยป้องกันคอมพิวเตอร์ของคุณไม่ให้ได้รับความเสียหายจากไฟกระชากซึ่งอาจ เกิดขึ้นในระหว่างพายุฝนฟ้าคะน่องหรือหลังจากไฟดับ บริษัทผู้ผลิตอุปกรณ์ป้องกัน ไฟกระชากบางรายจะมีการรับประกันสินค้าซึ่งครอบคลุมความเสียหา่ยไว้เพียงบาง ้ประเภท จึงควรอ่านเงื่อนไขการรับประกันสินค้าของอุปกรณ์อย่างละเอียดเมื่อเลือก ซื้ออุปกรณ์ป้องกันไฟกระชาก อุปกรณ์ที่มีค่าจูลสูงจะยิ่งป้องกันไฟกระชากได้มากขึ้น ให้เป่รียบเทียบค่าจูลเพื่อหาประ่สิทธิภาพของ<sup>้</sup>อุป<sup>้</sup>กรณ์ชนิดต่างๆ

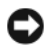

🖸 ข้อสังเกต : อุปกรณ์ป้องกันไฟกระชากส่วนใหญ่จะไม่สามารถป้องกันในกรณีที่ เกิดไฟตกหรือไฟดับเนื่องจากฟ้าผ่าในบริเวณใกล้เคียง ถ้าเกิดฟ้าผ่าในบริเวณใกล้ ้เคียงกับที่คุณอยู่ ให้ถอดสายโทรศัพท์ออกจากช่องต่อสายโทรศัพท์ที่ผนัง และถอด ปลั๊กไฟคอมพิวเตอร์ออกจากเต้าเสียบ

อุปกรณ์ป้องกันไฟกระชากส่วนมากมักจะมีช่องต่อสายโทรศัพท์เพื่อทำหน้าที่ป้องกัน โมเด็ม กรุณาดูที่เอกสารของอุปกรณ์ป้องกันไฟกระชากสำหรับวิธีการต่อโมเด็ม

🖸 ข้อสังเกต : อุปกรณ์ป้องกันไฟกระชากบางตัวเท่านั้นที่มีการป้องกันการ์ดเครือข่าย ้ดังนั้น จึงควรถ<sup>ื</sup>อดสายเครือข่ายออกจากช่องต่อเครือข่ายที่ผนังในระหว่างที่มีพายุฝน ฟ้าคะนอง

### เครื่องกรองไฟฟ้า

🖸 ข้อสังเกต : ตัวกรองไฟฟ้าจะไม่ช่วยป้องกันคอมพิวเตอร์ในกรณีที่เกิดไฟดับ ้ตัวกรองไฟฟ้าได้รับการออกแบบมาเพื่อรักษาระดับแรงดันไฟ AC ให้คงที่

### ้เครื่องจ่ายไฟสำรองแบบต่อเนื่อง (UPS)

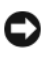

🖸 ข้อสังเกต : หากเกิดไฟดับในระหว่างที่กำลังบันทึกข้อมูลลงในฮาร์ดไดรฟ์อาจทำ ให้ข้อมูลสูญหายหรือไฟล์เสียหายได้

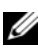

💋 หมายเหตุ : เพื่อให้แบตเตอรี่ทำงานได้ยาวนานที่สุด ให้ต่อเฉพาะคอมพิวเตอร์ของ ้คุณเข้ากับ UPS และต่ออุปกรณ์อื่นๆ เช่น เครื่องพิม<sup>ิ</sup>พ์ เข้ากับรางปลั๊กไฟอื่นซึ่งมี อุปกรณ์ป้องกันไฟกระชาก

UPS จะป้องกันคอมพิวเตอร์ในกรณีที่เกิดไฟตกและไฟดับ อุปกรณ์ UPS ประกอบ ด้วยแบตเตอรี่ซึ่งจะจ่ายไฟชั่วคราวให้กับอุปกรณ์ที่ต่ออยู่เมื่อระบบไฟ AC ใช้งานไม่ ได้ แบตเตอรี่จะถูกชาร์จในระหว่างที่ระบบไฟ AC ทำงานอยู่ กรุณาดูที่เอกสารจาก บริษัทผู้ผลิต UPS สำหรับข้อมูลเกี่ยวกับเวลาการทำงานของแบตเตอรี่ และเพื่อให้ แน่ใจว่าอุปกรณ์ดังกล่าวได้รับการรับรองจาก Underwriters Laboratories (UL)

# คอมพิวเตอร์เดสก์ท็อป

ด้านหน้า

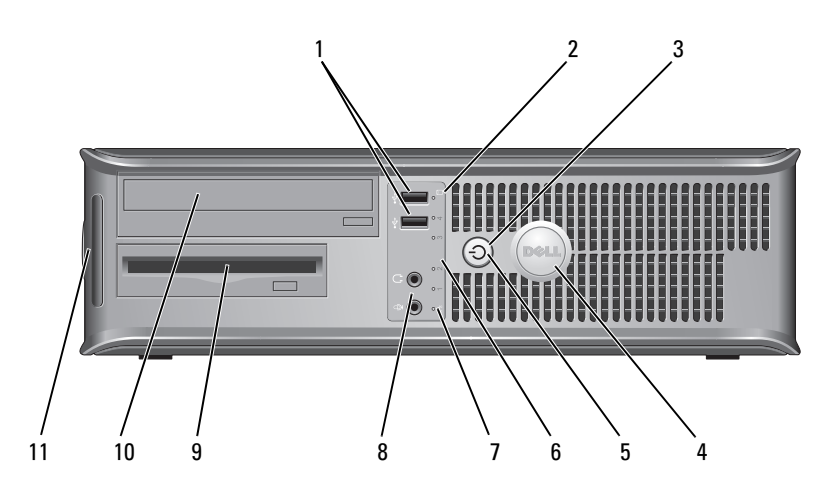

- <sup>1</sup> ช่องต่อ USB 2.0 (2) ใช้ช่องต่อ USB ด้านหน้าสำหรับอุปกรณ์ที่ต่อเป็นครั้งคราว เช่น จอยสติ๊กหรือกล้องถ่ายภาพ หรืออุปกรณ์ USB แบบ บู๊ตได้ (สำหรับข้อมูลเพิ่มเดิมเกี่ยวกับการบู๊ตเครื่องโดยใช้ อุปกรณ์ USB กรุณาดูที่ "ดัวเลือกการตั้งค่าระบบ" ใน*คู่มือ ผู้ใช้*ออนไลน์) ขอแนะนำให้ใช้ช่องต่อ USB ด้านหลังสำหรับ การต่ออุปกรณ์ที่ด้องการเชื่อมต่อไว้ตลอดเวลา เช่น เครื่อง-พิมพ์และคีย์บอร์ด
  - ไฟแสดงการทำงานของฮาร์ดไดรฟ์จะติดสว่าง เมื่อคอม-พิวเตอร์อ่านข้อมูลจากฮาร์ดไดรฟ์หรือเขียนข้อมูลลงใน ฮาร์ดไดรฟ์ ไฟนี้จะติดสว่างเช่นกัน หากอุปกรณ์ต่าง ๆ เช่น ออปติคอลไดรฟ์ มีการทำงาน

กดปุ่มเปิด/ปิดเครื่อง เพื่อเปิดคอมพิวเตอร์ ไฟที่อยู่ตรง กลางของปุ่มนี้จะแสดงสถานะการเปิด/ปิดเครื่อง

ข้อสังเกต : เพื่อหลีกเลี่ยงการสูญหายของข้อมูล ห้ามปิดคอมพิวเตอร์โดยการกดปุ่มเปิด/ปิดเครื่อง แต่ให้ปิดเครื่องผ่านทางระบบปฏิบัติการแทน

สามารถหมุนเครื่องหมายสัญลักษณ์นี้ให้ตรงกับลักษณะ การวางคอมพิวเตอร์ของคุณได้ เมื่อต้องการหมุนเครื่อง-หมายสัญลักษณ์ ให้วางนิ้วที่บริเวณรอบนอกของเครื่อง หมายสัญลักษณ์ กดเครื่องหมายเข้าไปและหมุน คุณยัง สามารถหมุนเครื่องหมายสัญลักษณ์โดยใช้ร่องที่บริเวณ ด้านล่างของเครื่องหมายสัญลักษณ์ได้อีกด้วย

- ไฟแสดงการทำงาน ของฮาร์ดไดรฟ์
- 3 ปุ่มเปิด/ปิดเครื่อง, ไฟแสดงการเปิด/ปิด เครื่อง
- 4 เครื่องหมายสัญลักษณ์ Dell

| 5  | ไฟแสดงการเปิด/ปิด<br>เครื่อง | ไฟแสดงการเปิด/ปิดเครื่องจะติดสว่างและกะพริบหรือติด<br>สว่างตลอดเวลา เพื่อแสดงสถานะการทำงานต่างๆ :                                                                                                    |
|----|------------------------------|----------------------------------------------------------------------------------------------------|
|    |                              | • ไม่ติดสว่าง — คอมพิวเตอร์ปิดอยู่                                                                                                    |
|    |                              | <ul> <li>ไฟติดสว่างเป็นสีเขียวตลอดเวลา — คอมพิวเตอร์อยู่ใน<br/>สถานะการทำงานปกดิ</li> </ul>                                                                                                    |
|    |                              | <ul> <li>ไฟกะพริบเป็นสีเขียว — คอมพิวเตอร์อยู่ในโหมดประหยัด<br/>พลังงาน</li> </ul>                                                                                                    |
|    |                              | <ul> <li>ไฟกะพริบหรือติดสว่างเป็นสีเหลืองตลอดเวลา — กรุณา<br/>ดูที่ "ปัญหาเกี่ยวกับระบบไฟฟ้า" ใน<i>คู่มือผู้ใช้</i>ออนไลน์</li> </ul>                                                                                                    |
|    |                              | เมื่อต้องการออกจากโหมดประหยัดพลังงาน ให้กดปุ่มเปิด/<br>ปิดเครื่อง หรือใช้คีย์บอร์ดหรือเมาส์ถ้าได้กำหนดไว้ให้เป็น<br>อุปกรณ์กระตุ้นให้กลับมาทำงานใน Windows Device<br>Manager สำหรับข้อมูลเพิ่มเติมเกี่ยวกับโหมดสแตนด์บาย<br>และการออกจากโหมดประหยัดพลังงาน กรุณาดูที่ <i>คู่มือ</i><br><i>ผู้ใช้</i> ออนไลน์ |
|    |                              | กรุณาดูที่ "ไฟแสดงการวิเคราะห์" ที่หน้า 187 สำหรับคำ<br>อธิบายรหัสไฟ ซึ่งจะช่วยให้คุณสามารถตรวจสอบค้นหา<br>สาเหตุและแก้ไขปัญหาของคอมพิวเตอร์ได้                                                                                                    |
| 6  | ไฟแสดงการวิเคราะห์           | ไฟนี้จะช่วยให้คุณสามารถตรวจสอบค้นหาสาเหตุของปัญหา<br>ของคอมพิวเตอร์ได้โดยเทียบกับรหัสวิเคราะห์ สำหรับข้อมูล<br>เพิ่มเติม กรุณาดูที่ "ไฟแสดงการวิเคราะห์" ที่หน้า 187                                                                                                    |
| 7  | ไฟแสดงการเชื่อมต่อ<br>LAN    | ไฟนี้แสดงว่ามีการเชื่อมต่อ LAN (Local Area Network) แล้ว                                                                                                    |
| 8  | ช่องต่อไมโครโฟน<br>และหูฟัง  | ใช้ช่องต่อไมโครโฟน เพื่อต่อไมโครโฟนสำหรับคอมพิวเตอร์<br>ส่วนบุคคล (PC) สำหรับคอมพิวเตอร์ที่มีการ์ดเสียง ให้ใช้<br>ช่องต่อไมโครโฟนที่อยู่บนการ์ด                                                                                                    |
|    |                              | ใช้ช่องต่อหูฟัง เพื่อต่อหูฟังและลำโพงส่วนใหญ่                                                                                                    |
| 9  | ไดรฟ์ฟลอปปี้ดิสก์            | อาจเป็นไดรฟ์ฟลอปปี้ดิสก์เสริม                                                                                                    |
| 10 | ออปติคอลไดรฟ์                | ใช้ออปติคอลไดรฟ์นี้เพื่อเล่นแผ่นซีดี/ดีวีดี                                                                                                    |
| 11 | Service Tag                  | ใช้ Service Tag เพื่อระบุคอมพิวเตอร์ของคุณ เมื่อคุณใช้<br>เว็บไซด์ Dell Support หรือโทรไปที่ศูนย์บริการ                                                                                                    |

### ด้ำนหลัง

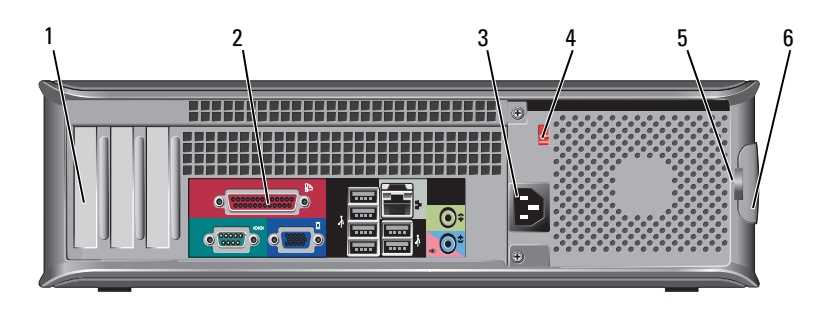

| 1 | ช่องเสียบการ์ด                  | ช่องเปิดสำหรับคอนเนคเตอร์ของการ์ด PCI และ PCI Express                                                                                                    |
|---|---------------------------------|----------------------------------------------------------------------------------------------------|
| 2 | ช่องต่อต่างๆ ที่<br>แผงหลัง     | เสียบอุปกรณ์ USB อุปกรณ์เสียง และอุปกรณ์อื่นๆ เข้ากับช่อง<br>ต่อที่ถูกต้อง (สำหรับข้อมูลเพิ่มเดิม กรุณาดูที่ "ช่องต่อต่างๆ<br>ที่แผงหลัง" ที่หน้า 159)                                                                                                    |
| 3 | ช่องต่อสายไฟ                    | เสียบสายไฟ                                                                                                    |
| 4 | สวิตช์เลือกระดับ<br>แรงดันไฟฟ้า | ใช้สำหรับเลือกระดับแรงดันไฟฟ้า                                                                                                    |
| 5 | ห่วงสำหรับคล้อง<br>แม่กุญแจ     | ห่วงสำหรับคล้องแม่กุญแจมีไว้สำหรับติดตั้งอุปกรณ์กันขโมย<br>ที่มีจำหน่ายทั่วไป ห่วงสำหรับคล้องแม่กุญแจช่วยให้คุณสามารถ<br>ล็อคฝาครอบคอมพิวเตอร์ไว้กับโครงเครื่องโดยใช้แม่กุญแจได้<br>เพื่อป้องกันไม่ให้มีการเปิดเข้าไปภายในคอมพิวเตอร์โดยไม่ได้<br>รับอนุญาต สำหรับวิธีใช้งาน ให้คล้องแม่กุญแจที่มีจำหน่ายทั่ว<br>ไปผ่านห่วง แล้วจึงล็อคแม่กุญแจ |
| 6 | ปุ่มปลดฝาครอบ                   | ใช้ปุ่มนี้ เพื่อเปิดฝาครอบคอมพิวเตอร์                                                                                                    |
|   |                                 |                                                                                                    |

1 ข้อควรระวัง : ตรวจสอบให้แน่ใจว่าไม่มีการปิดกั้นช่องระบายความร้อนของ ระบบ การปิดกั้นช่องระบายความร้อนอาจทำให้เกิดปัญหาร้ายแรง เนื่องจาก ความร้อนได้

### ช่องต่อต่าง ๆ ที่แผงหลัง

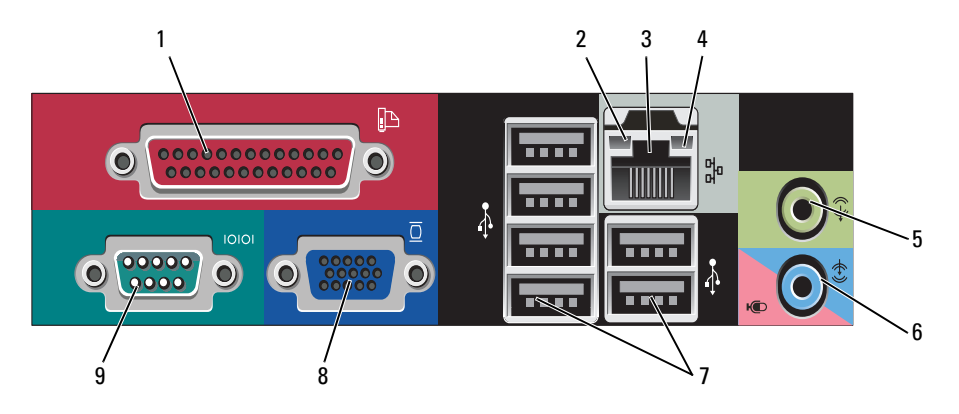

1 <sub>ช่องต่อแบบ</sub> ขนาน (Parallel)

2 ไฟแสดงการ เชื่อมต่อ ต่ออุปกรณ์แบบขนาน เช่น เครื่องพิมพ์ เข้ากับช่องต่อแบบขนาน ถ้าคุณมีเครื่องพิมพ์ USB ให้ต่อเข้ากับช่องต่อ USB

หมายเหตุ : ช่องต่อแบบขนานในตัวจะถูกปิดใช้งานโดยอัตโนมัติ ถ้าคอมพิวเตอร์ตรวจพบว่ามีการติดตั้งการ์ดที่มีช่องต่อแบบขนาน ซึ่งกำหนดให้มีแอดเดรสเดียวกัน สำหรับข้อมูลเพิ่มเติม กรุณา ดูที่ "ตัวเลือกการตั้งค่าระบบ" ใน*คู่มือผู้ใช้*ออนไลน์

- สีเขียว การเชื่อมต่อระหว่างเครือข่าย 10-Mbps กับคอม-พิวเตอร์เป็นปกติ
- สีสัม การเชื่อมต่อระหว่างเครือข่าย 100-Mbps กับคอม-พิวเตอร์เป็นปกติ
- สีเหลือง การเชื่อมต่อระหว่างเครือข่าย 1-Gbps (1000-Mbps) กับคอมพิวเตอร์เป็นปกติ
- ไม่ติดสว่าง คอมพิวเตอร์ตรวจไม่พบการเชื่อมต่อทางกาย ภาพเข้ากับเครือข่าย

| 3 | ช่องต่อของการ์ด<br>เครือข่าย      | ในการต่อคอมพิวเตอร์เข้ากับอุปุกรณ์เครือข่ายหรืออุปกรณ์<br>บรอดแบนด์ ให้ต่อปลายด้านหนึ่งของสายเครือข่ายเข้ากับช่อง<br>ต่อเครือข่ายหรืออุปกรณ์เครือข่ายหรืออุปกรณ์บรอดแบนด์ของ<br>คุณ และต่อปลายอีกด้านหนึ่งของสายเครือข่ายเข้ากับช่องต่อ<br>ของการ์ดเครือข่ายที่แผงหลังของคอมพิวเตอร์ จะมีเสียงดัง "กริ๊ก"<br>ถ้าสายเครือข่ายล็อคเข้าในตำแหน่งอย่างถูกต้อง<br>หมายเหตุ : ห้ามต่อสายโทรศัพท์เข้ากับช่องต่อสายเครือข่าย |
|---|-----------------------------------|----------------------------------------------------------------------------------------------------|
|   |                                   | สำหรับคอมพิวเตอร์ที่มีการ์ดเครือข่ายให้ใช้ที่ช่องต่อที่อยู่บนการ์ด                                                                                                    |
|   |                                   | ขอแนะนำให้ใช้คอนเนคเตอร์และสายไฟ Category 5 <sup>°</sup> เป็นอย่าง<br>ต่ำที่สุดสำหรับการเชื่อมต่อเครือข่าย ถ้าคุณใช้สายไฟ Category<br>3 ให้บังคับความเร็วของเครือข่ายเป็น 10 Mbps เพื่อให้สามารถ<br>ทำงานได้อย่างมีเสถียรภาพ                                                                                                    |
| 4 | ไฟแสดงการทำ<br>งานของเครือข่าย    | ไฟนี้จะกะพริบเป็นสีเหลือง เมื่อคอมพิวเตอร์มีการส่งหรือรับ<br>ข้อมูลจากเครือข่าย ในกรณีที่มีการรับส่งข้อมูลผ่านเครือข่าย<br>เป็นปริมาณมาก ไฟนี้อาจจะดูเหมือน "ดิดสว่าง" อยู่ตลอดเวลา                                                                                                    |
| 5 | ช่องต่อสัญญาณ<br>เสียงออก         | ใช้ช่องด่อสัญญาณเสียงออกสีเขียว เพื่อต่อหูฟังและลำโพงส่วน<br>ใหญ่ที่มีเครื่องขยายสัญญาณในตัว                                                                                                    |
|   |                                   | สำหรับคอมพิวเตอร์ที่มีการ์ดเสียง ให้ใช้ช่องต่อที่อยู่บนการ์ด                                                                                                    |
| 6 | ช่องต่อสัญญาณ<br>เสียงเข้า/ไมโคร- | ใช้ช่องต่อสัญญาณเสียงเข้าสีน้ำเงิน เพื่อต่ออุปกรณ์์บันทึก/เล่น<br>เสียง เช่น เครื่องเล่นเทปคาสเซ็ต เครื่องเล่นซีดี หรือวีซีอาร์                                                                                                    |
|   | ไฟน                               | ต่อไมโครโฟนสำหรับคอมพิวเตอร์ส่วนบุคคล (PC) โดยใช้ช่อง<br>ต่อไมโครโฟนสีชมพู เพื่อป้อนสัญญาณเสียงหรือเพลงให้กับ<br>โปรแกรมสื่อสารหรือโปรแกรมเสียง                                                                                                    |
|   |                                   | สำหรับคอมพิวเตอร์ที่มีการ์ดเสียง ให้ใช้ช่องต่อที่อยู่บนการ์ด                                                                                                    |
| 7 | ช่องต่อ<br>USB 2.0 (6)            | ใช้ช่องต่อ USB ด้านหลังเพื่อต่ออุปกรณ์ที่ต้องเชื่อมต่อไว้ตลอด<br>เวลา เช่น เครื่องพิมพ์และคีย์บอริด                                                                                                    |
|   |                                   | ขอแนะนำให้ใช้ช่องต่อ USB ด้านหน้าสำหรับอุปกรณ์ที่ต่อเป็น<br>ครั้งคราว เช่น จอยสติ๊กหรือกล้องถ่ายภาพ                                                                                                    |
| 8 | ช่องต่อวิดีโอ<br>VGA              | ต่อสาย VGA ของจอมอนิเตอร์เข้ากับช่องต่อ VGA ที่คอมพิวเตอร์<br>สำหรับคอมพิวเตอร์ที่มีการ์ดแสดงผล ให้ใช้ช่องต่อที่อยู่บนการ์ด                                                                                                    |
| 9 | ช่องต่อแบบอนุกรม<br>(Serial)      | ต่ออุปกรณ์แบบอนุกรม เช่น อุปกรณ์แบบพกพา เข้ากั้บพอร์ต<br>อนุกรม โดยมาตรฐานแล้ว จะกำหนดให้ COM1 เท่ากับช่องต่อ<br>แบบอนุกรมช่องที่ 1                                                                                                    |
|   |                                   | สำหรับข้อมูลเพิ่มเติม กรุณาดูที่ "ตัวเลือกการตั้งค่าระบบ" ใน<br><i>คู่มือผู้ใช้</i> ออนไลน์                                                                                                    |

### การถอดฝาครอบคอมพิวเตอร์

- 🗥 ข้อควรระวัง : ก่อนที่จะเริ่มขั้นตอนใด ๆ ในส่วนนี้ ให้ปฏิบัติตามคำแนะนำ ด้านความปลอดภัยซึ่งอยู่ใน*ข้อมูลแนะนำผลิตภัณฑ์*
- 🗥 ข้อควรระวัง : เพื่อป้องกันไฟฟ้าช็อต ให้ถอดปลั๊กคอมพิวเตอร์ออกจากเด้า-เสียบปลั๊กไฟทุกครั้งก่อนที่จะถอดฝาครอบออก
  - ปฏิบัติตามขั้นตอนใน "ก่อนการเริ่มใช้งาน" ที่หน้า 136
- 🖉 หมายเหตุ : ตรวจสอบให้แน่ใจว่ามีพื้นที่เพียงพอสำหรับวางฝาครอบที่ถอดออกมา
- ข้อสังเกต : ตรวจสอบให้แน่ใจว่าพื้นที่ทำงานอยู่บนมีพื้นผิวที่อยู่ในแนวระนาบและ มีวัสดุรองป้องกันเพื่อกันไม่ให้เกิดรอยขีดข่วนกับคอมพิวเตอร์หรือกับพื้นที่ใช้วาง คอมพิวเตอร์
  - 2 ถ้าคุณล็อคแม่กุญแจไว้กับห่วงสำหรับคล้องแม่กุญแจที่แผงหลัง ให้เอาแม่กุญแจ ออก
  - 3 เลื่อนปุ่มปลดฝาครอบไปด้านหลัง และยกฝาครอบขึ้นในขณะเดียวกัน

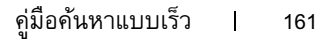

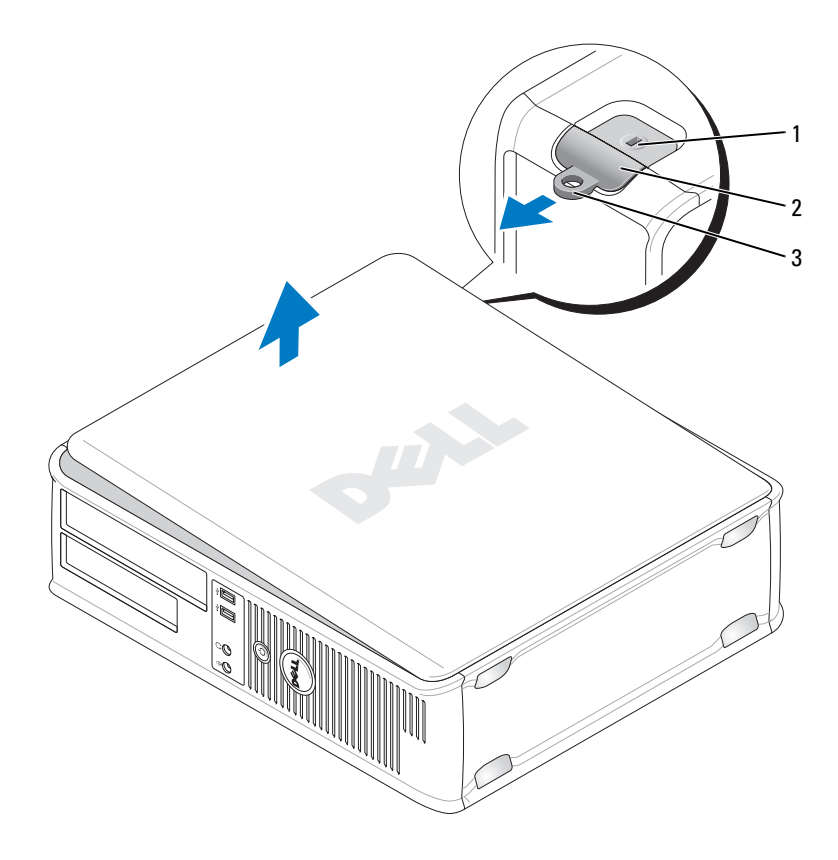

1 ช่องใส่สายสำหรับป้องกันการขโมย

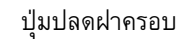

- 3 ห่วงสำหรับคล้องแม่กุญแจ
- 4 ดึงฝาครอบขึ้นโดยใช้บานพับด้านล่างเป็นจุดค้ำ
- 5 ถอดฝาครอบออกจากแถบบานพับและวางไว้บนพื้นที่นุ่มและไม่มีคม

2

# ภายในคอมพิวเตอร์

ข้อควรระวัง : ก่อนที่จะเริ่มขั้นตอนใด ๆ ในส่วนนี้ ให้ปฏิบัติตามคำแนะนำ ด้านความปลอดภัยซึ่งอยู่ในข้อมูลแนะนำผลิตภัณฑ์

ข้อควรระวัง : เพื่อป้องกันไฟฟ้าช็อต ให้ถอดปลั้กคอมพิวเตอร์ออกจาก เต้าเสียบปลั๊กไฟทุกครั้งก่อนที่จะถอดฝาครอบคอมพิวเตอร์ออก

ข้อสังเกต : ควรใช้ความระมัดระวังในขณะถอดฝาครอบคอมพิวเตอร์ออก เพื่อป้องกัน ไม่ให้สายเคเบิลต่าง ๆ หลุดออกจากบอร์ดระบบโดยไม่ได้ตั้งใจ

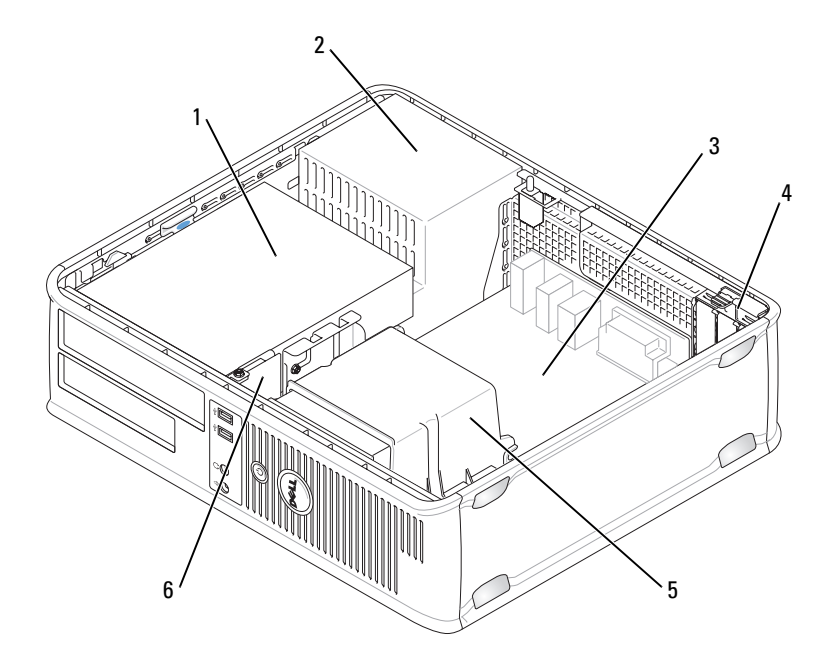

- ช่องใส่ไดรฟ์ (ไดรฟ์ซีดี/ดีวีดี
   2 ไดรฟ์ฟลอปปี้ดิสก์ และฮาร์ดไดรฟ์)
- 3 บอร์ดระบบ
- 5 ชุดแผ่นระบายความร้อน

- 2 ตัวจ่ายไฟ
  - 4 ช่องเสียบการ์ด
  - 6 แผง I/O ด้านหน้า

ส่วนประกอบต่าง ๆ บนบอร์ดระบบ

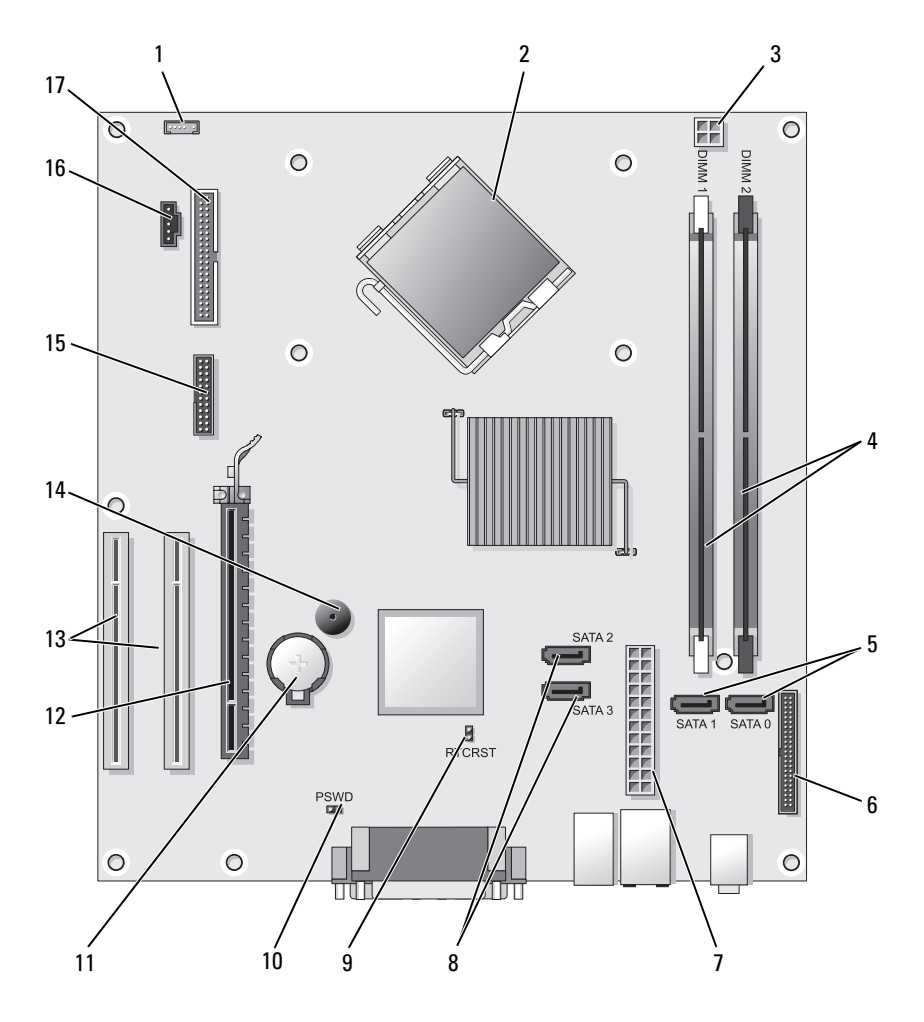

- 1 ช่องต่อลำโพงภายใน (INT\_SPKR)
- 3 ช่องต่อไฟจ่ายสำหรับโปรเซสเซอร์ (12VPOWER)
- 2 ช่องต่อโปรเซสเซอร์ (CPU)
- 4 ช่องเสียบโมดูลหน่วยความจำ (DIMM\_1, DIMM\_2)

- 5 ช่องต่อไดรฟ์ SATA (SATA0, SATA1)
- 7 ช่องต่อไฟจ่าย (POWER)
- 9 จั๊มเปอร์สำหรับรีเซ็ต RTC (RTCRST)
- 11 ซ็อกเก็ดแบตเดอรี่ (BATTERY)
- 13 ช่องเสียบการ์ด PCI (SLOT2 และ SLOT3)
- 15 ช่องต่ออนุกรม/ PS/2 (PS2/SER2)

- ช่องต่อสำหรับแผงหน้า (FRONTPANEL) ..
- <sup>8</sup> ช่องต่อไดรฟ์ SATA (SATA2, SATA3)
- 10 จั๊มเปอร์รหัสผ่าน (PSWD)
- 12 ช่องเสียบการ์ด PCI Express x16 (SLOT1)
- <sup>14</sup> ตัวส่งสัญญาณเสียงภายใน (SPKR)
- 16 ช่องด่อพัดลม (FAN\_CPU)
- 17 ช่องต่อไดรฟ์ฟลอปปี้ดิสก์ (FLOPPY)

# การประกอบฝาครอบคอมพิวเตอร์กลับเข้าที่

1 ข้อควรระวัง : ก่อนที่จะเริ่มขั้นตอนใด ๆ ในส่วนนี้ ให้ปฏิบัติตามคำแนะนำ ด้านความปลอดภัยซึ่งอยู่ในข้อมูลแนะนำผลิตภัณฑ์

1 ตรวจสอบให้แน่ใจว่าได้ต่อสายเคเบิลทั้งหมดแล้ว และเก็บสายเคเบิลให้เรียบร้อย

6

- ตรวจสอบให้แน่ใจว่าไม่ได้ลืมเครื่องมือหรือชิ้นส่วนที่ไม่เกี่ยวข้องใด ๆ ไว้ภายใน คอมพิวเตอร์
- 3 การประกอบฝาครอบกลับเข้าไปใหม่ :
  - a วางส่วนล่างของฝาครอบให้อยู่ในแนวเดียวกับแถบบานพับซึ่งอยู่ที่ขอบด้าน ล่างของคอมพิวเตอร์
  - b ใช้แถบบานพับเป็นจุดค้ำ และหมุนฝาครอบลงมาปิด
  - ๑ ล็อคฝาครอบให้เข้าที่โดยการดึงปุ่มปลดฝาครอบไปทางด้านหลังค้างไว้ และ ปล่อยปุ่มนี้เมื่อฝาครอบอยู่ในตำแหน่งที่ถูกต้องแล้ว
  - d ตรวจสอบให้แน่ใจว่าฝาครอบอยู่ในตำแหน่งที่ถูกต้องก่อนที่จะเคลื่อนย้าย คอมพิวเตอร์

# คอมพิวเตอร์แบบ Tower ขนาดเล็ก (Mini Tower) ด้านหน้า

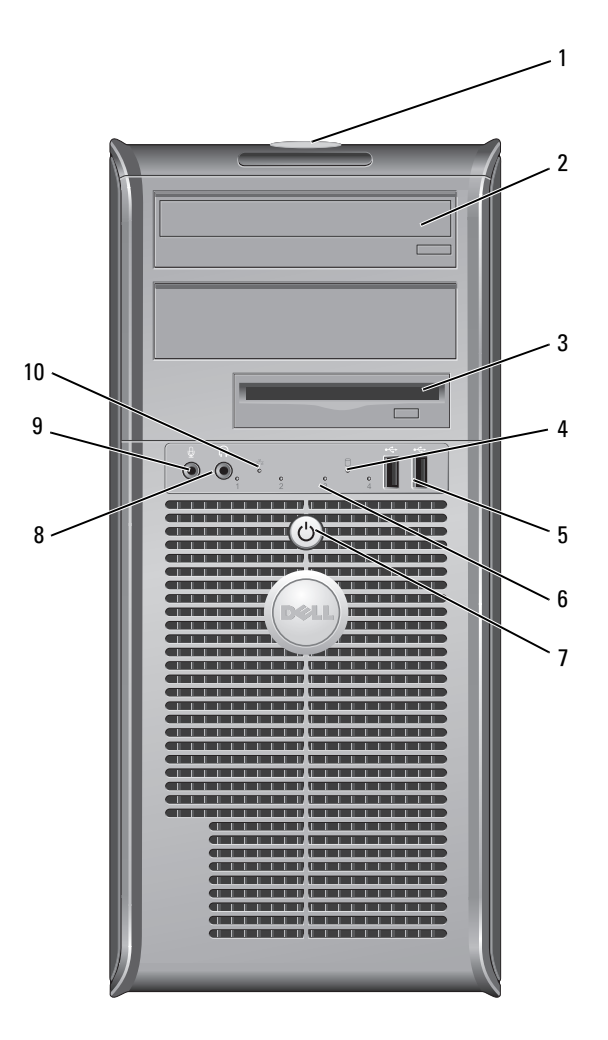

| 1  | Service Tag                               | ใช้ Service Tag เพื่อระบุคอมพิวเตอร์ของคุณ เมื่อคุณใช้<br>เว็บไซต์ Dell Support หรือโทรไปที่ศูนย์บริการ                                                                                                    |
|----|-------------------------------------------|----------------------------------------------------------------------------------------------------|
| 2  | ออปติคอลไดรฟ์                             | ใช้ออปติคอลไดรฟ์นี้เพื่อเล่นแผ่นซีดี/ดีวีดี                                                                                                    |
| 3  | ไดรฟ์ฟลอปปี้ดิสก์                         | <b>ใดรฟ์ฟลอปปี้ดิสก์เป็นอุปกรณ์เสริม</b>                                                                                                    |
| 4  | ไฟแสดงการทำงาน<br>ของฮาร์ดไดรฟ์           | ไฟแสดงการทำงานของฮ <sup>่</sup> าร์ดไดรฟ์จะติดสว่าง เมื่อคอมพิวเตอร์<br>อ่านข้อมูลจากฮาร์ดไดรฟ์หรือเขียนข้อมูลลงในฮาร์ดไดรฟ์<br>ไฟนี้จะติดสว่างเช่นกัน หากอุปกรณ์ต่าง ๆ เช่น ออปติคอล<br>ไดรฟ์ มีการทำงาน                                                                                                    |
| 5  | ช่องต่อ USB 2.0 (2)                       | ใช้ช่องต่อ USB ด้านหน้าสำหรับอุปกรณ์ที่ต่อเป็นครั้งคราว<br>เช่น จอยสติ๊กหรือกล้องถ่ายภาพ หรืออุปกรณ์ USB แบบ<br>บู๊ตได้ (สำหรับข้อมูลเพิ่มเติมเกี่ยวกับการบู๊ตเครื่องโดยใช้<br>อุปกรณ์ USB กรุณาดูที่ "ดัวเลือกการตั้งค่าระบบ" ใน <i>คู่มือ<br/>ผู้ใช้</i> ออนไลน์) ขอแนะนำให้ใช้ช่องต่อ USB ด้านหลังสำหรับ<br>การต่ออุปกรณ์ที่ต้องการเชื่อมต่อไว้ตลอดเวลา เช่น เครื่อง-<br>พิมพ์และคีย์บอร์ด |
| 6  | ไฟแสดงการวิเคราะห์                        | ไฟนี้จะช่วยให้คุณสามารถตรวจสอบคันหาสาเหตุของปัญหา<br>ของคอมพิวเตอร์ได้โดยเทียบกับรหัสวิเคราะห์ สำหรับข้อมูล<br>เพิ่มเติม กรุณาดูที่ "ไฟแสดงการวิเคราะห์" ที่หน้า 187                                                                                                    |
| 7  | ปุ่มเปิด/ปิดเครื่อง,<br>ไฟแสดงการเปิด/ปิด | กดปุ่มเปิด/ปิดเค <sup>ร</sup> ื่อง เพื่อเปิดคอมพิวเตอร์ ไฟที่อยู่ตรงกลาง<br>ของปุ่มนี้จะแสดงสถานะการเปิด/ปิดเครื่อง                                                                                                    |
|    | เครื่อง                                   | ข้อสังเกต : เพื่อหลีกเลี่ยงการสูญหายของข้อมูล ห้าม<br>ปิดคอมพิวเตอร์โดยการกดปุ่มเปิด/ปิดเครื่อง แต่ให้ปิด<br>เครื่องผ่านทางระบบปฏิบัติการแทน                                                                                                    |
| 8  | ช่องต่อหูฟัง                              | ใช้ช่องต่อหูฟัง เพื่อต่อหูฟังและลำโพงส่วนใหญ่                                                                                                    |
| 9  | ซ่องต่อไมโครโฟน                           | ต่อไมโครโฟนสำหรับคอ <sup>ิ</sup> มพิวเตอร์ส่วนบุคคล (PC) โดยใช้<br>ช่องต่อไมโครโฟนสีชมพู เพื่อป้อนสัญญาณเสียงหรือเพลง<br>ให้กับโปรแกรมสื่อสารหรือโปรแกรมเสียง<br>สำหรับคอมพิวเตอร์ที่มีการ์ดเสียง ให้ใช้ช่องต่อไมโครโฟน<br>ที่อยู่บนการ์ด                                                                                                    |
| 10 | ไฟแสดงการเชื่อมต่อ<br>LAN                 | ไฟนี้แสดงว่ามีการเชื่อมด่อ LAN (Local Area Network) แล้ว                                                                                                    |

### ด้านหลัง

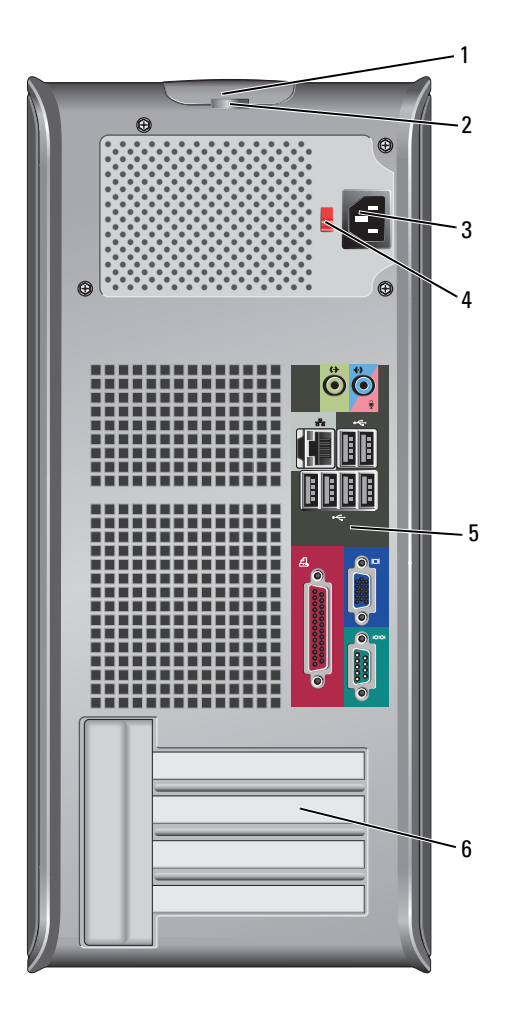

| 1 | ป่มปลดฝาครอบ | ใช้ป่มนี้ เพื่อเปิดฝาศ | กรอบคอมพิวเตอร์ |
|---|--------------|------------------------|-----------------|
|   | 0            | 0                      |                 |

- ห่วงสำหรับคล้อง ห่วงสำหรับคล้องแม่กุญแจมีไว้สำหรับติดตั้งอุปกรณ์กันขโมย แม่กุญแจ ที่มีจำหน่ายทั่วไป ห่วงสำหรับคล้องแม่กุญแจช่วยให้คุณสามารถ ล็อคฝาครอบคอมพิวเตอร์ไว้กับโครงเครื่องโดยใช้แม่กุญแจได้ เพื่อป้องกันไม่ให้มีการเปิดเข้าไปภายในคอมพิวเตอร์โดยไม่ได้ รับอนุญาต สำหรับวิธีใช้งาน ให้คล้องแม่กุญแจที่มีจำหน่ายทั่ว ไปผ่านห่วง แล้วจึงล็อคแม่กุญแจ
- <sup>3</sup> ช่องต่อสายไฟ เสียบสายไฟ
- 4 สวิตซ์เลือกระดับ ใช้สำหรับเลือกระดับแรงดันไฟฟ้า แรงดันไฟฟ้า
- 5 ช่องต่อต่างๆ เสียบอุปกรณ์ USB อุปกรณ์เสียง และอุปกรณ์อื่นๆ เข้ากับช่อง ที่แผงหลัง ต่อที่ถูกต้อง (สำหรับข้อมูลเพิ่มเติม กรุณาดูที่ "ช่องต่อต่างๆ ที่แผงหลัง" ที่หน้า 159)
- 6 ช่องเสียบการ์ด ช่องเปิดสำหรับคอนเนคเตอร์ของการ์ด PCI และ PCI Express

\land ข้อควรระวัง : ตรวจสอบให้แน่ใจว่าไม่มีการปิดกั้นช่องระบายความร้อนของ ระบบ การปิดกั้นช่องระบายความร้อนอาจทำให้เกิดปัญหาร้ายแรง เนื่องจาก ความร้อนได้

# ช่องต่อต่าง ๆ ที่แผงหลัง

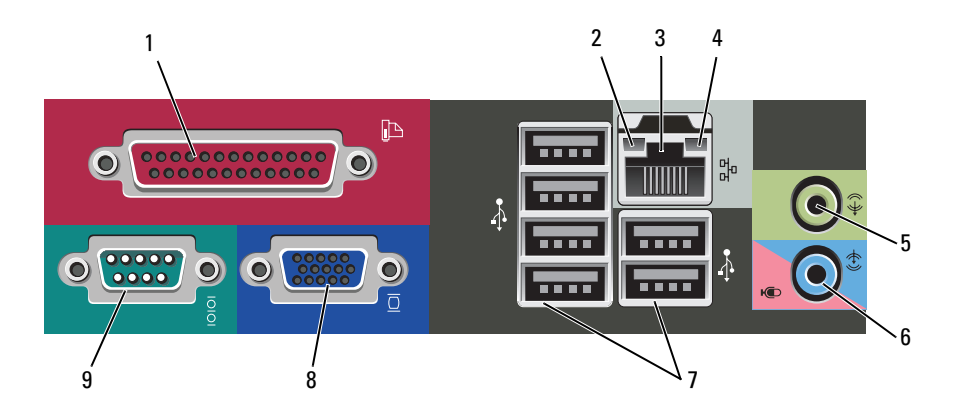

1 ช่องต่อแบบขนาน (Parallel)

2 ไฟแสดงการ เชื่อมต่อ ต่ออุปกรณ์แบบขนาน เช่น เครื่องพิมพ์ เข้ากับช่องต่อแบบ ขนาน ถ้าคุณมีเครื่องพิมพ์ USB ให้ต่อเข้ากับช่องต่อ USB หมายเหตุ : ช่องต่อแบบขนานในตัวจะถูกปิดใช้งานโดย อัดโนมัติ ถ้าคอมพิวเตอร์ตรวจพบว่ามีการติดตั้งการ์ดที่มี ช่องต่อแบบขนานซึ่งกำหนดให้มีแอดเดรสเดียวกัน สำหรับ ข้อมูลเพิ่มเติม กรุณาดูที่ "ตัวเลือกการตั้งค่าระบบ" ใน*คู่มือ* ผู้ใช้ออนไลน์

- สีเขียว การเชื่อมต่อระหว่างเครือข่าย 10-Mbps กับ คอมพิวเตอร์เป็นปกติ
- สีสัม การเชื่อมต่อระหว่างเครือข่าย 100-Mbps กับ คอมพิวเตอร์เป็นปกติ
- สีเหลือง การเชื่อมต่อระหว่างเครือข่าย 1-Gbps (1000-Mbps) กับคอมพิวเตอร์เป็นปกติ
- ไม่ติดสว่าง คอมพิวเตอร์ตรวจไม่พบการเชื่อมต่อทาง กายภาพเข้ากับเครือข่าย

| 3 | ช่องต่อของการ์ด<br>เครือข่าย        | ในการต่อคอมพิวเตอร์เข้ากับอุปกรณ์เครือข่ายหรืออุปกรณ์<br>บรอดแบนด์ ให้ต่อปลายด้านหนึ่งของสายเครือข่ายเข้ากับช่อง<br>ต่อเครือข่ายหรืออุปกรณ์เครือข่ายหรืออุปกรณ์บรอดแบนด์<br>ของคุณ และต่อปลายอีกด้านหนึ่งของสายเครือข่ายเข้ากับช่อง<br>ต่อของการ์ดเครือข่ายที่แผงหลังของคอมพิวเตอร์ จะมีเสียงดัง<br>"กริ๊ก" ถ้าสายเครือข่ายล็อคเข้าในตำแหน่งอย่างถูกต้อง<br>หมายเหตุ : ห้ามต่อสายโทรศัพท์เข้ากับช่องต่อสายเครือข่าย |
|---|-------------------------------------|----------------------------------------------------------------------------------------------------|
|   |                                     | สำหรับคอมพิวเตอร์ที่มีการ์ดเครือข่ายให้ใช้ที่ช่องต่อที่อยู่บนการ์ด                                                                                                    |
|   |                                     | ขอแนะนำให้ใช้คอนเนคเตอร์และสายไฟ Category 5 เป็น<br>อย่างด่ำที่สุดสำหรับการเชื่อมต่อเครือข่าย ถ้าคุณใช้สายไฟ<br>Category 3 ให้บังคับความเร็วของเครือข่ายเป็น 10 Mbps<br>เพื่อให้สามารถทำงานได้อย่างมีเสถียรภาพ                                                                                                    |
| 4 | ไฟแสดงการทำงาน<br>ของเครือข่าย      | ไฟนี้จะกะพริบเป็นสีเหลือง เมื่อคอมพิวเตอร์มีการส่งหรือรับ<br>ข้อมูลจากเครือข่าย ในกรณีที่มีการรับส่งข้อมูลผ่านเครือข่าย<br>เป็นปริมาณมาก ไฟนี้อาจจะดูเหมือน "ติดสว่าง" อยู่ตลอดเวลา                                                                                                    |
| 5 | ช่องต่อสัญญาณ<br>เสียงออก           | ใช้ช่องต่อสัญญาณเสียงออกสีเขียว เพื่อต่อหูฟังและลำโพง<br>ส่วนใหญ่ที่มีเครื่องขยายสัญญาณในตัว                                                                                                    |
|   |                                     | สำหรับคอมพิวเตอร์ที่มีการัดเสียง ให้ใช้ช่องต่อทิอยู่บนการัด                                                                                                    |
| 6 | ช่องต่อสัญญาณ<br>เสียงเข้า/ไมโครโฟน | ใช้ช่องต่อสัญญาณเสียงเข้าสีน้ำเงินและสีชมพูเพื่อต่ออุปกรณ์<br>บันทึก/เล่นเสียง เช่น เครื่องเล่นเทปคาสเซ็ต เครื่องเล่นซีดี หรือ<br>วีซีอาร์ หรือเพื่อต่อไมโครโฟนสำหรับคอมพิวเตอร์ส่วนบุคคล (PC)                                                                                                    |
| 7 | ช่องต่อ<br>USB 2.0 (6)              | ใช้ช่องต่อ USB ด้านหลังเพื่อต่ออุปกรณ์ที่ต้องเชื่อมต่อไว้<br>ตลอดเวลา เช่น เครื่องพิมพ์และคี่ย์บอร์ด                                                                                                    |
|   |                                     | ขอแนะนำให้ใช้ช่องต่อ USB ด้านหน้าสำหรับอุปกรณ์ที่ต่อ<br>เป็นครั้งคราว เช่น จอยสดิกหรือกล้องถ่ายภาพ                                                                                                    |
| 8 | ช่องต่อวิดีโอ VGA                   | ต่อสาย VGA ของจอมอนิเตอร์เข้ากับช่องต่อ VGA ที่คอมพิวเตอร์                                                                                                    |
|   |                                     | สำหรับคอมพิวเตอร์ที่มีการ์ดแสดงผล ให้ใช้ช่องต่อที่อยู่บนการ์ด                                                                                                    |
| 9 | ช่องต่อแบบอนุกรม<br>(Serial)        | ต่ออุปกรณ์แบบอนุกรม เช่น อุปกรณ์แบบพกพา เข้ากับพอร์ต<br>อนุกรม โดยมาตรฐานแล้ว จะกำหนดให้ COM1 เท่ากับช่องต่อ<br>แบบอนุกรมช่องที่ 1                                                                                                    |
|   |                                     | สำหรับข้อมูลเพิ่มเติม กรุณาดูที่ "ตัวเลือกการตั้งค่าระบบ"<br>ใน <i>คู่มือผู้ใช้</i> ออนไลน์                                                                                                    |

## การถอดฝาครอบคอมพิวเตอร์

- \land ข้อควรระวัง : ก่อนที่จะเริ่มขั้นตอนใด ๆ ในส่วนนี้ ให้ปฏิบัติตามคำแนะนำ ด้านความปลอดภัยซึ่งอยู่ใน*ข้อมูลแนะนำผลิตภัณฑ์*
- \land ข้อควรระวัง : เพื่อป้องกันไฟฟ้าช็อต ให้ถอดปลั๊กคอมพิวเตอร์ออกจาก เต้าเสียบปลั๊กไฟทุกครั้งก่อนที่จะถอดฝาครอบออก
  - 1 ปฏิบัติตามขั้นตอนใน "ก่อนการเริ่มใช้งาน" ที่หน้า 136
- 🖉 หมายเหตุ : ตรวจสอบให้แน่ใจว่ามีพื้นที่เพียงพอสำหรับวางฝาครอบที่ถอดออกมา
- ข้อสังเกต : ตรวจสอบให้แน่ใจว่าพื้นที่ทำงานอยู่บนมีพื้นผิวที่อยู่ในแนวระนาบและ มีวัสดุรองป้องกันเพื่อกันไม่ให้เกิดรอยขีดข่วนกับคอมพิวเตอร์หรือกับพื้นที่ใช้วาง คอมพิวเตอร์
  - วางคอมพิวเตอร์ลงทางด้านข้างโดยหงายด้านที่มีฝาครอบขึ้น

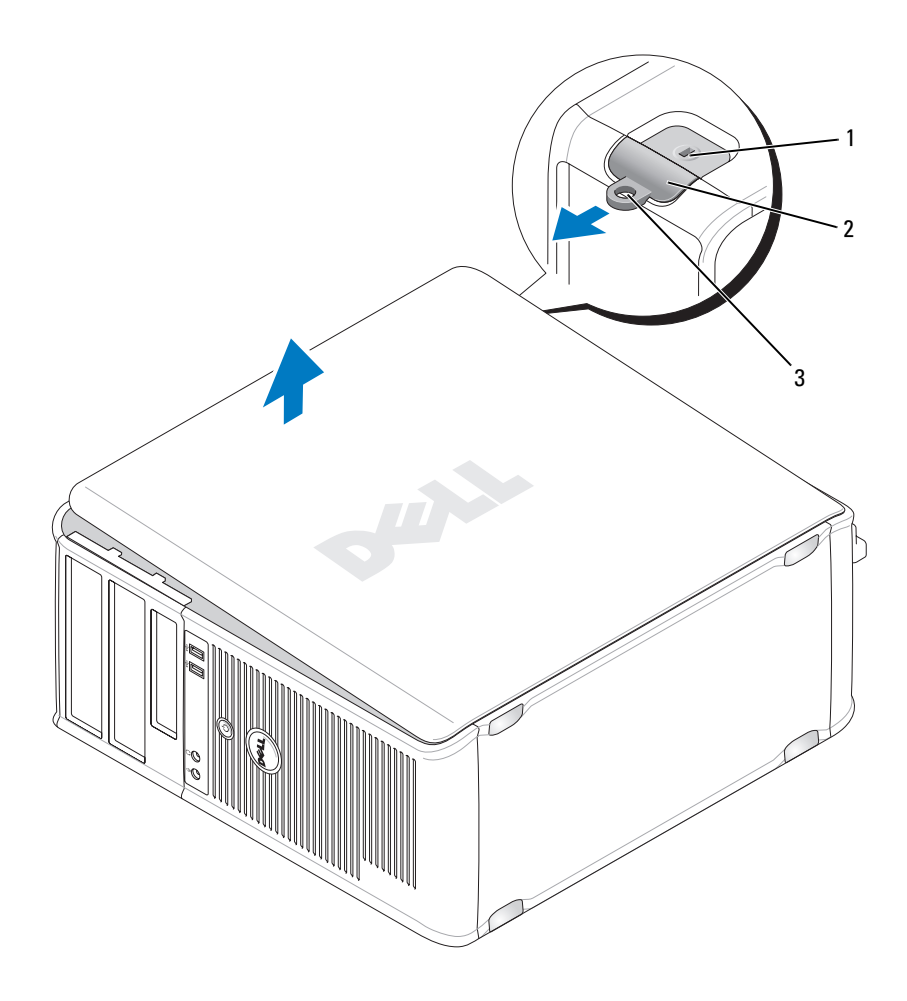

- 1 ช่องใส่สายสำหรับป้องกันการขโมย 2 ปุ่มปลดฝาครอบ
- 3 ห่วงสำหรับคล้องแม่กุญแจ
- 3 ปลดฝาครอบคอมพิวเตอร์ออกโดยการเลื่อนไปทางด้านหลังของคอมพิวเตอร์ และยกขึ้น
- 4 วางฝาครอบไว้ในบริเวณที่ปลอดภัย

# ภายในคอมพิวเตอร์

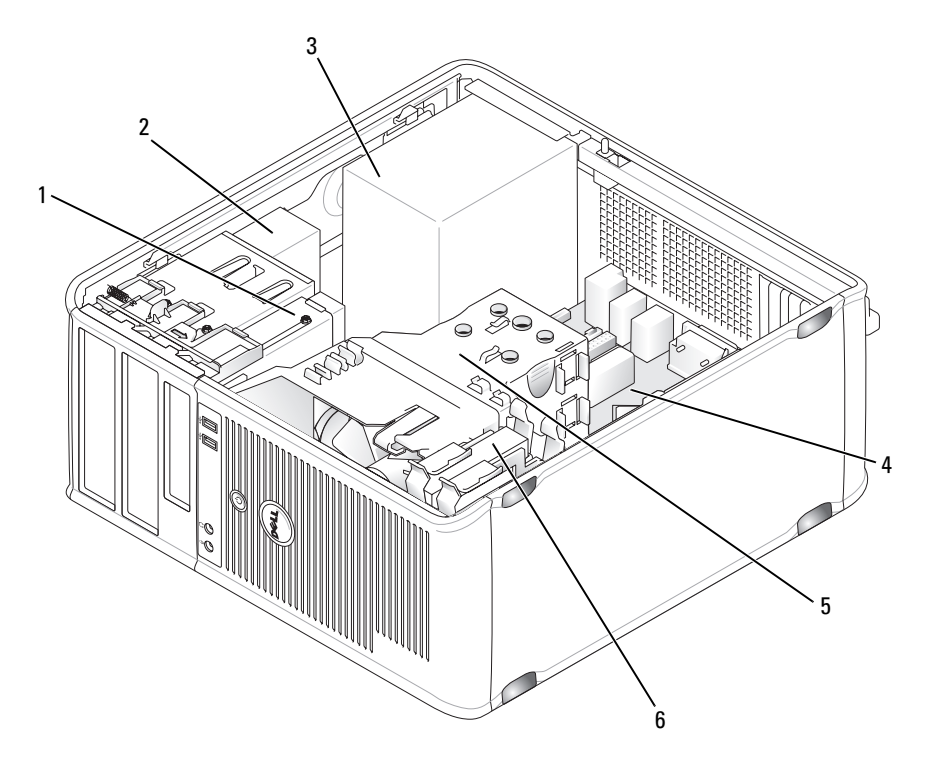

- 1 ใดรพ์ฟลอปปี้ดิสก์
- 3 ตัวจ่ายไฟ
- 5 ชุดแผ่นระบายความร้อน
- 2 ออปติคอลไดรฟ์
- 4 บอร์ดระบบ
- 6 ฮาร์ดไดรฟ์

ส่วนประกอบต่าง ๆ บนบอร์ดระบบ

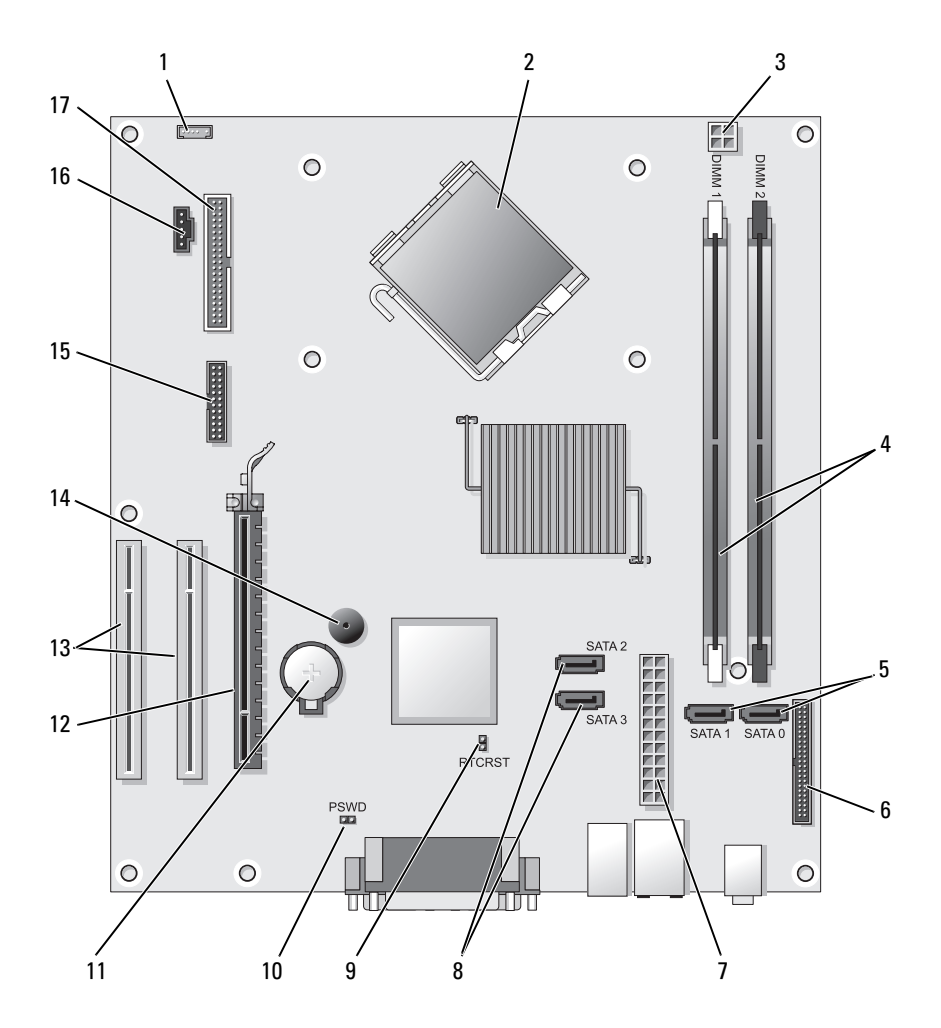

4

- 1 ช่องต่อลำโพงภายใน (INT\_SPKR)
- ช่องต่อไฟจ่ายสำหรับโปรเซสเซอร์ (12VPOWER)
- 2 ช่องต่อโปรเซสเซอร์ (CPU)
  - ช่องเสียบโมดูลหน่วยความจำ (DIMM\_1, DIMM\_2)

- 5 ช่องต่อไดรฟ์ SATA (SATA0, SATA1) <sup>6</sup>
- 7 ช่องต่อไฟจ่าย (POWER)
- 9 จั้มเปอร์สำหรับรีเซ็ต RTC (RTCRST)
- 11 ซ็อกเก็ดแบตเตอรี่ (BATTERY)
- 13 ช่องเสียบการ์ด PCI (SLOT2 และ SLOT3)
- 15 ช่องต่ออนุกรม/ PS/2 (PS2/SER2)
- 17 ช่องต่อไดรฟ์ฟลอปปี้ดิสก์ (FLOPPY)

- ช่องต่อสำหรับแผงหน้า (FRONTPANEL)
- 8 ช่องต่อไดรฟ์ SATA (SATA2, SATA3)
- 10 จั๊มเปอร์รหัสผ่าน (PSWD)
- 12 ช่องเสียบการ์ด PCI Express x16 (SLOT1)
- 14 ดัวส่งสัญญาณเสียงภายใน (SPKR)
- 16 ช่องต่อพัดลม (FAN\_CPU)

# การประกอบฝาครอบคอมพิวเตอร์กลับเข้าที่

#### \land ข้อควรระวัง : ก่อนที่จะเริ่มขั้นตอนใด ๆ ในส่วนนี้ ให้ปฏิบัติตามคำแนะนำ ด้านความปลอดภัยซึ่งอยู่ใน*ข้อมูลแนะนำผลิตภัณฑ์*

- 1 ตรวจสอบให้แน่ใจว่าได้ต่อสายเคเบิลทั้งหมดแล้ว และเก็บสายเคเบิลให้เรียบร้อย
- ตรวจสอบให้แน่ใจว่าไม่ได้ลืมเครื่องมือหรือชิ้นส่วนที่ไม่เกี่ยวข้องใด ๆ ไว้ภายใน คอมพิวเตอร์
- 3 การประกอบฝาครอบกลับเข้าไปใหม่ :
  - a วางส่วนล่างของฝาครอบให้อยู่ในแนวเดียวกับแถบบานพับซึ่งอยู่ที่ขอบ ด้านล่างของคอมพิวเตอร์
  - b ใช้แถบบานพับเป็นจุดค้ำ และหมุนฝาครอบลงมาปิด
  - ๑ ล็อคฝาครอบให้เข้าที่โดยการดึงปุ่มปลดฝาครอบไปทางด้านหลังค้างไว้ และ ปล่อยปุ่มนี้เมื่อฝาครอบอยู่ในตำแหน่งที่ถูกต้องแล้ว
  - d ตรวจสอบให้แน่ใจว่าฝาครอบอยู่ในตำแหน่งที่ถูกต้องก่อนที่จะเคลื่อนย้าย คอมพิวเตอร์
- 4 ยกคอมพิวเตอร์ตั้งขึ้น

# การแก้ไขปัญหา

Dell ได้จัดเตรียมเครื่องมือต่างๆ ไว้เพื่อช่วยเหลือคุณ ในกรณีที่การทำงานของเครื่อง-้คอมพิวเตอร์ไม่เป็นไปตามที่คาดไว้ สำหรับข้อมูลล่่าสุดเกี่ยวกับการตรวจสอบค้นหา สาเหตุและแก้ไขปัญหาสำหรับคอมพิวเตอร์ของคุณ กรุณาดูเว็บไซต์ Dell Support ที่ support.dell.com

้ถ้าคุณมีปัญหาเกี่ยวกับคอมพิวเตอร์และต้องการความช่วยเหลือจาก Dell กรุณาเขียน ้อธิบายรายละเอียดของข้อผิดพลาด รหัสเสียงเตือน หรือรปแบบของไฟแสดงการวิเคราะห์ และบันทึก Express Service Code และ Service Tag ในช่องด้านล่าง จากนั้นให้ติดต่อ Dell โดยที่คุณควรอยู่ใกล้กับคอมพิวเตอร์ของคุณเพื่อให้สามารถอธิบายรายละเอียด และแก้ไขปัญหาได้ทั้นที

สำหรับตัวอย่างของ Express Service Code และ Service Tag กรุณาดูที่ "การค้นหา ข้อมูล" ใน*คู่มือผู้ใช้*ของคอมพิวเตอร์ของคุณ

**Express Service Code :** 

Service Tag :

### **Dell Diagnostics**

🧥 ข้อควรระวัง : ก่อนที่จะเริ่มขั้นตอนใด ๆ ในส่วนนี้ ให้ปฏิบัติตามคำแนะนำ ้ด้านความปลอดภัยซึ่งอยู่ใน*ข้อมูลแนะน้ำผลิตภัณฑ์* 

#### สถานการณ์ที่ควรใช้ Dell Diagnostics

ถ้าคุณพบปัญหากับคอมพิวเตอร์ของคุณ ให้ทำการตรวจเช็คตาม Lockups and Software Problems (กรุณาดูรายละเอี่ยดใน*คู่มือผู้ใช้*ออนไลน์) และเรียกใช้โปรแกรม Dell Diagnostics ก่อนที่คุณจะติดต่อกับ Dell เพื่อขอความช่วยเหลือด้านเทคนิค ขอแนะนำให้คุณพิมพ์ขั้นตอนเหล่านี้ออกมาก่อนที่จะเริ่มต้น

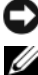

🖸 ข้อสังเกต : Dell Diagnostics สามารถใช้ได้กับคอมพิวเตอร์ของ Dell™ เท่านั้น 💋 **หมายเหตุ :** สื่อ*ไดรเวอร์และยูทิลิตี*อาจเป็นส่วนเสริมแยกต่างหาก และไม่ได้ให้มา พร้อมกับคอมพิวเตอร์ของคุณ

ึกรุณาดูที่ "การตั้งก่าระบบ" ใน*คู่มือผู้ใช้*ออนไลน์ เพื่อตรวจทานข้อมูลการกำหนดค่า คอมพิวเตอร์ของคุณ และตรวจัสอบให้แน่ใจว่าอุปกรณ์ที่ต้องการท<sup>ั</sup>ดสอบได้แสดงขึ้น ในการตั้งค่าระบบและพร้อมทำงาน

เริ่มโปรแกรม Dell Diagnostics จากฮาร์ดไดรฟ์หรือจากสื่อ*ไดรเวอร์และยูทิลิตี* 

#### การเริ่มโปรแกรม Dell Diagnostics จากฮาร์ดไดรฟ์

Dell Diagnostics จะอยู่ที่พาร์ดิชั่นยูทิลิตีการวิเคราะห์ซึ่งซ่อนอยู่ในฮาร์ดไดรฟ์ของคุณ

- 💋 หมายเหตุ : ถ้าคอมพิวเตอร์ของคุณไม่สามารถแสดงภาพหน้าจอได้ กรุณาติดต่อ Dell
  - ตรวจสอบให้แน่ใจว่าได้เสียบปลั๊กไฟของคอมพิวเตอร์เข้ากับเต้าเสียบปลั๊กไฟที่ ใช้ได้แล้ว
  - เปิดเครื่อง (หรือรีสตาร์ท) คอมพิวเตอร์ของคุณ
  - 3 เมื่อเครื่องหมาย DELL™ ปรากฏขึ้น ให้กด <F12> ทันที เลือก Diagnostics จากเมนูการบู๊ต และกด <Enter>
    - 🖉 หมายเหตุ : ถ้าคุณกดปุ่มไม่ทันและเครื่องหมายของระบบปฏิบัติการปรากฏ ขึ้นมาแล้ว ให้รอต่อไปจนกระทั่งเดสก์ท็อปของ Microsoft<sup>®</sup> Windows<sup>®</sup> ปรากฎ ขึ้น จากนั้น ให้ปิดระบบคอมพิวเตอร์ และลองอีกครั้ง

    - 💋 หมายเหตุ : ถ้าปรากฏข้อความบอกว่าไม่พบพาร์ติชันยูทิลิตีการวิเคราะห์ ให้เรียกใช้โปรแกรม Dell Diagnostics จากสื่อใดรเวอร์และยุทิลิดี
  - 4 กดปุ่มใดก็ได้ เพื่อเริ่มโปรแกรม Dell Diagnostics จากพาร์ติชั่นยูทิลิตีการ วิเคร่าะห์ในฮาร์ดไดรฟ์ของคุณ

### การเริ่ม Dell Diagnostics จากสื่อไดรเวอร์และยูทิลิตี

- 1 ใส่สื่อใดรเวอร์และยูทิลิตี
- 2 ปิดระบบและรีสตาร์ทคอมพิวเตอร์ ี้เมื่อเครื่องหมาย DELL ปรากฏขึ้น ให้กด <F12> ทันที

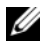

💋 หมายเหตุ : ถ้าคุณกดปุ่มไม่ทันและเครื่องหมายของระบบปฏิบัติการปรากฏ ขึ้นมาแล้ว ให้้รอต่อไปจนกระทั่งเดสก์ท็อปของ Microsoft<sup>®</sup> Windows<sup>®</sup> ปรากภู ขึ้น จากนั้น ให้ปิดระบบคอมพิวเตอร์ และลองอีกครั้ง

- 💋 หมายเหตุ : ขั้นตอนต่อไปจะเป็นการเปลี่ยนลำดับการบู๊ตเพียงครั้งเดียว เท่านั้น ในการเริ่มระบบครั้งต่อไป คอมพิวเตอร์จะบู๊ตตามลำดับอุปกรณ์ที่ได้ กำหนดไว้ในโปรแกรมการตั้งค่าระบบ
- 3 เมื่อรายการอุปกรณ์สำหรับบู๊ตเครื่องปรากฏขึ้น ให้เลื่อนแถบไฮไลต์ไปที่ CD/DVD/CD-RW และกด <Enter>
- 4 เลือกตัวเลือก Boot from CD-ROM จากเมนูที่ปรากฏ และกด <Enter>
- 5 พิมพ์ 1 เพื่อเริ่มเมนูของซีดี และกด <Enter> เพื่อดำเนินการต่อไป
- 6 เลือก Run the 32 Bit Dell Diagnostics จากรายการตัวเลข ถ้าในรายการ มีหลายรุ่น ให้เลือกรุ่นที่ตรงกับคอมพิวเตอร์ของคุณ
- เมื่อหน้าจอ **เมนูหลัก** ของโปรแกรม Dell Diagnostics ปรากฏขึ้น ให้เลือก 7 การทดสอบที่คุณิต้องการ

#### เมนูหลักของโปรแกรม Dell Diagnostics

หลังจากโหลดโปรแกรม Dell Diagnostics แล้ว หน้าจอ**เมนูหลัก**จะปรากฏขึ้น 1 ให้คลิกปุ่มตัวเลือกที่คุณต้องการ

💋 หมายเหตุ : ขอแนะนำให้คุณเลือกทดสอบระบบเพื่อทดสอบคอมพิวเตอร์ของคุณ แบบสมบูรณ์

| ตัวเลือก                          | การทำงาน                                   |
|-----------------------------------|--------------------------------------------|
| Test Memory<br>(ทดสอบหน่วยความจำ) | เรียกใช้การทดสอบหน่วยความจำเพียงอย่างเดียว |
| Test System<br>(ทดสอบระบบ)        | เรียกใช้การวิเคราะห์ระบบ                   |
| Exit (ออก)                        | ออกจากโปรแกรม Diagnostics                  |

2 หลังจากที่คุณเลือกตัวเลือกทดสอบระบบจากเมนูหลักแล้ว เมนูต่อไปนี้จะปรากฏ ขึ้น :

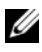

💋 หมายเหตุ : ขอแนะนำให้เลือกการทดสอบแบบละเอียดจากเมนูด้านล่างเพื่อทำ การตรวจเช็คอุปกรณ์ต่างๆ ของคอมพิวเตอร์อย่างละเอียดมากยิ่งขึ้น

| ตัวเลือก                        | การทำงาน                                                                                                    |
|---------------------------------|----------------------------------------------------------------------------------------------------|
| Express Test                    | ทำการทดสอบแบบเร็วกับอุปกรณ์ในระบบ โดยปกติ                                                                                              |
| (การทดสอบแบบเร็ว)               | แล้ว จะใช้เวลา 10 ถึง 20 นาที                                                                                                    |
| Extended Test                   | ทำการตรวจเช็คอุปกรณ์ต่าง ๆ ของระบบอย่างละเอียด                                                                                         |
| (การทดสอบแบบละเอียด)            | โดยปกติแล้ว จะใช้เวลาประมาณหนึ่งชั่วโมงหรือมากกว่า                                                                                     |
| Custom Test                     | ใช้เพื่อทดสอบอุปกรณ์บางตัวโดยเฉพาะหรือกำหนด                                                                                            |
| (การทดสอบแบบกำหนดเอง)           | การทดสอบที่จะเรียกใช้ด้วยตัวคุณเอง                                                                                                    |
| Symptom Tree<br>(ผังลำดับอาการ) | ตัวเลือกนี้จะช่วยคุณในการเลือกการทดสอบตามลักษณะ<br>ของปัญหาที่คุณพบ ตัวเลือกนี้จะแสดงรายการของ<br>ลักษณะต่าง ๆ ของปัญหาที่เกิดขึ้นบ่อย |

- 3 ถ้าพบปัญหาในระหว่างการทดสอบ จะมีข้อความปรากฏขึ้นพร้อมรหัสข้อผิด พลาดและคำอธิบายของปัญหานั้นๆ ให้จดบันทึกรหัสข้อผิดพลาดและคำอธิบาย ปัญหานั้นๆ และติดต่อ Dell

  - 💋 หมายเหตุ : Service Tag สำหรับคอมพิวเตอร์ของคุณจะอยู่ที่ด้านบนของ หน้าจอทดส<sup>ื้</sup>อบแต่ละหน้าจอ เมื่อคุณติดต่อ Dell ฝ่ายส<sup>ึ</sup>่นับสนุ<sup>้</sup>นด้านเทคนิคจะ ขอหมายเลข Service Tag ของคุณ
- 4 ถ้าคุณทำการทดสอบโดยใช้ตัวเลือก การทดสอบแบบกำหนดเอง หรือ ผังลำดับ อาการ ให้คลิกแท็บที่มีอยู่ ซึ่งได้อริบายไว้ในตารางต่อไปนี้ เพื่อดูข้อมูลเพิ่มเติม

| แท็บ                | การทำงาน                                                            |
|---------------------|---------------------------------------------------------------------|
| Results (ผลลัพธ์)   | แสดงผลของการทดสอบและข้อผิดพลาดต่างๆ ที่พบ                           |
| Errors (ข้อผิดพลาด) | แสดงข้อผิดพลาดที่พบ รหัสข้อผิดพลาด และคำอธิบาย<br>ของปัญหา          |
| Help (วิธีใช้)      | อธิบายวิธีการทดสอบและอาจระบุข้อกำหนดสำหรับการ<br>ทดสอบนั้นๆ อีกด้วย |
| แท็บ                           | การทำงาน                                                                                                    |
|--------------------------------|----------------------------------------------------------------------------------------------------|
| Configuration<br>(การกำหนดค่า) | แสดงการกำหนดค่าฮาร์ดแวร์ของอุปกรณ์ที่เลือก<br>โปรแกรม Dell Diagnostics จะรับข้อมูลการกำหนดค่าของ<br>อุปกรณ์ทั้งหมดมาจากการตั้งค่าระบบ หน่วยความจำ และ<br>การทดสอบภายในต่าง ๆ และจะแสดงข้อมูลเหล่านี้ในรายการ<br>อุปกรณ์ซึ่งอยู่ในซ่องทางด้านซ้ายของหน้าจอ รายการอุปกรณ์<br>อาจจะไม่ได้แสดงชื่อของส่วนประกอบทั้งหมดที่ติดตั้งอยู่ใน<br>เครื่องคอมพิวเตอร์ของคุณ หรืออุปกรณ์ทั้งหมดที่ต่ออยู่กับ<br>เครื่องคอมพิวเตอร์ของคุณ |
| Parameters<br>(พารามิเตอร์)    | ช่วยให้คุณสามารถกำหนดการทดสอบได้ด้วยตัวคุณเองโดย<br>การเปลี่ยนการตั้งค่าการทดสอบ                                                                                                    |

- 5 เมื่อการทดสอบเสร็จสมบูรณ์แล้ว ให้ปิดหน้าจอการทดสอบเพื่อกลับไปยังหน้าจอ เมนูหลัก เมื่อต้องการออกจากโปรแกรม Dell Diagnostics และรีสตาร์ทเครื่อง คอมพิวเตอร์ ให้ปิดหน้าจอ เมนูหลัก
- 6 เอาสื่อ*ไดรเวอร์และยูทิลิตี*ของ Dell ออก (ถ้ามี)

# ไฟแสดงการเปิด/ปิดเครื่อง

## \land ข้อควรระวัง : ก่อนที่จะเริ่มขั้นตอนใด ๆ ในส่วนนี้ ให้ปฏิบัติตามคำแนะนำด้านความปลอดภัยซึ่งอยู่ใน*ข้อมูลแนะนำผลิตภัณฑ์*

ไฟปุ่มเปิด/ปิดเครื่อง (ไฟ LED สองสี) ซึ่งอยู่ที่ด้านหน้าข้องคอ<sup>ิ</sup>มพิวเตอร์ จะติดสว่าง และกะพริบหรือติดสว่างตลอดเวลา เพื่อแสดงสถานะต่างๆ :

- ถ้าไฟแสดงการเปิด/ปิดเครื่องไม่ติดสว่าง แสดงว่าไม่ได้เปิดคอมพิวเตอร์หรือไม่มี ไฟเข้าคอมพิวเตอร์
  - ถอดสายไฟที่ช่องต่อสายไฟด้านหลังคอมพิวเตอร์และที่เต้าเสียบปลั๊กไฟออก แล้วเสียบกลับเข้าไปใหม่อีกครั้ง
  - ถ้าเสียบปลั๊กคอมพิวเตอร์เข้ากับรางปลั๊กไฟ ให้ตรวจสอบให้แน่ใจว่าเสียบปลั๊ก ของรางปลั๊กไฟเข้ากับเต้าเสียบปลั๊กไฟ และเปิดรางปลั๊กไฟแล้ว นอกจากนี้ ให้ต่อไฟเข้ากับคอมพิวเตอร์โดยไม่ผ่านอุปกรณ์ป้องกันระบบไฟฟ้า รางปลั๊กไฟ และสายต่อปลั๊กไฟ เพื่อตรวจสอบว่าคอมพิวเตอร์สามารถเปิดได้เป็นปกติ

- ตรวจสอบให้แน่ใจว่าเต้าเสียบปลั๊กไฟใช้งานได้ โดยการลองด้วยอุปกรณ์อื่น เช่น โคมไฟ
- ถ้าไฟแสดงการเปิด/ปิดเครื่องติดสว่างเป็นสีเขียวตลอดเวลา แต่คอมพิวเตอร์ ไม่มีการตอบสนองใด ๆ :
  - ตรวจสอบให้แน่ใจว่าได้ต่อจอแสดงผลเข้ากับคอมพิวเตอร์และเปิดสวิตซ์จอ แสดงผลแล้ว
  - ถ้าต่อจอแสดงผลและเปิดสวิตช์แล้ว กรุณาดูที่ "รหัสเสียงเตือน" ที่หน้า 183
- ถ้าไฟแสดงการเปิด/ปิดเครื่องกะพริบเป็นสีเขียว แสดงว่าคอมพิวเตอร์อยู่ในโหมด สแตนด์บาย กดแป้นใดก็ได้บนคีย์บอร์ด เลื่อนเมาส์ หรือกดปุ่มเปิด/ปิดเครื่องเพื่อ กลับเข้าสู่การทำงานปกติต่อ ถ้าไฟแสดงการเปิด/ปิดเครื่องเป็นสีเขียว แต่คอมพิว-เตอร์ไม่มีการตอบสนองใดๆ :
  - ตรวจสอบให้แน่ใจว่าได้ต่อจอแสดงผลเข้ากับคอมพิวเตอร์และเปิดสวิตซ์จอ แสดงผลแล้ว
  - ถ้าต่อจอแสดงผลและเปิดสวิตช์แล้ว กรุณาดูที่ "รหัสเสียงเตือน" ที่หน้า 183
- ถ้าไฟแสดงการเปิด/ปิดเครื่องติดสว่างเป็นสีเหลืองตลอดเวลา แสดงว่ามีไฟเข้า คอมพิวเตอร์ แต่อุปกรณ์อาจทำงานผิดปกติหรือได้รับการติดตั้งไม่ถูกต้อง
  - ถอดโมดูลหน่วยความจำออกและติดตั้งกลับเข้าไปใหม่
  - ถอดการ์ดทั้งหมดออกและติดตั้งกลับเข้าไปใหม่
  - ถอดการ์ดแสดงผลออกและติดตั้งกลับเข้าไปใหม่ (ถ้ามี)
- ถ้าไฟแสดงการเปิด/ปิดเครื่องกะพริบเป็นสีเหลือง อาจมีปัญหาเกี่ยวกับระบบไฟ หรืออุปกรณ์ภายในอาจทำงานผิดปกติ
  - ตรวจสอบให้แน่ใจว่าได้ต่อสายไฟทั้งหมดเข้ากับบอร์ดระบบอย่างแน่นหนา แล้ว (กรุณาดูที่ "ส่วนประกอบต่างๆ บนบอร์ดระบบ" ที่หน้า 164)
  - ตรวจสอบให้แน่ใจว่าได้ต่อสายไฟหลักและสายเคเบิลสำหรับแผงด้าน หน้าเข้ากับบอร์ดระบบอย่างแน่นหนาแล้ว (กรุณาดูที่ "ส่วนประกอบต่างๆ บนบอร์ดระบบ" ที่หน้า 164)

## รหัสเสียงเตือน

ถ้าจอมอนิเตอร์ไม่สามารถแสดงข้อผิดพลาดหรือปัญหาได้ คอมพิวเตอร์ของคุณอาจ ส่งเสียงเตือนเป็นชุดออกมาในระหว่างการเริ่มระบบ ชุดเสียงเตือนที่ดังขึ้นนี้ เรียกว่า รหัสเสียงเตือน ซึ่งจะระบุถึงปัญหาที่เกิดขึ้น ตัวอย่างเช่น รหัสเสียงเตือน 1-3-1 (ซึ่ง เป็นหนึ่งในชุดรหัสเสียงเตือน) จะประกอบด้วยเสียงเตือนหนึ่งครั้ง ตามด้วยเสียงเตือน รัวสามครั้งติดต่อกัน แล้วตามด้วยเสียงเตือนอีกหนึ่งครั้ง รหัสเสียงเตือนชุดนี้จะบอก ให้คุณทราบว่าคอมพิวเตอร์ของคุณมีปัญหาเกี่ยวกับหน่วยความจำ

การถอดโมดูลหน่วยความจำออกและเสียบกลับเข้าไปใหม่อาจแก้ไขความผิดปกติของ รหัสเสียงเดือนต่อไปนี้ได้ ถ้ายังคงมีปัญหาอยู่ กรุณาติดต่อ Dell (ดูที่ "การติดต่อกับ Dell" ใน*คู่มือผู้ไช้*) สำหรับวิธีการขอรับความช่วยเหลือด้านเทคนิค

| รหัส              | สาเหตุ                                              |
|-------------------|-----------------------------------------------------|
| 1-3-1 จนถึง 2-4-4 | มีการใช้หรือระบุหน่วยความจำไม่ถูกต้อง               |
| 4-3-1             | หน่วยความจำในตำแหน่งที่สูงกว่าแอดเดรส 0FFFh ผิดปกติ |

ถ้าคุณพบรหัสเสียงเตือนข้อผิดพลาดต่อไปนี้ กรุณาดูที่ "การติดต่อกับ Dell" ใน*คู่มือ ผู้ใช้* สำหรับวิธีการขอรับความช่วยเหลือด้านเทคนิค

| รหัส              | สาเหตุ                                       |
|-------------------|----------------------------------------------|
| 1-1-2             | การลงทะเบียนไมโครโปรเซสเซอร์ลัมเหลว          |
| 1-1-3             | การเขียน/อ่าน NVRAM ลัมเหลว                  |
| 1-1-4             | ROM BIOS checksum ลัมเหลว                    |
| 1-2-1             | ไทม์เมอร์รอบระยะเวลาแบบตั้งโปรแกรมได้ลัมเหลว |
| 1-2-2             | การกำหนดการทำงาน DMA ลัมเหลว                 |
| 1-2-3             | การเขียน/อ่านการลงทะเบียนเพจ DMA ลัมเหลว     |
| 1-3               | การทดสอบหน่วยความจำวิดีโอลัมเหลว             |
| 1-3-1 จนถึง 2-4-4 | มีการใช้หรือระบุหน่วยความจำไม่ถูกต้อง        |

| รหัส  | สาเหตุ                                              |
|-------|-----------------------------------------------------|
| 3-1-1 | การลงทะเบียน Slave DMA ลัมเหลว                      |
| 3-1-2 | การลงทะเบียน Master DMA ลัมเหลว                     |
| 3-1-3 | การลงทะเบียน Master Interrupt Mask ลัมเหลว          |
| 3-1-4 | การลงทะเบียน Slave Interrupt Mask ลัมเหลว           |
| 3-2-2 | การโหลด Interrupt Vector ลัมเหลว                    |
| 3-2-4 | การทดสอบตัวควบคุมคีย์บอร์ดลัมเหลว                   |
| 3-3-1 | ไม่มีไฟจ่ายไปที่ NVRAM                              |
| 3-3-2 | การกำหนดค่า NVRAM ไม่ถูกต้อง                        |
| 3-3-4 | การทดสอบหน่วยความจำวิดีโอลัมเหลว                    |
| 3-4-1 | การกำหนดการทำงานของหน้าจอลัมเหลว                    |
| 3-4-2 | การรีเทรซหน้าจอล้มเหลว                              |
| 3-4-3 | การค้นหา ROM วิดีโอล้มเหลว                          |
| 4-2-1 | ไม่มีสัญญาณไทม์เมอร์                                |
| 4-2-2 | การปิดระบบล้มเหลว                                   |
| 4-2-3 | Gate A20 ลัมเหลว                                    |
| 4-2-4 | มีการขัดจังหวะที่ไม่ได้คาดไว้ในโหมดป้องกัน          |
| 4-3-1 | หน่วยความจำในตำแหน่งที่สูงกว่าแอดเดรส 0FFFh ผิดปกติ |
| 4-3-3 | ตัวนับไทม์เมอร์-ชิพ 2 ลัมเหลว                       |
| 4-3-4 | นาฬิกาบอกเวลาไม่ทำงาน                               |
| 4-4-1 | การทดสอบพอร์ตขนานหรือพอร์ตอนุกรมลัมเหลว             |
| 4-4-2 | การขยายรหัสไปยังหน่วยความจำข้อมูลพิเศษลัมเหลว       |
| 4-4-3 | การทดสอบตัวประมวลผลร่วมเชิงตัวเลขลัมเหลว            |
| 4-4-4 | การทดสอบแคชลัมเหลว                                  |

## ข้อความของระบบ

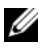

หมายเหตุ : ถ้าคุณได้รับข้อความซึ่งไม่มีอยู่ในตาราง กรุณาดูที่เอกสารประกอบของ ระบบปฏิบัติการหรือโปรแกรมที่กำลังทำงานอยู่เมื่อข้อความนี้ปรากฏขึ้น

คำเตือน ! ความพยายามในการบู๊ตระบบก่อนหน้านี้ล้มเหลวที่ checkpoint [nnnn] สำหรับความช่วยเหลือในการแก้ไขปัญหานี้ กรุณาจดบันทึก checkpoint นี้และ ติดูต่อฝ่ายสนับสนุนด้านเทคนิคของ Dell คอมพิวเตอร์บู๊ตไม่สำเร็จติดต่อกันสาม ครั้ง โดยมีข้อผิดพลาดเดียวกัน —

CMOS checksum ผิดพลาด — เมนบอร์ดอาจผิดปกติหรือแบตเตอรี่ RTC อ่อน ให้ เปลี่ยนแบตเตอรี่ —

พัดลม CPU ไม่ทำงาน — พัดลม CPU ไม่ทำงาน ให้เปลี่ยนพัดลม CPU

**การค้นหาไดรฟิดิสเก็ตต์ 0 ล้มเหลว** — สายเคเบิลอาจหลวม หรือข้อมูลการกำหนด ค่าของคอมพิวเตอร์อาจไม่ตรงกับการกำหนดค่าฮาร์แวร์ ให้ตรวจเซ็คการต่อสายเคเบิล ต่างๆ

**การอ่านดิสเก็ตต์ล้มเหลว** — แผ่นฟลอปปี้ดิสก์อาจจะเสียหรือสายเคเบิลอาจจะหลวม ให้เปลี่ยนแผ่นฟลอปปี้ดิสก์/ตรวจหาสายเคเบิลที่หลวม

### ไดรฟ์ฮาร์ดดิสก์ผิดปกติ —

อาจมีความผิดปกติกับไดรฟ์ฮาร์ดดิสก์ในระหว่างการตรวจสอบความพร้อมก่อนเริ่มระบบ ของฮาร์ดิสก์ ให้ตรวจสอบสายเคเบิล/เปลี่ยนฮาร์ดดิสก์

### การอ่านไดรฟ์ฮาร์ดดิสก์ล้มเหลว —

อาจมีความผิดปกติกับไดรฟ์ฮาร์ดดิสก์ในขณะที่ทดสอบการบู้ตของไดรฟ์ฮาร์ดดิสก์

**ดีย์บอร์ดผิดปกติ —** ดีย์บอร์ดผิดปกติหรือสายดีย์บอร์ดหลวม

## ไม่มีอุปกรณ์สำหรับบู๊ตเครื่อง —

ระบบตรวจไม่พบอุปกรณ์หรือพาร์ติชั่นที่สามารถบู๊ตได้

- ถ้าอุปกรณ์สำหรับบู๊ดเครื่องของคุณคือไดรฟ์ฟู้ลอปปี้ดิสก์ ให้ตรวจสอบให้แน่ใจว่า ได้ต่อสายเคเบิลแล้ว และมีแผ่นฟลอปปี้ดิสก์ที่สามารถบู๊ดได้อยู่ในไดรฟ์
- ถ้าอุปกรณ์สำหรับบู๊ดเครื่องของคุณคือฮาร์ดไดรฟ์ ให้ตรวจสอบให้แน่ใจว่าได้ต่อ สายเคเบิลและติดตั้งไดรฟ์อย่างถูกต้องแล้ว และมีการแบ่งพาร์ดิชั่นให้เป็นอุปกรณ์ สำหรับบู๊ตเครื่อง
- เข้าสู่การ<sup>®</sup> ตั้งค่าระบบ และตรวจสอบให้แน่ใจว่าข้อมูลลำดับการบู๊ตถูกต้อง

## ไม่มีอินเทอร์รัพด์สัญญาณไทม์เมอร์ —

ชิพบนบอร์ดระบบอาจทำงานผิดปกติหรือเมนบอร์ดผิดปกติ

## ไม่ใช่ดิสก์ระบบหรือดิสก์มีข้อผิดพลาด —

เปลี่ยนเป็นแผ่นฟลอปปี้ดิสก์ที่มีระบบปฏิบัติการซึ่งสามารถบู๊ตได้ หรือเอาแผ่นฟลอปปี้ ดิสก์ออกจากไดรฟ์ A และรีสตาร์ทคอมพิวเตอร์

## ไม่ใช่แผ่นดิสเก็ตต์สำหรับบู๊ตเครื่อง —

ใส่แผ่นฟลอปปี้ดิสก์ที่สามารถบู๊ตได้และรีสตาร์ทคอมพิวเตอร์

**USB ใช้กระแสไฟมากเกินไป —** ถอดอุปกรณ์ USB ออก ใช้แหล่งจ่ายไฟภายนอก สำหรับอุปกรณ์ USB

ข้อสังเกต - ระบบตรวจสอบตัวเองของฮาร์ดไดรฟ์รายงานว่ามีพารามิเตอร์ตัวหนึ่ง ซึ่งมีค่าสูงเกินช่วงการทำงานปกติ Dell ขอแนะนำให้คุณสำรองข้อมูลของคุณเป็น ประจำ พารามิเตอร์ที่อยู่นอกช่วงการทำงานปกติอาจเป็นการแสดงว่าฮาร์ดไดรฟ์ มีปัญหาหรือไม่ก็ได้ — S.M.A.R.T ผิดพลาด อาจมีความผิดปกติกับไดรฟ์ฮาร์ดดิสก์ สามารถเปิดหรือปิดใช้งานคุณสมบัตินี้ได้ในการตั้งค่า BIOS

## ไฟแสดงการวิเคราะห์

### \land ข้อควรระวัง : ก่อนที่จะเริ่มขั้นตอนใด ๆ ในส่วนนี้ ให้ปฏิบัติตามคำแนะนำ ด้านความปลอดภัยซึ่งอยู่ใน*ข้อมูลแนะนำผลิตภัณฑ์*

เพื่อช่วยในการตรวจสอบค้นหาสาเหตุและแก้ไขปัญหา คอมพิวเตอร์ของคุณจะมีไฟสี่ ดวง 1, 2, 3, และ 4 อยู่ที่แผงหน้าหรือแผงหลัง ไฟเหล่านี้อาจจะ "ดับ" หรือติดสว่าง เป็นสีเขียว เมื่อคอมพิวเตอร์เริ่มระบบได้โดยปกติ รูปแบบหรือรหัสของไฟจะแสดงให้ เห็นว่าการบู๊ตระบบเสร็จสมบูรณ์แล้ว เมื่อคอมพิวเตอร์เริ่มระบบได้โดยปกติ รูปแบบ หรือรหัสของไฟจะแสดงให้เห็นว่าการบู๊ตระบบเสร็จสมบูรณ์แล้ว ถ้าขั้นตอน POST ของการบู๊ตระบบเสร็จสมบูรณ์แล้ว ไฟทั้งสี่ดวงจะติดสว่างเป็นสีเขียวตลอดเวลา ถ้า คอมพิวเตอร์ทำงานผิดปกติในระหว่างขั้นตอน POST รูปแบบไฟ LED ที่แสดงขึ้น อาจช่วยระบุได้ว่าคอมพิวเตอร์หยุดการทำงานที่ขั้นตอนใด

หมายเหตุ: รูปแบบไฟแสดงการวิเคราะห์อาจจะแตกต่างออกไปตามประเภทของ ระบบ ไฟแสดงการวิเคราะห์อาจมีได้ทั้งแบบแนวตั้งหรือแนวนอน

| รูปแบบไฟ | คำอธิบายปัญหา                                                                                                    | แนวทางแก้ไขปัญหา                                                                                       |
|----------|----------------------------------------------------------------------------------------------------|----------------------------------------------------------------------------------------------------|
| 1234     | เครื่องคอมพิวเตอร์อยู่ในสถานะ<br>"ปิดเครื่อง" ตามปกติ หรืออาจมี<br>ความผิดปกติเกี่ยวกับการเตรียม<br>ทำงานของ BIOS เกิดขึ้น<br>ไฟการวิเคราะห์ไม่ติดสว่าง หลัง<br>จากที่คอมพิวเตอร์บู๊ตระบบปฏิบัติ<br>การเสร็จเรียบร้อยแล้ว | เสียบปลั้กไฟของคอมพิวเตอร์<br>เข้ากับเต้าเสียบปลั๊กไฟ และกด<br>ปุ่มเปิด/ปิดเครื่อง                     |
| 1234     | อาจเกิดความผิดปกติขึ้นกับ BIOS;<br>คอมพิวเตอร์อยู่ในโหมดการกู้คืน                                                                                                    | เรียกใช้ยูทิลิดีการกู้คืน BIOS และ<br>รอจนกว่าการกู้คืนจะเสร็จสมบูรณ์<br>จากนั้นให้รีสตาร์ทคอมพิวเตอร์ |
| 1234     | อาจเกิดความผิดปกติขึ้นกับ<br>โปรเซสเซอร์                                                                                                    | ติดตั้งหน่วยประมวลผลใหม่อีก<br>ครั้ง จากนั้นรีสตาร์ทคอมพิวเตอร์                                        |

| รูปแบบไฟ | คำอธิบายปัญหา                                                                   | แนวทางแก้ไขปัญหา                                                                                                    |
|----------|---------------------------------------------------------------------------------|----------------------------------------------------------------------------------------------------|
|          | มีการตรวจพบโมดูลหน่วยความจำ<br>แต่มีความผิดปกติเกี่ยวกับหน่วย<br>ความจำเกิดขึ้น | <ul> <li>ถ้าคุณได้ดิดตั้งโมดูลหน่วย<br/>ความจำไว้เพียงโมดูลเดียว<br/>ให้ทำการดิดดั้งโมดูลหน่วย<br/>ความจำใหม่อีกครั้ง และรีสตาร์ท<br/>เครื่องคอมพิวเตอร์ (สำหรับ<br/>คำแนะนำเกี่ยวกับวิธีถอดและ<br/>ดิดดั้งโมดูลหน่วยความจำ กรุณา<br/>ดูที่<i>คู่มือผู้ใช้</i>ออนไลน์)</li> <li>ถ้าคุณติดดั้งโมดูลหน่วยความ<br/>จำไว้สองโมดูลหรือมากกว่า ให้<br/>ถอดโมดูลเหล่านั้นออก แล้ว<br/>ดิดดั้งโมดูลอีกครั้งเพียงโมดูล<br/>เดียว จากนั้นรีสตาร์ทเครื่อง<br/>คอมพิวเตอร์ ถ้าเครื่องคอมพิว-<br/>เตอร์เริ่มระบบได้อย่างปกติ ให้<br/>ดิดดั้งโมดูลเพิ่มอีกหนึ่งโมดูล<br/>ทำการติดดั้งโมดูลหน่วยความ<br/>จำเพิ่มทีละหนึ่งโมดูลไปจนกว่า<br/>คุณจะตรวจพบโมดูลที่ผิดปกดิ<br/>หรือจนกว่าจะดิดตั้งโมดูลหน่วย<br/>ความจำทั้งหมดเข้ากับเครื่อง<br/>คอมพิวเตอร์โดยที่ไม่พบความ<br/>ผิดปกติใด ๆ</li> <li>ให้ดิดตั้งหน่วยความจำการทำ<br/>งานประเภทเดียวกัน (ถ้ามี)<br/>เข้ากับคอมพิวเตอร์ให้ถูกต้อง</li> <li>ถ้าปัญหายังคงเกิดขึ้นอีก กรุณา<br/>ดิดต่อ Dell</li> </ul> |

| รูปแบบไฟ | คำอธิบายปัญหา                                                  | แนวทางแก้ไขปัญหา                                                                                                    |
|----------|----------------------------------------------------------------|----------------------------------------------------------------------------------------------------|
| 1234     | อาจมีความผิดปกติเกิดขึ้นกับ<br>การ์ดแสดงผล                     | <ul> <li>ถ้าคอมพิวเตอร์มีการ์ดแสดงผล<br/>ให้ถอดการ์ดแสดงผลออก จาก<br/>นั้นให้ติดตั้งกลับเข้าไปอีกครั้ง<br/>แล้วทำการรีสตาร์ทคอมพิวเตอร์</li> <li>ถ้าปัญหายังคงเกิดขึ้นอีก ให้<br/>ติดตั้งการ์ดแสดงผลที่ใช้ได้ แล้ว<br/>ทำการรีสตาร์ทคอมพิวเตอร์</li> <li>ถ้าปัญหายังคงเกิดขึ้นอีก หรือ<br/>เครื่องคอมพิวเตอร์ใช้การ์ดแสดง<br/>ผลในตัว กรุณาติดต่อ Dell</li> </ul> |
| 1234     | อาจมีความผิดปกติเกิดขึ้นกับ<br>ไดรฟ์ฟลอปปี้ดิสก์หรือฮาร์ดไดรฟ์ | ต่อสายข้อมูลและสายไฟทั้งหมดใหม่<br>แล้วรีสตาร์ทเครื่องคอมพิวเตอร์                                                                                                    |
| 1234     | อาจมีความผิดปกติเกิดขึ้นกับ<br>USB                             | ดิดตั้งอุปกรณ์ USB ทั้งหมดใหม่<br>ตรวจเช็คการต่อสายต่างๆ แล้ว<br>รีสตาร์ทเครื่องคอมพิวเตอร์                                                                                                    |

| รูปแบบไฟ | คำอธิบายปัญหา                             | แนวทางแก้ไขปัญหา                                                                                                    |
|----------|-------------------------------------------|----------------------------------------------------------------------------------------------------|
|          | , ตรวจไม่พบโมดูลหน่วยก <sup>ิ</sup> วามจำ | <ul> <li>ถ้าคุณติดตั้งโมดูลหน่วยความ<br/>จำไว้เพียงโมดูลเดียว ให้ทำการ<br/>ติดตั้งโมดูลหน่วยความจำใหม่<br/>อีกครั้ง และรีสตาร์ทเครื่องคอม-<br/>พิวเตอร์ สำหรับคำแนะนำเกี่ยว<br/>กับวิธีถอดและติดตั้งโมดูลหน่วย<br/>ความจำ กรุณาดูที่<i>คู่มือผู้ใช้</i><br/>ออนไลน์</li> <li>ถ้าคุณติดตั้งโมดูลหว่อยกวาม<br/>จำไว้สองโมดูลหรือมากกว่า ให้<br/>ถอดโมดูลเหล่านั้นออก แล้วติด<br/>ตั้งโมดูลอีกครั้งเพียงโมดูลเดียว<br/>จากนั้นรีสตาร์ทเครื่องคอมพิว-<br/>เตอร์ ถ้าเครื่องคอมพิวเตอร์เริ่ม<br/>ระบบได้อย่างปกติ ให้ติดตั้ง<br/>โมดูลเพิ่มอีกหนึ่งโมดูล ทำการ<br/>ติดตั้งโมดูลหน่วยความจำเพิ่ม<br/>ทีละหนึ่งไมดูลกี่ผิดปกติ หรือ<br/>จนกว่าจะติดตั้งโมดูลหน่วย<br/>ความจำทั้งหมดเข้ากับเครื่อง<br/>คอมพิวเตอร์โดยที่ไม่พบความ<br/>ผิดปกติใด ๆ</li> <li>ให้ติดตั้งหน่วยความจำการทำ<br/>งานประเภทเดียวกัน (ถ้ามี)<br/>เข้ากับคอมพิวเตอร์ให้ถูกต้อง</li> <li>ถ้าปัญหายังคงเกิดขึ้นอีก กรุณา<br/>ติดต่อ Dell</li> </ul> |

| รูปแบบไฟ | คำอธิบายปัญหา                                                                                                    | แนวทางแก้ไขปัญหา                                                                                                    |
|----------|----------------------------------------------------------------------------------------------------|----------------------------------------------------------------------------------------------------|
| 1234     | มีการตรวจพบโมดูลหน่วยความ<br>จำ แต่มีข้อผิดพลาดเกี่ยวกับการ<br>กำหนดค่าและความเข้ากันได้ของ<br>หน่วยความจำเกิดขึ้น                                      | <ul> <li>ตรวจสอบให้แน่ใจว่า ไม่มีข้อ<br/>กำหนดพิเศษใด ๆ เกี่ยวกับ<br/>ตำแหน่งของช่องเสียบหน่วย<br/>ความจำ/โมดูลหน่วยความจำ</li> <li>ตรวจสอบว่าโมดูลหน่วยความ<br/>จำที่คุณกำลังทำการติดตั้งอยู่<br/>สามารถเข้ากันได้กับเครื่อง<br/>คอมพิวเตอร์ของคุณ</li> <li>ถ้าปัญหายังคงเกิดขึ้นอีก ให้<br/>ติดต่อ Dell</li> </ul> |
| 1234     | มีความผิดปกติเกิดขึ้น<br>รูปแบบนี้จะแสดงขึ้นเมื่อคุณเข้า<br>สู่การดั้งค่าระบบเช่นกัน และอาจ<br>ไม่ได้เกิดปัญหาใดๆ                                       | <ul> <li>ตรวจสอบให้แน่ใจว่าได้ต่อ<br/>สายทั้งหมดของฮาร์ดไดรฟ์<br/>และออปติคอลไดรฟ์ เข้ากับ<br/>บอร์ดระบบอย่างถูกต้อง</li> <li>ตรวจเช็คข้อความของคอมพิว-<br/>เตอร์ที่ปรากฏขึ้นบนจอมอนิ-<br/>เตอร์</li> <li>ถ้าปัญหายังคงเกิดขึ้นอีก<br/>ให้ติดต่อ Dell</li> </ul>                                                     |
| 1234     | หลังจากเสร็จสิ้นขั้นตอน POST<br>ไฟแสดงการวิเคราะห์ทั้ง 4 ดวง<br>จะติดสว่างเป็นสีเขียวในช่วงสั้นๆ<br>จากนั้นจะดับไป เพื่อแสดงว่าสภาพ<br>การทำงานเป็นปกติ | ไม่ต้องดำเนินการใด ๆ                                                                                                    |

# การล้างรหัสผ่านที่จำไม่ได้

- \land ข้อควรระวัง : ก่อนที่จะเริ่มขั้นตอนใด ๆ ในส่วนนี้ ให้ปฏิบัติตามคำแนะนำ ด้านความปลอดภัยซึ่งอยู่ใน*ข้อมูลแนะนำผลิตภัณฑ์* 
  - 1 ปฏิบัติตามขั้นตอนใน "ก่อนการเริ่มใช้งาน" ที่หน้า 136
  - 2 ถอดฝาครอบคอมพิวเตอร์ออก (กรุณาดูที่ "การถอดฝาครอบคอมพิวเตอร์" ที่หน้า 172)
  - 3 หาจั้มเปอร์รหัสผ่าน (PSWD) ซึ่งจะมี 2 ขาและอยู่บนบอร์ดระบบ โดยปกติแล้ว Pin1 และ Pin2 จะต้องเชื่อมต่อกันอยู่ คุณจะต้องถอดจั้มเปอร์ออกและบู๊ตระบบ ดังต่อไปนี้
  - 4 ถอดจั๊มเปอร์ออก

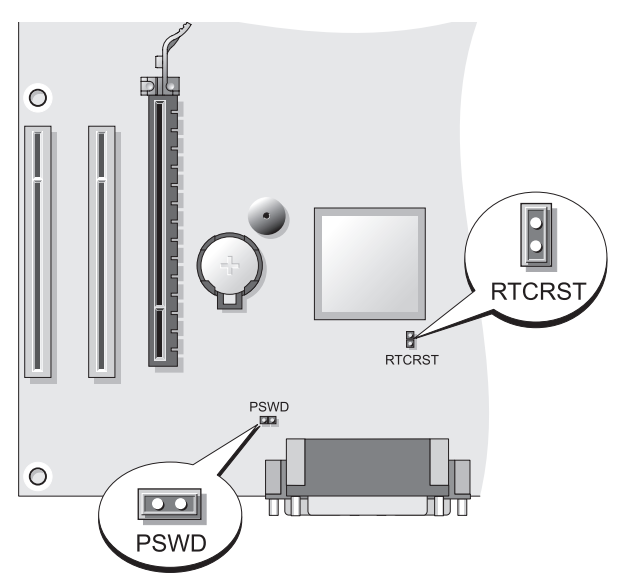

- 5 ใส่ฝาครอบคอมพิวเตอร์กลับเข้าที่เดิม (กรุณาดูที่ "การประกอบฝาครอบคอม-พิวเตอร์กลับเข้าที่" ที่หน้า 165)
- ข้อสังเกต : เมื่อต้องการต่อสายเครือข่าย ขั้นแรกให้ต่อสายเครือข่ายเข้ากับอุปกรณ์ เครือข่ายก่อน แล้วจึงต่อเข้ากับคอมพิวเตอร์

- 6 เสียบสายไฟของคอมพิวเตอร์และอุปกรณ์ต่างๆ เข้ากับเต้าเสียบปลั้กไฟ แล้ว เปิดอปกรณ์ทั้งหมด
- 7 หลังจากเดสก์ท็อปของ Microsoft® Windows® ปรากฏบนหน้าจอแล้ว ให้ปิด ระบบคอมพิวเตอร์ของคุณ (กรุณาดูที่ "การปิดคอมพิวเตอร์" ·Õè˹éÒ 138)
- ์ ปิดมอนิเตอร์และถอดปลั๊กออกจากเต้าเสียบปลั๊กไฟ 8
- 9 ถอดสายไฟของคอมพิวเตอร์ออกจากเต้าเสียบปลั๊กไฟ และกดปุ่มเปิด/ปิด เครื่องเพื่อกำจัดไฟฟ้าสถิตออกจากบอร์ดระบบ
- 10 เปิดฝาครอบคอมพิวเตอร์
- 11 หาจั๊มเปอร์รหัสผ่าน (PSWD) ซึ่งจะมี 2 ขาและอยู่บนบอร์ดระบบ และเสียบ จั๊มเปอร์เพื่อเปิดใช้งานรหัสผ่านอีกครั้ง
- 12 ใส่ฝาครอบคอมพิวเตอร์กลับเข้าที่เดิม (กรุณาดูที่ "การประกอบฝาครอบ คอมพิวเตอร์กลับเข้าที่" ที่หน้า 165)
- 🖸 ข้อสังเกต : เมื่อต้องการต่อสายเครือข่าย ขั้นแรกให้ต่อสายเครือข่ายเข้ากับช่องต่อ ที่ผนังก่อน แล้วจึงต่อเข้ากับคอมพิวเตอร์
- 13 เสียบสายไฟของคอมพิวเตอร์และอุปกรณ์ต่างๆ เข้ากับเต้าเสียบปลั๊กไฟ แล้ว เปิดอุปกรณ์ทั้งหมด
- 💋 หมายเหตุ : ขั้นตอนนี้จะเป็นการเปิดใช้งานรหัสผ่าน เมื่อคุณเข้าสู่การตั้งค่าระบบ (กรุณาดูที่ "การเข้าสู่การตั้งค่าระบบ" ใน*คู่มือผู้ใช้*ของคุณ) รหัสผ่านของระบบและ รหัสผ่านของผู้ดูแลระบบจะถูกแสดงเป็น **ไม่ได้ตั้งค่า** ซึ่งหมายความว่ามีการเปิด ใช้งานรหัสผ่านแล้ว แต่ยังไม่มีการกำหนดรหัสผ่าน
- 14 กำหนดรหัสผ่านของระบบและ/หรือรหัสผ่านของผู้ดูแลระบบใหม่

## การล้างการตั้งค่า CMOS

- 🧥 ข้อควรระวัง : ก่อนที่จะเริ่มขั้นตอนใด ๆ ในส่วนนี้ ให้ปฏิบัติตามคำแนะนำ ้ด้านความปลอดภัยซึ่งอยู่ใน*ข้อมูลแนะนำผลิตภัณฑ์* 
  - ปฏิบัติตามขั้นตอนใน "ก่อนการเริ่มใช้งาน" ที่หน้า 136 1

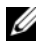

💋 หมายเหตุ : ต้องถอดสายไฟของคอมพิวเตอร์ออกจากเต้าเสียบปลั๊กไฟเพื่อ ล้างการตั้งค่า CMOS

- ถอดฝาครอบคอมพิวเตอร์ออก (กรุณาดูที่ "การถอดฝาครอบคอมพิวเตอร์" ที่หน้า 172)
- 3 ถอดฝาครอบคอมพิวเตอร์ออก
- 4 รีเซ็ตการตั้งค่า CMOS ปัจจุบัน :
  - a หาจั้มเปอร์รหัสผ่าน (PSWD) และจั้มเปอร์ CMOS (RTCRST) บนบอร์ค ระบบ (กรุณาดูที่ "การล้างรหัสผ่านที่จำไม่ได้" ที่หน้า 192)
  - ๑ ถอดจั้มเปอร์รหัสผ่านออกจากงาที่ต่ออยู่
  - c เสียบจั้มเปอร์รหัสผ่านเข้าที่ขา RTCRST และรอประมาณ 5 วินาที
  - d ถอดจั้มเปอร์ออกจากขา RTCRST และเสียบกลับเข้าไปที่ขารหัสผ่าน
- 5 ใส่ฝาครอบคอมพิวเตอร์กลับเข้าที่เดิม (กรุณาดูที่ "การประกอบฝาครอบ คอมพิวเตอร์กลับเข้าที่" ที่หน้า 165)
- ข้อสังเกต : เมื่อต้องการต่อสายเครือข่าย ขั้นแรกให้ต่อสายเครือข่ายเข้ากับพอร์ต เครือข่ายหรืออุปกรณ์เครือข่ายก่อน แล้วจึงต่อเข้ากับคอมพิวเตอร์
  - 6 เสียบสายไฟของคอมพิวเตอร์และอุปกรณ์ต่างๆ เข้ากับเต้าเสียบปลั๊กไฟ แล้ว เปิดอุปกรณ์ทั้งหมด

## การแฟลช BIOS

อาจมีความจำเป็นต้องทำการแฟลช BIOS เมื่อมีอัพเดทใหม่ๆ หรือเมื่อเปลี่ยนบอร์ด ระบบ

- 1 เปิดคอมพิวเตอร์
- 2 หาไฟล์อัพเดท BIOS สำหรับคอมพิวเตอร์ของคุณได้จากเว็บไซต์ Dell Support ที่ support.dell.com
- 3 คลิก Download Now เพื่อดาวน์โหลดไฟล์
- 4 ถ้าหน้าต่าง Export Compliance Disclaimer ปรากฏขึ้น ให้คลิก Yes, I Accept this Agreement

หน้าต่าง File Download จะปรากฏขึ้น

คลิก Save this program to disk แล้วคลิก OK
 หน้าต่าง Save In จะปรากฏขึ้น

- 6 คลิกลูกศรลงเพื่อดูเมนู Save In เลือก Desktop แล้วคลิก Save ไฟล์จะถูกดาวน์โหลดมาที่เดสก์ท็อปของคุณ
- 7 คลิก Close เมื่อหน้าต่าง Download Complete ปรากฏขึ้น ไอคอนของไฟล์จะปรากฏบนเดสก์ท็อปของคุณและมีชื่อเหมือนกับไฟล์อัพเดท BIOS ที่ดาวน์โหลดมา
- 8 ดับเบิลคลิกไอคอนของไฟล์บนเดสก์ท็อป และปฏิบัติตามคำแนะนำบนหน้าจอ

## ดัชนึ

#### A-Z

Dell Diagnostics, 178 Help and Support Center, 136 ResourceCD, Dell Diagnostics, 178 S.M.A.R.T, 187 Service Tag, 134, 158, 168 UPS, 157 Windows XP Help and Support Center, 136 การติดตั้งใหม่, 137 ตัวช่วยสร้างการติดตั้งเครือข่าย, 143

#### ก

การเชื่อมต่อกับอินเทอร์เน็ต การตั้งค่า, 145 เกี่ยวกับ, 146 ตัวเลือก, 146 การตรวจสอบคันหาสาเหตุ และแก้ไขปัญหา Help and Support Center, 136 Dell Diagnostics, 178 การตั้งค่า CMOS, การล้าง, 192 การติดตั้งส่วนประกอบต่าง ๆ ก่อนการเริ่มใช้งาน, 139 การปิดคอมพิวเตอร์, 139 เครื่องมือที่แนะนำ, 139 การเริ่ม Dell Diagnostics จากซีดีไดรเวอร์และยูทิลิตี, 179 จากฮาร์ดไดรฟ์, 179 การวิเคราะห์ Dell, 178

รหัสเสียงเดือน, 184

#### ข

ข้อความแสดงข้อผิดพลาด, รหัสเสียงเตือน, 184 ข้อตกลงว่าด้วยสิทธิการใช้งาน, 133 ข้อมูลการรับประกันสินค้า, 133 ข้อมูลเกี่ยวกับกฎข้อบังคับ, 133 ข้อมูลด้านการยศาสตร์, 133 ข้อมูลแนะนำผลิตภัณฑ์, 133

#### ค

คอมพิวเตอร์ ภายใน, 164, 175 รหัสเสียงเตือน, 184 ส่วนประกอบภายใน, 164, 175 คำแนะนำด้านความปลอดภัย, 133 คู่มือผู้ใช้, 133 เครือข่าย ตัวช่วยสร้างการติดตั้งเครือข่าย, 143 เครื่องจ่ายไฟสำรองแบบต่อเนื่อง กรุณาดูที่ UPS เครื่องพิมพ์ การต่อ, 142, 151 การตั้งค่า, 142, 151 สายเคเบิล, 151

#### ຈ

จอมอนิเตอร์ การตั้งค่าการแสดงผล, 157 ต่อ DVI, 151-153 ต่อ VGA, 151-153 ต่อโทรทัศน์, 151-152, 157 ต่อสองจอ, 151-153 โหมด Clone, 157 โหมดเดสก์ท็อปแบบขยาย, 157 -ซีดี ระบบปฏิบัติการ, 137

#### ମ

ซ

้ตัวช่วยสร้างการติดตั้งเครือข่าย, 133

#### ท

โทรทัศน์ ต่อเข้ากับคอมพิวเตอร์, 151-152, 157

บ

บอร์ดระบบ, 165, 176

### ป

ปัญหา Dell Diagnostics, 178 รหัสเสียงเดือน, 184 ป้าย Microsoft Windows, 134 Service Tag, 134, 158, 168 เปิด/ปิดเครื่อง ปุ่ม, 157, 168 ไฟ. 158

### ฝ

ฝาครอบ การถอด, 162, 173 การประกอบกลับเข้าที่, 166, 177

### พ

ไฟแสดงการเปิด/ปิดเครื่อง, 158 ไฟล์วิธีใช้ Windows Help and Support Center, 136

#### ม

เมนบอร์ด กรุณาดูที่ บอร์ดระบบ

#### ร

รหัสผ่าน การล้าง, 193 จั้มเปอร์, 193 รหัสเสียงเดือน, 184 ระบบปฏิบัติการ, การติดตั้งใหม่, 137 ระบบไฟฟ้า UPS, 157 เครื่องกรองไฟฟ้า, 157 อุปกรณ์ป้องกัน, 157 อุปกรณ์ป้องกันไฟกระชาก, 157 J

เว็บไซต์ Dell Support, 135 เว็บไซต์ช่วยเหลือ, 135

#### อ

เอกสาร กฏข้อบังคับ, 133 การค้นหาแบบเร็ว, 133 การยศาสตร์, 133 การรับประกัน, 133 ข้อตกลงว่าด้วยสิทธิการใช้งาน, 133 ข้อมูลแนะนำผลิตภัณฑ์, 133 ความปลอดภัย, 133 คู่มือผู้ใช้, 133 เอกสารออนไลน์, 135

#### ฮ

ฮาร์ดแวร์ Dell Diagnostics, 178 รหัสเสียงเดือน, 184